# AK15

### Betriebsanleitung für Nockenschaltwerk

Datum: Dokument Nr.: Dateiname: Verfasser: 28.07.1994 TR - EAK - BA - D - 0007 - 00 TR-EAK-BA-D-0007.DOC MÜJ

TR - Electronic GmbH Eglishalde 6 D-78647 Trossingen

Telefon 07425 / 228-0 Telefax 07425 / 228-33

#### Impressum

**TR-Electronic GmbH** Postfach 78639 Eglishalde 6 D-78647 Trossingen (0049) 07425/228-0

© Copyright 1994 TR-Electronic

#### Garantie

Die in diesem Dokument enthaltenen Informationen können sich ohne vorherige Mitteilung ändern. TR-Electronic bietet keine Garantie irgendwelcher Art in bezug auf diese Bedienungsanleitung, einschließlich, aber nicht beschränkt auf die gesetzlichen Garantien für handelsübliche Qualität und Tauglichkeit für einen bestimmten Zweck.

#### Druck

Dieses Handbuch wurde mit einer Textformatierungssoftware auf einem DOS-Personal-Computer erstellt. Der Text wurde in Arial gedruckt.

#### **Schreibweisen**

Kursive Schreibweise steht für den Titel eines Dokuments oder wird zur Hervorhebung benutzt.

Fette Schreibweise steht für den Titel eines Dokuments oder wird zur Hervorhebung benutzt.

Courier-Schrift zeigt Text an, der auf dem Display sichtbar ist, und Menüauswahlen von Software.

″ < > " weist auf Tasten der Tastatur Ihres Computers hin (wie etwa <RETURN>).

#### Hinweis

Meldungen die nach dem Symbol "HINWEIS" erscheinen, markieren wichtige Merkmale des verwendeten Produkts

#### Warnung

Meldungen, die nach dem Symbol "WARNUNG" erscheinen, warnen davor, daß die Nichteinhaltung der betreffenden Anleitung oder Verfahrensweise zur Gefährdung von Menschenleben oder Materialschäden führen kann.

#### Änderungs-Index

#### Hinweis

Auf dem Deckblatt dieses Dokumentes ist der aktuelle Revisionsstand mit dem dazugehörigen Datum vermerkt. Da jedes einzelne Blatt in der Fußzeile mit einem eigenen Revisionsstand und Datum versehen ist, kann es vorkommen, daß sich unterschiedliche Revisionsstände innerhalb des Dokumentes ergeben.

Dokumenterstellung:

28.07.1994

| Änderung | Datum |
|----------|-------|
|          |       |

i

#### **Inhaltsverzeichnis**

| 1 Achskassetten - Konzept                                                                                         | 6               |
|----------------------------------------------------------------------------------------------------|-----------------|
| 1.1 Blockschaltbild AK15                                                                                          | 7               |
| 2 Applikationsbeschreibung                                                                                        | 8               |
| 2.1 Blockschaltbild                                                                                               | 8               |
| 2 2 Beschreibung der Ein- bzw. Ausgänge                                                                           | 9               |
| 2.2.1 Nockenausgänge                                                                                              |                 |
| 2.2.2 Achsstatus                                                                                                  | 9               |
| 2.2.2.1 Sicherheitsbereich                                                                                        | 9               |
| 2.2.2.2 Up/Down                                                                                                   | 9               |
| 2.2.2.3 Uberdrehzahl                                                                                              | 9               |
| 2.2.2.4 Sullstandsuberwachung                                                                                     | 9<br>9          |
| 2.2.3 Freigabe-Eingang                                                                                            |                 |
| 3 Inbetriebnahme                                                                                                  | 10              |
| 3.1 Verkabelung                                                                                                   | 10              |
| 3.2 Sicherheitshinweise für die Inbetriebnahme                                                                    |                 |
| 2.2 AK15 Batriabsbaraitechafteralais / Apschluß an dia Varsargung                                                 | 11              |
|                                                                                                    |                 |
| 3.4 Programmierung                                                                                                |                 |
| 3.4.1 Hardwareadressierung                                                                                        | 12              |
| 3.4.2 Installieren des PCAK Programms                                                                             | 12              |
| 3.4.2.2 Diskettenformat                                                                                           |                 |
| 3.4.2.3 Installieren auf der Festplatte                                                                           | 13              |
| 3.4.2.4 Programmaufruf von der Festplatte                                                                         | 13              |
| 3.4.2.5 Programmaufruf von der Diskette                                                                           |                 |
| 3.4.2.0 Statten in schwarz weits Modus                                                                            | 13              |
| 3.4.4 Softwareadressierung mit dem PC                                                                             |                 |
| 3 4 5 Geberdaten eingeben                                                                                         | 14<br>14        |
| 3.4.5.1 Gebertvp                                                                                                  |                 |
| 3.4.5.2 Bearbeiten                                                                                                | 14              |
| 3.4.5.3 Justieren                                                                                                 | 15              |
| 3.4.6 Nocken eingeben                                                                                             |                 |
| 3.4.6.1 Einfügen<br>2.4.6.2 Boorbeiten der Neeken                                                                 |                 |
| 3 4 6 3 Teach In                                                                                                  | 15              |
| 3.4.6.4 Löschen                                                                                                   |                 |
| 3.4.6.5 Schieben                                                                                                  | 16              |
| 3.4.6.6 Anfügen                                                                                                   |                 |
| 3.4.6.7 Aktivieren                                                                                                |                 |
| 3.4.7 Bedienungsführung AK15-Tastatur                                                                             | 16<br>17        |
| 3.4.7.2 Tastenfunktionen AK15-Tastatur                                                                            |                 |
| 3.4.7.3 Schematische Darstellung der Tastenfunktionen                                                             |                 |
| 3.4.8 Aufschließen der Kassette                                                                                   | 20              |
| 3.4.9 Modeübersicht                                                                                               | 21              |
| 3.4.10 Softwareadressierung mit der Tastatur                                                                      | 21              |
| 3.4.11 Nockenprogrammierung mit der Tastatur                                                                      | 22              |
| 3.4.11.1 Nocken bearbeiten                                                                                        | 23              |
| TR - ELECTRONIC GmbH, Unternehmensweites Qualitätsmanagement, Eglishalde 6, 78647 Trossingen, Tel. 07425-228-0, F | ax 07425-228-33 |
| Datum. 20.07.1994 IK - EAK - BA - D - 0007 - 00                                                                   | Selle 4 Von     |

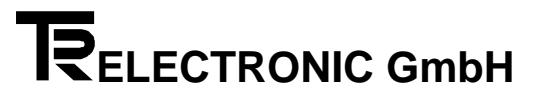

| 3.4.11.2 Nocken löschen<br>3.4.11.3 Bahn löschen<br>3.4.11.4 Programm löschen<br>3.4.11.5 Programm kopieren | 24<br>24<br>25<br>25 |
|----------------------------------------------------------------------------------------------------|----------------------|
| 4 Fehleranalyse                                                                                             | 26                   |
| 4.1 Benutzung der Fehlertabellen                                                                            | 26                   |
| 5 Anhang 1                                                                                                  | 27                   |
| 5.1 Steckerbelegungen                                                                                       | 27                   |
| 5.1.1 Steckerbelegung AK15                                                                                  | 27                   |
| 5.1.2 Stecker der seriellen Schnittstellen                                                                  | 27                   |
| 5.2 Technische Daten                                                                                        |                      |
| Stichwortverzeichnis                                                                                        | 29                   |
| 6 Anhang 2                                                                                                  |                      |
| 6.1 Fehlerlisten                                                                                            |                      |

#### 1 Achskassetten - Konzept

Die Achsenkassette AK15 bietet im Zusammenhang mit weiteren Systemkomponenten die Möglichkeit, ein komplettes Wegmeßsystem für mehrere Achsen zu realisieren und ist in der Lage auch selbst Steuerfunktionen zu übernehmen. Eine der Systemkomponenten ist der Absolutwertgeber, der seine Winkelschrittdaten zur Aufbereitung an die AK15 weitergibt. Insbesondere eignet sich die AK15 für den Anschluß von PNT-Gebern der Firma TR - Electronic. Diese Geber benutzen die RS422 Schnittstelle und sind busfähig. Der Anschluß von Gebern mit SSI (Synchron-Serielles-Interface), HAS\* oder ISI (Inkremental-Serielles-Interface) Schnittstelle ist möglich, jedoch können diese Geber an kein Bussystem angeschlossen werden.

Die Kassette zeichnet sich besonders durch ihre Flexibilität und individuelle Anpassung an gegebenen Problemstellungen aus und findet deshalb in vielen Bereichen der Wegmessung Anwendung. Die Vielfältigkeit an Einsatzmöglichkeiten verlangt aber auch anderseits eine umfangreiche Programmierung. Um für den Kunden das Programmieren der Kassette so einfach wie möglich zu machen, wird daher eine werksseitige Konfiguration für eine spezielle Applikation vorgenommen. Diese Konfiguration wird dem Kunden einmalig in Form einer Applikationssoftware auf einer PC-Diskette mitgeliefert. Somit ist der Kunde in der Lage, mit Hilfe eines PC's, diese Konfiguration wieder zu laden.

Die Programmierung der Kassette kann sowohl durch die Tastatur, als auch über den PC erfolgen. Grundsätzlich sollte die Programmierung jedoch über den PC erfolgen. Die Gründe dafür sind nachfolgend angegeben.

- Das PCAK-Programm ist durch die Menüstruktur, durch die Verwendung einer Maus und durch die graphische Benutzeroberfläche sehr benutzerfreundlich.
- Programmierfehler, die durch die Programmierung per Tastatur entstehen können, werden ausgeschlossen.
- Volle Unterstützung des Fehleranalysesystems durch die PC-Software (Gezielte Hinweise der Fehlerursache, auch über angeschlossene Systemkomponenten).

Müssen Parameter z.B. im eingebautem Zustand der Kassette geändert werden, also wenn kein PC zu Verfügung steht, erfolgt die Programmierung über die Tastatur.

\* (TR eigenes Geberformat für erhöhte Sicherheit bei der Datenübertragung; Abkürzung für Hochgeschwindigkeits-Asynchron-Serielle Datenübertragung.)

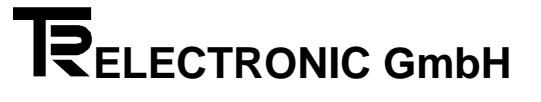

#### 1.1 Blockschaltbild AK15

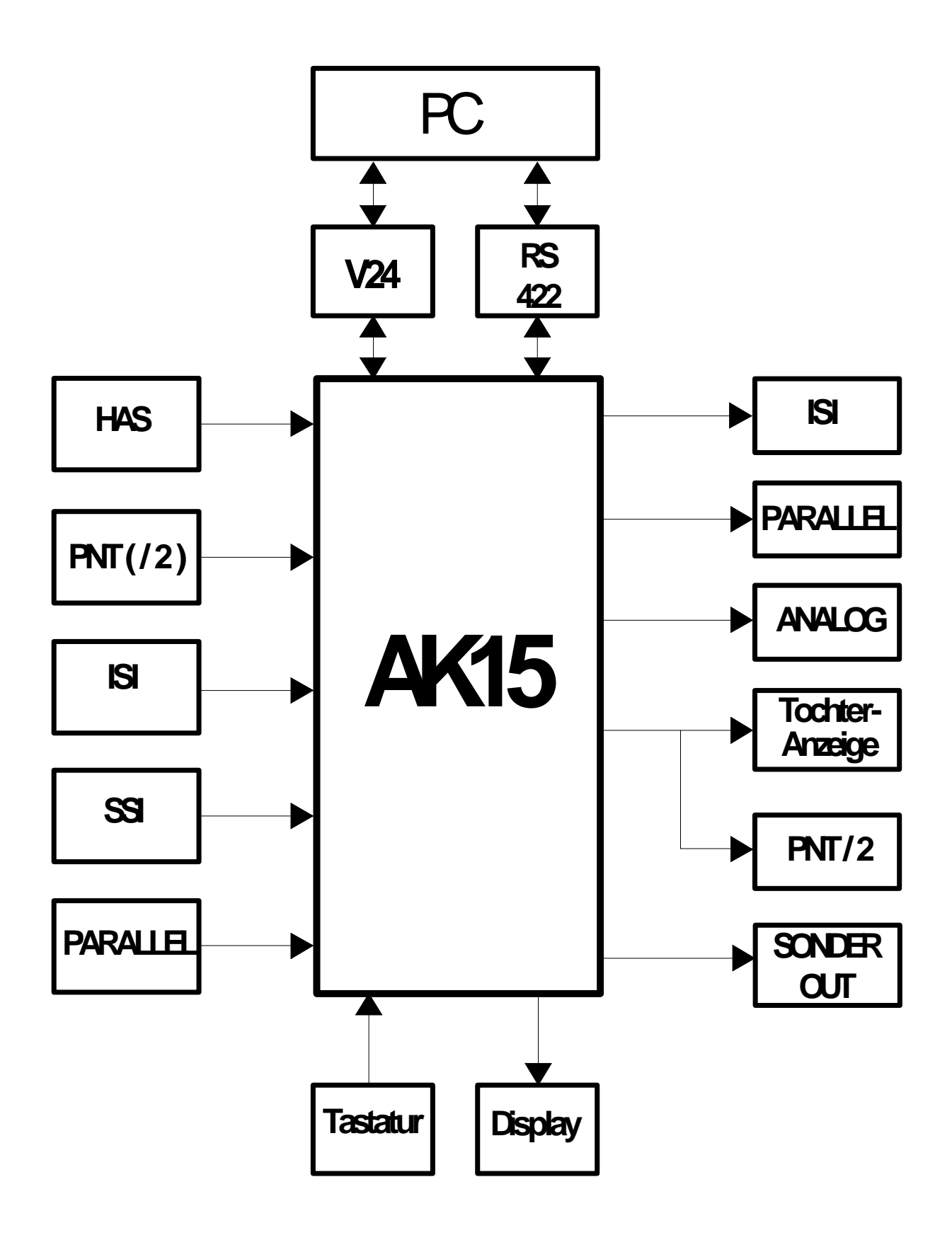

#### 2 Applikationsbeschreibung

#### 2.1 Blockschaltbild

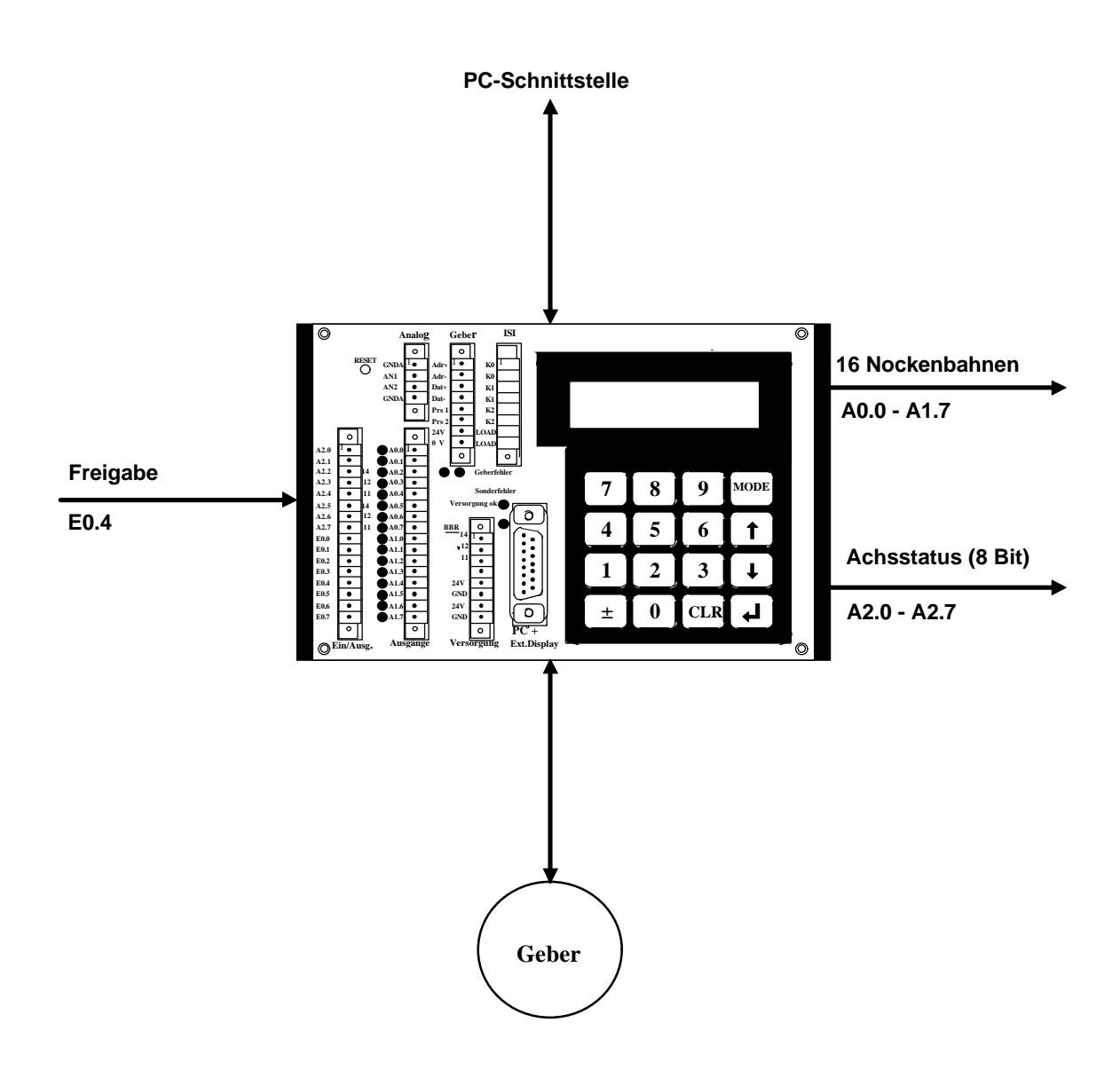

#### 2.2 Beschreibung der Ein- bzw. Ausgänge

#### 2.2.1 Nockenausgänge

Insgesamt stehen 16 Nockenbahnen zur Verfügung, die an den parallelen Ausgängen A0.0 bis A1.7 abgegriffen werden können. Pro Bahn wird immer nur ein Nocken zugelassen. Die Umprogrammierung eines Nockens hat eine automatische Löschung des alten Nockens in dieser Bahn zur Folge. Die Schaltpunkte der Nocken können durch Eingabe eines Zahlenwertes gesetzt werden, oder auch geteacht werden. Die Anzahl der Nockenprogramme ist auf 20 begrenzt und kann per Tastatur oder PC ausgewählt werden.

#### 2.2.2 Achsstatus

Die Informationen des Achsstatus sind abhängig vom Anwenderprogramm. Auch wenn nur ein einziges Bit aus dem Achsstatus benötigt wird, muß über die Konfigurationswahl ein ganzes Byte (8 Bit) für die Ausgabe reserviert werden.

#### 2.2.2.1 Sicherheitsbereich

Wenn die Geberwerte sich unterhalb der unteren oder oberhalb der oberen Sicherheitsgrenze befinden, wird der Ausgang "Innerhalb Sicherheitsgrenzen" auf "0" zurückgesetzt.

#### 2.2.2.2 Up/Down

Die gemessene Drehrichtung wird an diesem Ausgang mit "O" für rückwärts und "1" für vorwärts gemeldet. Über eine Hysterese kann die Empfindlichkeit des Wechsels eingestellt werden.

#### 2.2.2.3 Überdrehzahl

Der Ausgang wird von der Kassette auf "0" gesetzt, wenn der Motor die Überdrehzahl erreicht hat.

#### 2.2.2.4 Stillstandsüberwachung

Der Ausgang "Stillstand" wird eingeschaltet, wenn der Geber sich mit weniger als ca. 20 umdr./min bewegt. Der Ausgang wird ausgeschaltet, wenn :

- kein Geber angeschlossen ist

- beim Einlesen direkt hintereinander mehr als die eingetragene Fehlerzahl auftritt.

#### 2.2.2.5 Geberdatenüberwachung

Der Ausgang "Geberdaten gültig" ist eingeschaltet, solange die Meßwerte keine Fehler aufweisen. Sporadische Meßstörungen wirken sich nicht auf die Meßposition aus. Erst bei Überschreiten der maximalen Fehlerzahl, wird der Ausgang rückgesetzt und die falsche Position übernommen. Das erneute Setzen des Ausganges verlangt die Quittierung des Fehlers durch die Tastatur, oder durch Auslesen des Fehlers mit dem PC.

#### 2.2.3 Freigabe-Eingang

Hardwareeingang, der mit dem Schlüsselschalter für die Maschinenfunktion "Einrichten" verbunden wird. Durch diesen Eingang werden die Zugriffsrechte auf Parameter wie Nockenprogrammierung und Nockenprogramme gesteuert.

#### 3 Inbetriebnahme

#### 3.1 Verkabelung

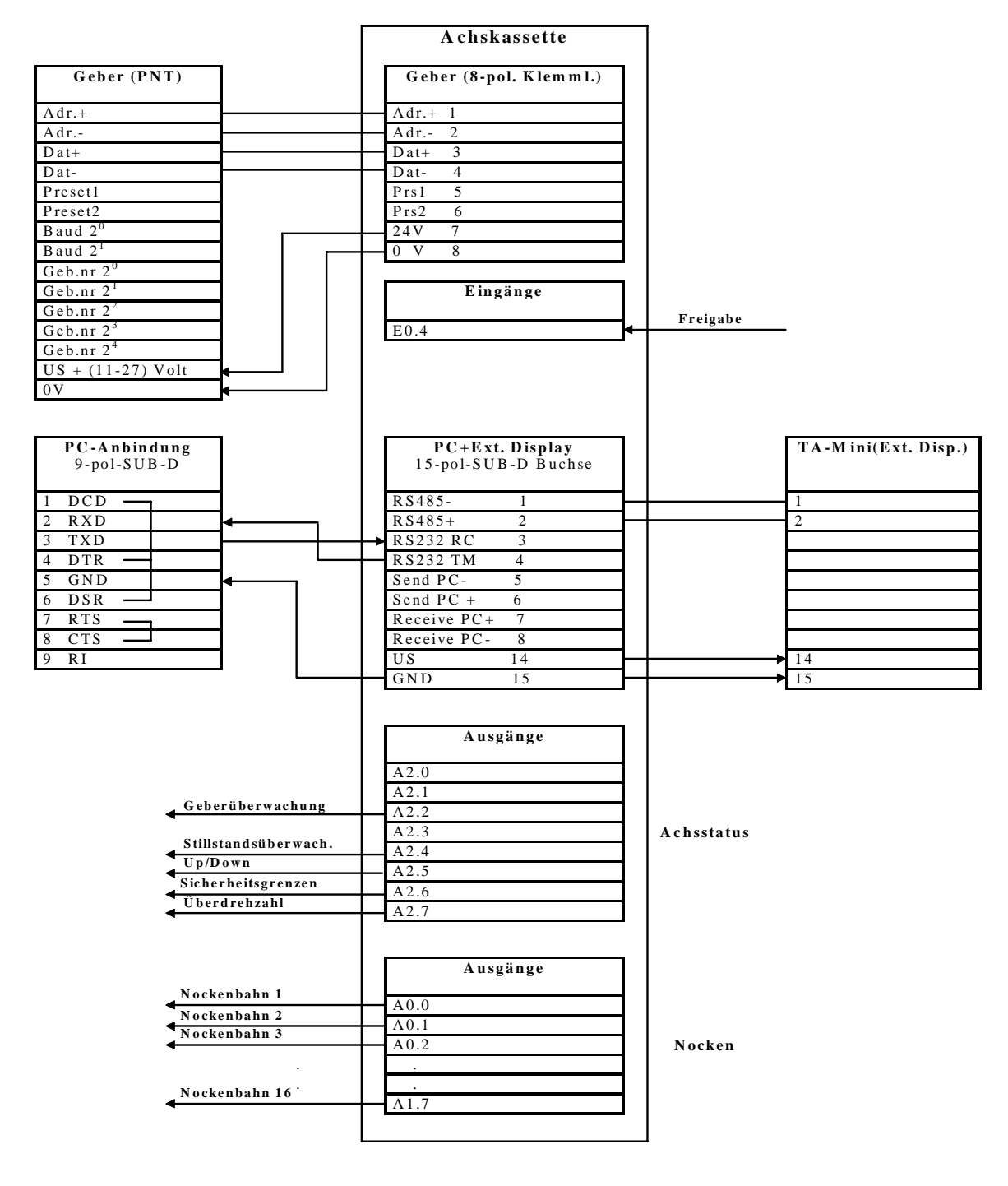

#### 3.2 Sicherheitshinweise für die Inbetriebnahme

#### Warnung :

- Der Eingang Preset am Geber darf in Verbindung mit den AK-Achskassetten nicht benutzt werden.
- Betriebsfehler, die der Kassette die Kontrolle über korrekte Funktion entziehen (Programmabsturz, Hardwareausgänge defekt, Geber defekt, unzulässige Geberwerte), werden mit dem Öffnen des Betriebsbereitschaftsrelais gemeldet. Zur Rücksetzung ist eine Quittierung des Fehlers notwendig, was durch Löschen des Fehlers im Ringpuffer geschieht. Dieser Ausgang ist daher unbedingt in das eigene Sicherheitskonzept einzubinden.

#### 3.3 AK15 - Betriebsbereitschaftsrelais / Anschluß an die Versorgung

Die Betriebsbereitschaft wird zyklisch überwacht. Die Punkte 1 - 3 müssen erfüllt sein, um Betriebsbereitschaft zu erhalten.

Der Betriebsbereitschaftsfehler F99 kann nicht gelöscht werden, sofern die Fehlerursache nicht behoben worden ist.

#### 1. Geber angeschlossen :

Es muß mindestens ein Geber angeschlossen sein. Die Überprüfung der angeschlossenen Geber wird beim Einschalten der Kassette vorgenommen.

--> Sonderfehler 99 Info 34

#### 2. Ausgänge :

Alle Parallelausgänge werden rückgelesen und müssen den ausgegebenen Pegel besitzen. --> Sonderfehler 99 Info 35

#### Geberdaten :

Alle Geberdaten müssen identisch mit den Kassettendaten sein. Der Vergleich erfolgt beim Einschalten der Kassette und es wird gegebenenfalls Fehler 05 (Info je nach Parameter) ausgegeben. z.B. Fehler 05 Info 18 ... 28.

#### Achskassette

|    | Versorgung (8 pol. Klemmleiste) |                             |  |  |  |  |  |  |  |
|----|---------------------------------|-----------------------------|--|--|--|--|--|--|--|
| 1. | BBR 14                          | geschlossen, wenn ok        |  |  |  |  |  |  |  |
| 2. | BBR 12                          | offen, wenn ok              |  |  |  |  |  |  |  |
| 3. | BBR 11                          | Umschaltkontakt             |  |  |  |  |  |  |  |
| 4. |                                 |                             |  |  |  |  |  |  |  |
| 5. | 24V                             | Versorgung für weitere AK's |  |  |  |  |  |  |  |
| 6. | GND                             |                             |  |  |  |  |  |  |  |
| 7. | 24V                             | Versorgung Achsenkassette   |  |  |  |  |  |  |  |
| 8. | GND                             |                             |  |  |  |  |  |  |  |

#### 3.4 Programmierung

Jeder Geber der an die Kassette angeschlossen werden soll, muß zuerst adressiert werden, d.h. jedem Geber wird eine Nummer zugewiesen. Über diese Nummer werden die Geber auf dem Datenbus angesprochen. Übersichtshalber wird so verfahren, daß Achsnummer und Gebernummer identisch sind. Die Gebernummerprogrammierung kann über eine Codierung im Gegenstecker Geberschnittstelle (Hardwareadressierung), oder auch direkt über die erfolgen (Softwareadressierung).

#### 3.4.1 Hardwareadressierung

Wenn die Gebernummern am Einbauort des Gebers bereits festgelegt werden sollen, kann dies mit den entsprechenden Brücken im Gegenstecker des Gebers erreicht werden. Geber, die mit dem 8 pol Harting-Stecker ausgerüstet sind, können nur durch die Kassette oder PC adressiert werden. In diesem Falle ist optional eine geberinterne Codierung per Dilschalter erhältlich.

Die folgenden Tabellen zeigen, welche Eingänge mit US = 11-27 Volt beschaltet werden müssen, um die entsprechende Gebernummer zu programmieren.

| Geb.nr>               | 1  | 2  | 3  | 4  | 5  | 6  | 7  | 8  | 9  | 10 | 11 | 12 | 13 | 14 | 15 |
|-----------------------|----|----|----|----|----|----|----|----|----|----|----|----|----|----|----|
|                       |    |    |    |    |    |    |    |    |    |    |    |    |    |    |    |
| Geb.nr 2 <sup>0</sup> | US |    | US |    | US |    | US |    | US |    | US |    | US |    | US |
| Geb.nr 2 <sup>1</sup> |    | US | US |    |    | US | US |    |    | US | US |    |    | US | US |
| Geb.nr 2 <sup>2</sup> |    |    |    | US | US | US | US |    |    |    |    | US | US | US | US |
| Geb.nr 2 <sup>3</sup> |    |    |    |    |    |    |    | US | US | US | US | US | US | US | US |
| Geb.nr 2 <sup>4</sup> |    |    |    |    |    |    |    |    |    |    |    |    |    |    |    |

Hinweis: Leerfelder signalisieren, daß diese Eingänge nicht beschaltet sind.

| Geb.nr>               | 16 | 17 | 18 | 19 | 20 | 21 | 22 | 23 | 24 | 25 | 26 | 27 | 28 | 29 | 30 | 31 |
|-----------------------|----|----|----|----|----|----|----|----|----|----|----|----|----|----|----|----|
|                       |    |    |    |    |    |    |    |    |    |    |    |    |    |    |    |    |
| Geb.nr 2 <sup>0</sup> |    | US |    | US |    | US |    | US |    | US |    | US |    | US |    | US |
| Geb.nr 2 <sup>1</sup> |    |    | US | US |    |    | US | US |    |    | US | US |    |    | US | US |
| Geb.nr 2 <sup>2</sup> |    |    |    |    | US | US | US | US |    |    |    |    | US | US | US | US |
| Geb.nr 2 <sup>3</sup> |    |    |    |    |    |    |    |    | US | US | US | US | US | US | US | US |
| Geb.nr 2 <sup>4</sup> | US | US | US | US | US | US | US | US | US | US | US | US | US | US | US | US |

#### 3.4.2 Installieren des PCAK Programms

#### 3.4.2.1 Erforderliche Hard - und Software

- Einen IBM oder 100%-kompatiblen Personal Computer mit 640 K Byte Arbeitsspeicher.
- Ein 5 ¼ " oder 3 ½ " Diskettenlaufwerk.
- Ein Monochrom oder Farbmonitor mit einem Video-Adapter der im Textmodus mindestens 80 Spalten und 25 Zeilen darstellen kann.
- DOS 3.3 oder neuere DOS-Version.
- Die PCAK-Diskette

#### 3.4.2.2 Diskettenformat

Die PCAK-Programmiersoftware ist auf einer 5 ¼ " Diskette (360 KByte) oder einer 3 ½ " Diskette (720 KByte) erhältlich. Wenn keine anderen Vereinbarungen getroffen wurden, wird die Software auf einer 3 1/2 " Diskette ausgeliefert.

#### 3.4.2.3 Installieren auf der Festplatte

Es wird vorausgesetzt, daß das Betriebssystem DOS bereits auf Ihrer Festplatte installiert ist.

- 1. Schalten Sie Ihren Computer ein.
- 2. Legen Sie die Programmdiskette in Laufwerk A ein
- 3. Wechseln Sie das aktuelle Laufwerk mit a: <RETURN>.
- 4. Geben Sie nach Erscheinen der Eingabeaufforderung (A>) folgendes ein: install x:\Verzeichnisname <RETURN>. Wobei x der Laufwerksbuchstabe des Ziellaufwerks ist.

Nun wird das angegebene Unterverzeichnis auf dem Laufwerk x angelegt. In dieses Unterverzeichnis werden alle benötigten Dateien kopiert.

#### 3.4.2.4 Programmaufruf von der Festplatte

Es wird vorausgesetzt, daß eine Verbindung zwischen der Achsenkassette und einer der seriellen PC-Schnittstelle hergestellt wurde.

Hinweis: Wird das Programm ohne Parameter aufgerufen, wird standardmäßig die erste serielle Schnittstelle (COM 1) benutzt und bei Benutzung einer Maus, kann diese an die zweite serielle Schnittstelle (COM 2) angeschlossen werden. Durch Aufruf des Programms mit PCAK ? wird eine Auflistung der Parameter gegeben die eingegeben werden müssen, um z.B. eine andere Schnittstelle auszuwählen. Soll die mitgelieferte Applikationssoftware wieder geladen werden, muß dieses Format beim Programmstart angegeben werden: URLADEN FILENAMEX.CFG FILENAMEY.AK

- 1. Schalten Sie Ihren Computer ein.
- 2. Geben Sie nach Erscheinen der Eingabeaufforderung (C>) folgendes ein: cd Verzeichnisname <RETURN>; pcak <RETURN>

#### 3.4.2.5 Programmaufruf von der Diskette

Es wird vorausgesetzt, daß eine Verbindung zwischen der Achsenkassette und einer der seriellen PC-Schnittstelle hergestellt wurde.

Hinweis: Wird das Programm ohne Parameter aufgerufen, wird standardmäßig die erste serielle Schnittstelle (COM 1) benutzt und bei Benutzung einer Maus, kann diese an die zweite serielle Schnittstelle (COM 2) angeschlossen werden. Durch Aufruf des Programms mit PCAK ? wird eine Auflistung der Parameter gegeben die eingegeben werden müssen, um z.B. eine andere Schnittstelle auszuwählen. Soll die mitgelieferte Applikationssoftware wieder geladen werden, muß dieses Format beim Programmstart angegeben werden: URLADEN FILENAMEX.CFG FILENAMEY.AK

- 1. Schalten Sie Ihren Computer ein.
- 2. Legen Sie die Programmdiskette in Laufwerk A ein.
- 3. Wechseln Sie das aktuelle Laufwerk mit a: <RETURN> .
- 4. Geben Sie nach Erscheinen der Eingabeaufforderung (A>) folgendes ein: pcak <RETURN>

#### 3.4.2.6 Starten im schwarz-weiß-Modus

Laptops mit LCD- oder Plasmabildschirmen >>emulieren<< normalerweise einen Farbbildschirm, d.h. sie stellen Farben durch verschiedene Helligkeitsgrade dar. Dadurch kann es vorkommen, daß Teile des Menüs nur schlecht oder gar nicht lesbar sind. Um eine Anzeige im schwarz-weiß-Modus zu erreichen, müssen Sie vor dem Starten des Programms den DOS-Befehl "MODE BW80" eingeben.

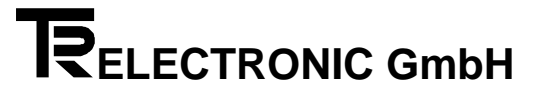

#### 3.4.3 Bedienung des PCAK Programms

Nach dem Programmstart wird ein Fenster geöffnet und es muß eine Konfiguration ausgewählt werden. Nach diesem Vorgang wird ein neues Fenster geöffnet und es kann ausgewählt werden, ob Geberdaten bzw. Nockendaten editiert werden sollen. Die Aktivierung der Auswahl geschieht durch die Eingabe des gelb hervorgehobenen Buchstabens, oder durch Anklicken mit der Maus. Danach werden auf der linken Bildschirmseite die jeweiligen Optionen aufgezeigt, die unter den Geberdaten bzw. Nockendaten bearbeitet werden können. Wird eine Option ausgewählt, wird das dazugehörige Dialogfenster geöffnet und es können Daten editiert werden. Eine Zahleneingabe muß durch Drücken der <RETURN> - Taste bestätigt werden. Um ein geöffnetes Fenster wieder zu verlassen, muß zuvor die Schaltfläche "Fertig" oder "Ok" betätigt werden.

#### 3.4.4 Softwareadressierung mit dem PC

Nach dem Programmstart wird aus der Menüleiste das Menü ÜBERTRAGEN mit der Eingabe <Alt>-<T> aktiviert. Das dazugehörige Pull-Down-Menü wird aufgeklappt und mit der Pfeiltaste wird auf die Option PROGRAMMIERE PNT-GEBERNUMMER gesprungen und durch die <RETURN>-Taste aktiviert. Das Fenster Bus initialisieren wird geöffnet und gibt genaue Anweisungen über die Vorgehensweise der Gebernummerprogrammierung.

#### 3.4.5 Geberdaten eingeben

#### 3.4.5.1 Gebertyp

Wählen Sie hier aus, was für einen Geber Sie an einer Achse der AK betreiben wollen. Zur Auswahl stehen Drehgeber und Linearmaßstäbe, bei einer AK15 mit mehreren Achsen zusätzlich kein eigener Geber.

Wenn Sie einen Drehgeber wählen, stellen Sie bitte im Programm die Werte der Geberauflösung ein, indem Sie in den Eingabezeilen mit den Pfeiltasten solange blättern, bis die auf dem Typenschild des Gebers vermerkten Werte erscheinen.

Wenn Sie einen Linearmaßstab wählen, dann geben Sie in die Eingabezeile bitte die auf dem Typenschild vermerkte Stablänge ein.

Wählen Sie bei der AK15 mit mehreren Achsen den Typ kein eigener Geber, dann ist in die Eingabezeile die Achsnummer einzugeben, bei der diese Achse "mithört".

*Hinweis*: Werden die Originaldaten des Gebers nicht korrekt eingegeben, dann ist keine Übertragung der Daten in die AK möglich, bzw. der Betrieb nicht zulässig.

#### 3.4.5.2 Bearbeiten

Bearbeiten Sie hier die zur Skalierung des Istwerts notwendigen Parameter

#### 1.) Drehgeber

Für die Skalierungsparameter gilt folgende Formel:

Schritte pro Meßlänge

Anzahl Schritte/Umdrehungen = ------

Umdrehungen pro Meßlänge Zähler -----

Umdrehungen pro Meßlänge Nenner

#### Hinweis:

Bei linearen Strecken sollte Umdrehungen pro Meßlänge Nenner immer 1, und Umdrehungen pro Meßlänge Zähler als 2er Potenz gewählt werden.

#### 2.) Linearmaßstäbe

Für die Skalierungsparameter gilt folgende Formel:

Anzahl Schritte/mm = ------Stablänge in mm

Diese Formeln sind je nach Anwendungsfall umzustellen, um nicht bekannte Parameter auszurechnen.

#### Erklärung der Begriffe

#### Meßlänge

Die Meßlänge ist der Endwert in skalierten Schritten, den der Istwert maximal annehmen kann. Wird über diese Anzahl hinausgefahren, dann fängt das System wieder bei Null an zu zählen. Beim Linearmaßstab wird in der Istwertanzeige "Messende" angezeigt. Der Istwert bewegt sich im Bereich von 0 .. (Meßlänge -1)

#### Anzahl Umdrehungen pro Meßlänge

Die Anzahl Umdrehungen pro Meßlänge gibt an, wieviele Umdrehungen der Geber machen soll, bis die Anzahl Schritte pro Meßlänge erreicht ist. Da diese Anzahl zum einen eine ganze Zahl sein kann (mit Nenner = 1), zum anderen aber auch ein ungeradzahliges Übersetzungsverhältnis entstehen kann, muß das Verhältnis als Bruch eingegeben werden.

#### 3.4.5.3 Justieren

Öffnet ein Dialogfenster, in dem der Istwert der aktuell ausgewählten Achse angezeigt wird. Durch die Eingabe eines Wertes und die Bestätigung der Schaltfläche Justieren, wird der Geberwert auf den eingegebenen Wert gesetzt.

#### 3.4.6 Nocken eingeben

Das Fenster zeigt in der Nockentabelle immer die aktuellen Nocken der angewählten Achse, mit dem ausgewählten Nockenprogramm an. Die Achs- bzw. Programmnummer kann durch Aktivierung des Menüs PROGRAMM eingestellt werden.

#### 3.4.6.1 Einfügen

Öffnet ein Dialogfenster, in dem ein **neuer Nocken** in die aktuell ausgewählte Nockentabelle eingefügt wird.

#### 3.4.6.2 Bearbeiten der Nocken

Öffnet ein Dialogfenster, in dem der aktuell in der Nockentabelle ausgewählte Nocken bearbeitet wird.

#### 3.4.6.3 Teach In

Öffnet ein Dialogfenster mit einer Istwertanzeige der aktuellen Achse, in dem die Umschaltpunkte eines neuen Nocken direkt aus der Istwertanzeige übernommen werden können.

#### 3.4.6.4 Löschen

Löscht den in der Nockentabelle aktuell ausgewählten Nocken.

#### 3.4.6.5 Schieben

Öffnet ein Dialogfenster, in dem alle Nocken einer Bahn, oder alle Nocken aller Bahnen um einen ganzzahligen Wert verschoben werden können.

#### 3.4.6.6 Anfügen

Fügt in der Programmliste eine neue Programmnummer ein und kann unter dem Menü PROGRAMM angewählt werden.

#### 3.4.6.7 Aktivieren

Aktiviert in der AK das in der Programmliste aktuell ausgewählte Nockenprogramm. Dieser Punkt muß zwingend durchgeführt werden, damit das entsprechende Nockenprogramm von der AK ausgeführt werden kann.

#### 3.4.7 Bedienungsführung AK15-Tastatur

Die Programmierung der AK15 über die Tastatur ist in die Modeebene und die Parameterebene eingeteilt.

Jedem Mode sind Parameter einer bestimmten Art zugeordnet. In der Anzeige werden Informationen über die jeweilige Auswahl ausgegeben. Außerdem werden in jeder Ebene die Achsnummer, der in dieser Achse zuletzt aufgetretene Fehler und der letzte Fehler, der die gesamte Kassette betrifft, angezeigt.

In beiden Ebenen kann man die Achse umschalten. Befindet man sich im Mode Schlüssel (0) oder Achs-Definitionen (1), so kann man in jede Achse von 1 bis 31 wechseln, ansonsten kann man nur in die editierten Achsen gelangen.

In der Modeebene kann man die verschiedenen Modes, die für den eingestellten Programmtyp und den jeweiligen Schlüssel gültig sind, durchblättern. Dabei werden die Mode-Nummer und die dazugehörige Überschrift angezeigt.

In der Parameterebene kann man die Parameter des ausgewählten Mode durchsuchen. In der Anzeige erscheinen der Parametertext und der Parameterwert. Bei einigen Parametern werden zusätzlich 6 Textstellen eingeblendet, die den Datenwert erläutern.

In dieser Ebene können die bestehenden Programmierungen mit Ziffern- und Vorzeicheneingaben geändert und die Übernahme in den Speicher aktiviert werden. Bei Dateneingaben erscheint der eingegebene Wert anstelle des Parameterwertes und es wird zusätzlich ein Zeichen (" ″) ausgegeben, das anzeigt, daß man sich in der Werteeingabe befindet. Wird die Übernahme des Wertes ausgelöst und damit die Eingabe abgeschlossen, so erhält man über die ca. 1/2 Sek. erscheinenden Meldung "DATA OKAY" oder "DATA ERROR" die Kontrolle, ob der Eingabewert übernommen wurde oder nicht. Anschließend wird wieder der Parameterwert ausgegeben.

#### 3.4.7.1 Displayaufteilung

Modeebene

| Achsnr. | Achs-Fehler | Sonderfehler | Mode Nr.         |
|---------|-------------|--------------|------------------|
|         |             |              | Mode-Überschrift |

Parameterebene ٠

| Achsnr. | Achs-Fehler |               | Sonderfehler | Parametertext |  |  |
|---------|-------------|---------------|--------------|---------------|--|--|
|         |             | Parameterwert |              |               |  |  |

| Achsnr. | Achs-Fehler |  | ler | Sonderfehler | Parametertext |
|---------|-------------|--|-----|--------------|---------------|
|         |             |  |     |              | Eingabedaten  |

#### Hinweis:

Die Fehlermeldungen sind in drei Kategorien eingeteilt:

- 1. Fxx Fehler in der angewählten Achse
- 2. Sxx Sonderfehler, achsunabhängig (vorrangig)
- 3. Wxx Warnung, evt. Grenzwerte überschritten, sonst ohne Auswirkung

Mehr über Fehlerbehandlung im Kapitel 4 Fehleranalyse

#### 3.4.7.2 Tastenfunktionen AK15-Tastatur

| Tastenkombination | Modeebene                                                                    | Parameterebene                                                                                                    |
|-------------------|------------------------------------------------------------------------------|----------------------------------------------------------------------------------------------------|
|                   |                                                                              |                                                                                                    |
| MODE ↓            | Wechsel in die nächst höhere Achse auf<br>den gleichen Mode                  | Wechsel in die nächst höhere Achse auf<br>den gleichen Parameter                                                                                     |
|                   | Machael in die nächst niedrigere Achae                                       | Machael in die nächst niedrigere Achse auf                                                                                                    |
| MODE              | auf den gleichen Mode                                                        | den gleichen Parameter                                                                                                    |
|                   | Direkturahl dar Madaa 00                                                     |                                                                                                    |
|                   | Direktwani der Modes 0 - 9                                                   |                                                                                                    |
| MODE 0            | Direktwahl des Mode 0                                                        | Auswahl des 1. Parameters im<br>angewählten Mode                                                                                                    |
|                   |                                                                              | Martin I and in the Martin shapes out also                                                                                                    |
| MODE <            |                                                                              | Überschrift des aktuellen Mode                                                                                                    |
|                   | Verwärtsblättern in den                                                      | Verwärtsblättern in der Deremeterliete des                                                                                                    |
| ↓                 | Vorwartsblattern in den<br>Modeüberschriften                                 | Vorwartsblattern in der Parameterliste des aktuellen Mode                                                                                            |
| •                 |                                                                              | Dirite in the lift of the day Days water lists along                                                                                                 |
|                   | Rückwärtsblättern in den<br>Modeüberschriften                                | Rückwärtsblättern in der Parameterliste des aktuellen Mode                                                                                           |
|                   |                                                                              |                                                                                                    |
| CLR ↓             |                                                                              | Vorwärtssprung zum Antang des nachsten<br>Parameter-Blocks des aktuellen Mode.<br>Parameterauswahl im Schnellauf aufwärts<br>durchfahren (springend) |
|                   |                                                                              |                                                                                                    |
| CLR ↑             |                                                                              | Wechsel in die Modeebene auf die<br>Überschrift des aktuellen Mode                                                                                   |
|                   |                                                                              | l                                                                                                    |
| ±                 |                                                                              | Vorzeichenumkehrung des eingegebenen<br>Wertes                                                                                                    |
| <u> </u>          |                                                                              |                                                                                                    |
| 0, 1,, 9          |                                                                              | Eingabe einer Ziffer des Datenwertes                                                                                                    |
| CLR ±             |                                                                              | Löschen der letzten Zeicheneingabe                                                                                                    |
|                   |                                                                              | Läster der recenter Zehleneingehe                                                                                                    |
| CLR U             | +                                                                            |                                                                                                    |
| MODE 1            |                                                                              | Hilfe-Funktion<br>Anzeige der Programmierziffer für<br>Parameter mit 6 Textstellen                                                                   |
|                   |                                                                              |                                                                                                    |
| MODE 9            |                                                                              | Teach - In für Positionsparameter                                                                                                    |
| جا                | Wechsel in die Parameterebene auf den<br>1. Parameter des eingestellten Mode | Wenn ein Parameter eingegeben wurde,<br>dann Übernahme des editierten Wertes in<br>den Speicher.                                                     |
|                   |                                                                              |                                                                                                    |
| CLR <             | Löschen des letzten Fehlers im<br>Ringpuffer                                 | Löschen des letzten Fehlers im Ringpuffer                                                                                                    |

#### Hinweis:

Wenn mehrere Tasten gleichzeitig betätigt werden müssen, dann mit der links aufgeführten beginnen. Zuletzt wird die rechte Taste gedrückt. Beim Loslassen genau umgekehrt verfahren.

#### 3.4.7.3 Schematische Darstellung der Tastenfunktionen

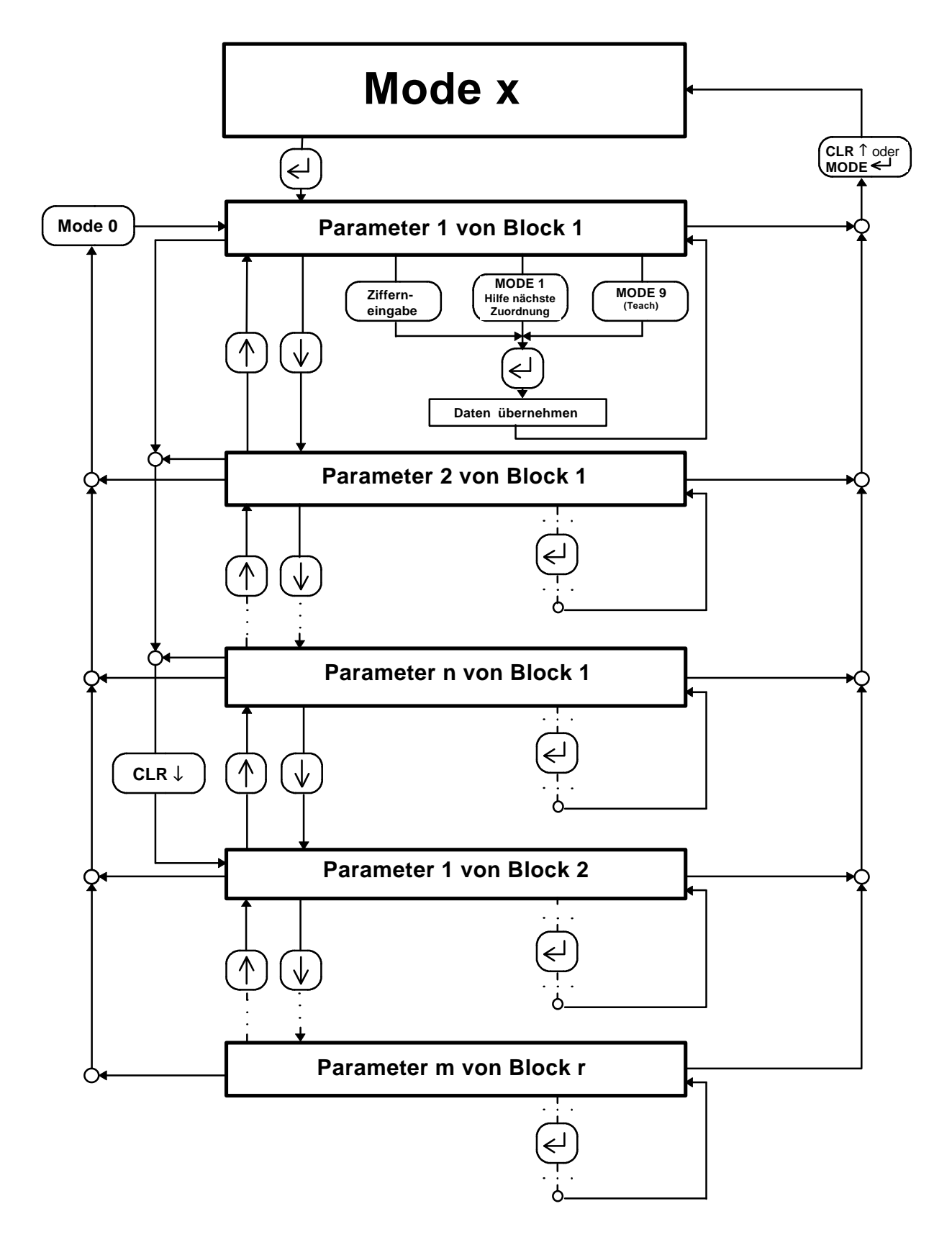

#### 3.4.8 Aufschließen der Kassette

Nach dem Einschalten der Spannung ist die Kassette immer verschlossen und es sind nur die Daten im Anzeige-Mode (Mode 5) anwählbar. Alle Parameter sind über einen dreistufigen Nummernschlüssel vor unzulässigen Eingaben geschützt. Somit regelt der Schlüssel die Zugriffsrechte der verschiedenen Anwender. Soll eine Parametereingabe erfolgen, so muß im Mode 0 eine der folgenden Schlüsselnummern eingegeben werden.

Für Maschinenbediener: Schlüssel 0 (ohne Schlüssel) und Schlüssel 1 (1234) [nur Kontrolle]

| Achsposition (Mode 5 - Anzeigen):                        | Schlüssel 0 |
|----------------------------------------------------------|-------------|
| aktives Nockenprogramm (Mode 5 - Anzeigen):              | Schlüssel 0 |
| aktives Nockenprogramm (Mode K - Fahrbetrieb):           | Schlüssel 1 |
| Nockenpositionen (Mode B - Nocken [Fkt.2 = bearbeiten]): | Schlüssel 1 |

Für Maschineneinrichter: Schlüssel 1 und Nockenprogrammierfreigabe [Kontrolle und mit Nockenprogrammierfreigabe auch Veränderung]

| aktives Nockenprogramm (Mode K - Fahrbetrieb): | Schlüssel 1 |
|------------------------------------------------|-------------|
| Nockenpositionen (Mode B - Nocken):            | Schlüssel 1 |

Für Inbetriebnahmepersonal: Schlüssel 2 (1212) [Kontrolle und Veränderung]

| Geberjustage (Mode 6 - Preset):         | Schlüssel 2 |
|-----------------------------------------|-------------|
| Geberparameter (Mode 3 - Struktur):     | Schlüssel 2 |
| Preset 1 und 2 (Mode 7 - Strecken):     | Schlüssel 2 |
| Sicherheitsgrenzen (Mode 7 - Strecken): | Schlüssel 2 |
| Hysterese (Mode 7 - Strecken):          | Schlüssel 2 |

#### 3.4.9 Modeübersicht

Die Übersicht zeigt die max. Anzahl von Modes die unter dem Anwenderprogramm Nockenschaltwerk eingeblendet werden können. Überflüssige Modes werden abhängig vom Programmtyp des Anwenderprogrammes, von Strukturparametern und vom eingegebenen Schlüssel vollständig ausaeblendet.

Auch innerhalb der Daten eines Modes wird so verfahren, d.h., die Parameter werden automatisch auf ein Minimum begrenzt.

| Mode 0 | Schlüsseleingabe                       |                                                                               | Schlüssel |
|--------|----------------------------------------|-------------------------------------------------------------------------------|-----------|
| Mode 1 | Speicherzuweisung der einzelnen Achsen |                                                                               | 3         |
| Mode 2 | Gesamtstrukturparameter                | Kassettenspezifische Daten wie z.B.<br>Treibereinstellung, Geberschnittstelle | 2         |
| Mode 3 | Strukturparameter                      | Achsspezifische Daten wie z.B. Ein/Ausgänge                                   | 2         |
| Mode 5 | Anzeigen                               | Auswahl der Daten, die im Display angezeigt werden sollen                     | 0         |
| Mode 6 | Preset                                 | Geberwert setzen                                                              | 1         |
| Mode 7 | Streckenparameter                      | Sicherheitsgrenzen, Zieltoleranz                                              | 1         |
| Mode B | Nockenprogramm                         | Programmieren der Nocken                                                      | 1         |
| Mode C | Nockenart                              | Zeitnocken, Zählnocken, dynamiche Nocken                                      | 2         |
| Mode D | Nockenprogramm<br>(rückwärts)          | Aktives Nockenprogramm für rückwärts<br>manuell einstellen                    | 2         |
| Mode J | Funktionen                             | Speicherlösch- und Kopierfunktionen                                           | 2         |
| Mode K | Fahrbetrieb                            | Aktives Nockenprogramm manuell einstellen                                     | 1         |

#### 3.4.10 Softwareadressierung mit der Tastatur

Bei der Gebernr. Programmierung mit der Tastatur geht man wie folgt vor:

- 1. AK ausschalten
- 2. Den zu programmierenden Geber einstecken. Achtung, es dürfen keine weiteren Geber angeschlossen sein.
- 3. AK einschalten
- 4. Im Mode Schlüssel (0) den Schlüssel 1212 eingeben.
- 5. In die Achse wechseln, deren Geber programmiert werden soll.
- 6. Parameter "GEBERNR" im Mode Struktur (3) anwählen
- 7. Eingabe der Gebernummer. Ist die Gebernummer nicht bekannt, gibt man 32 ein. Der Geber erhält jetzt die Nummer, die links oben im Display erscheint.
- 8. Bei korrekter Ausführung der Programmierung meldet die Kassette DATA OKAY.

Sollen weitere Geber programmiert werden, muß der zuvor programmierte Geber wieder abgezogen und der nächste aufgesteckt werden. Jetzt kann sofort für diesen Geber die Gebernummer eingegeben werden. Wenn alle Geber ihre Nummer erhalten haben, werden alle Geber aufgesteckt und die Kassette erneut eingeschaltet.

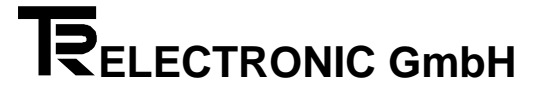

#### 3.4.11 Nockenprogrammierung mit der Tastatur

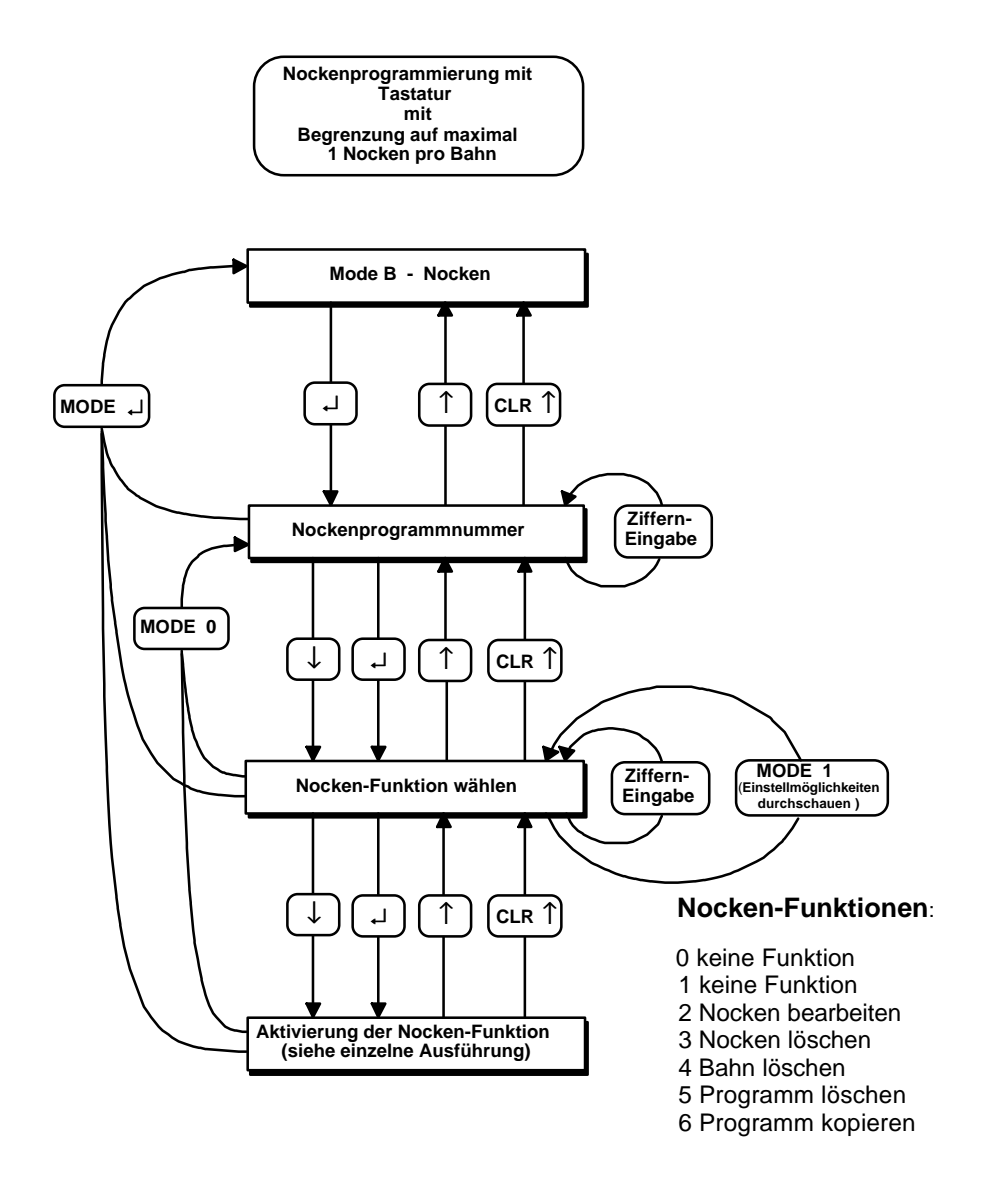

#### Hinweis:

Im "Mode B - Nocken" wird bei Betätigen der L - Taste immer der eingestellte Wert abgespeichert (egal ob er neu eingegeben wurde oder nicht), bevor zum nächsten Parameter gewechselt wird. Mit der  $\downarrow$  - Taste wird ohne Abspeichern zum nächsten Parameter gewechselt.

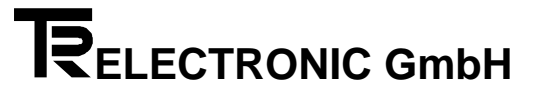

#### 3.4.11.1 Nocken bearbeiten

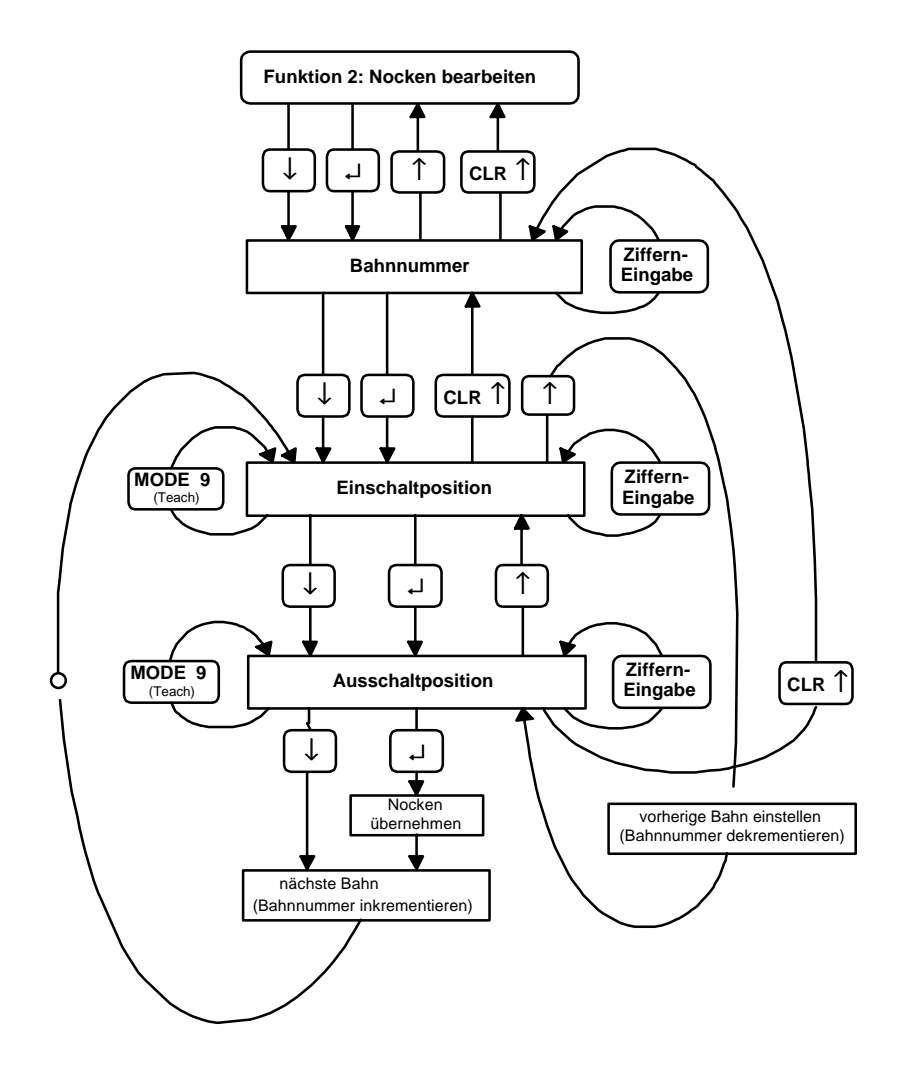

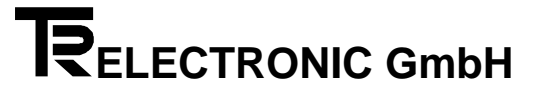

#### 3.4.11.2 Nocken löschen

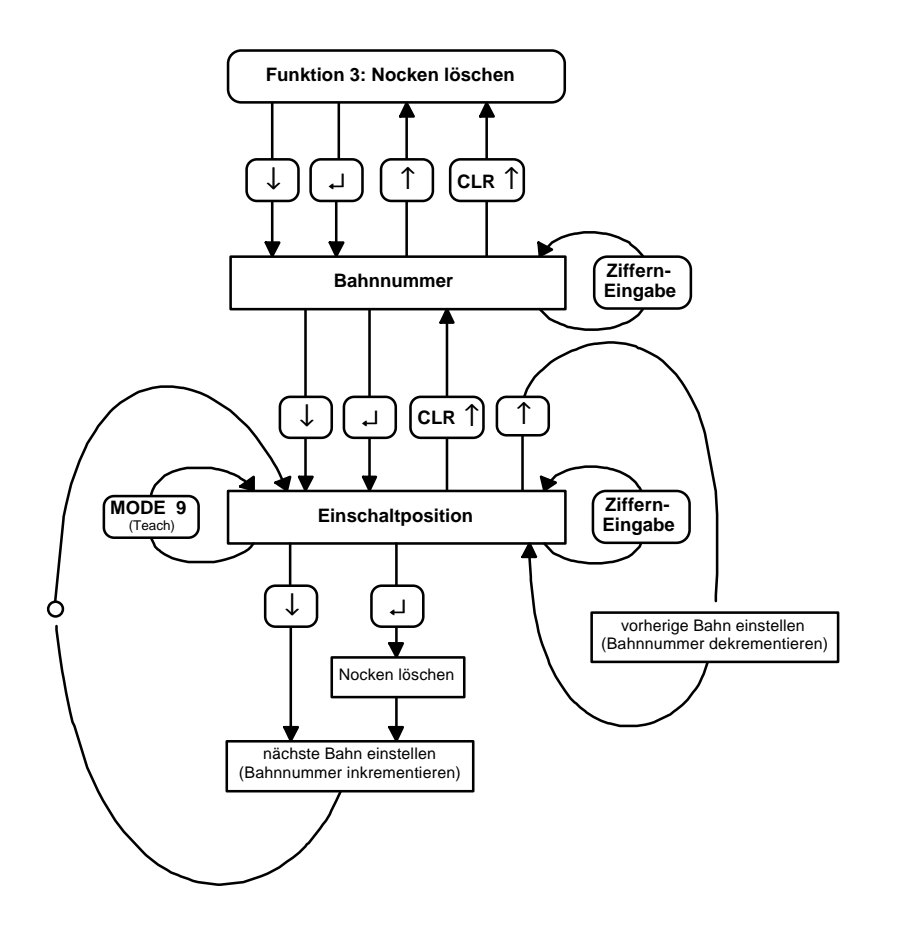

#### 3.4.11.3 Bahn löschen

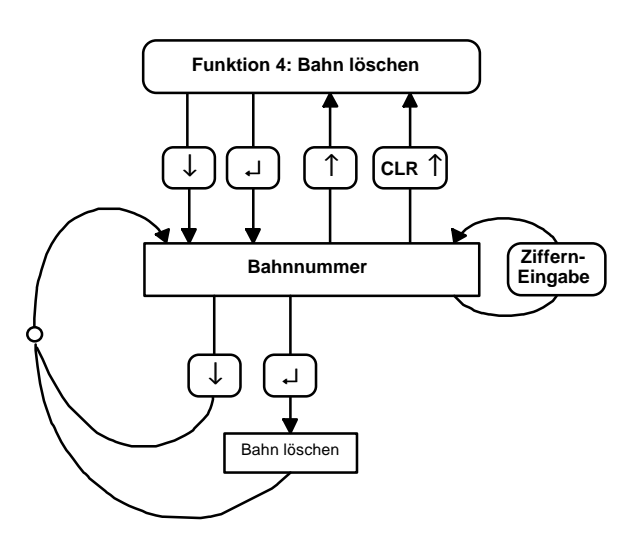

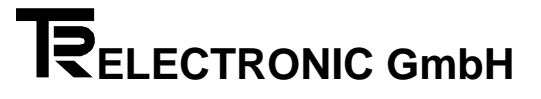

#### 3.4.11.4 Programm löschen

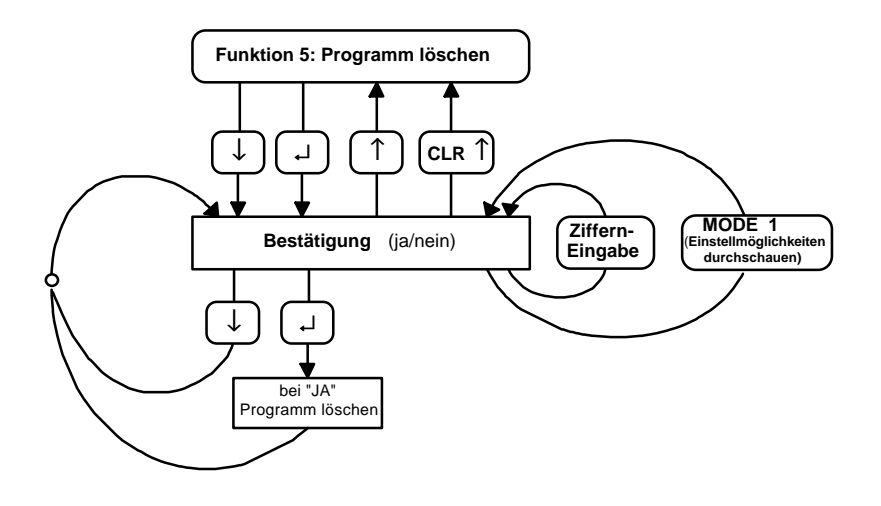

#### 3.4.11.5 Programm kopieren

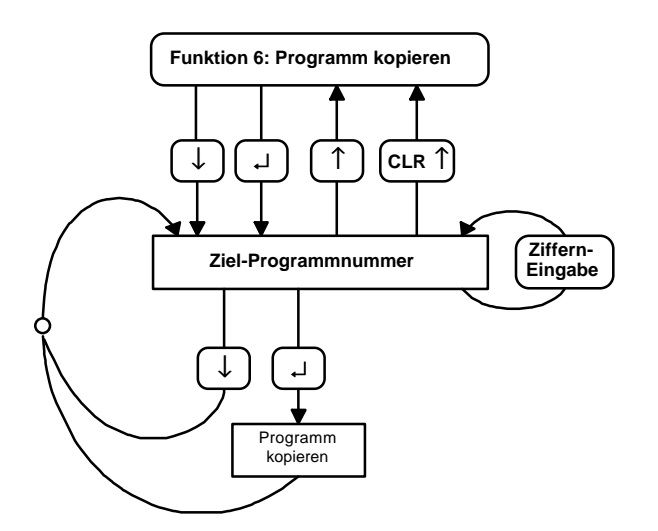

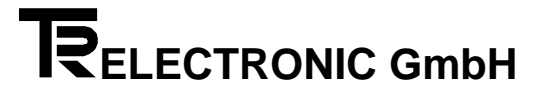

#### **4** Fehleranalyse

Der Fehleranalyse wird im Gesamtkonzept eine große Bedeutung beigemessen. Ziel der umfangreichen Fehlermeldungen ist es, bei Bedarf so gezielt wie möglich die Ursache angeben zu können sowie die entsprechenden Abhilfen einzustellen. Das System der Fehleranalyse und Abhilfe wird vollständig vom PC - Programm unterstützt. Fehler können über die serielle PC Schnittstelle ausgelesen werden und führen direkt zu den gesuchten Fehlertexten.

In der Anzeige der Kassette wird eine Aufteilung in die Grobanalyse (=Hauptfehlernummer) und die Feinanalyse (=Einzelfehlernummer) gemacht. Die Grobanalyse steht in der jeweiligen Achse immer im oberen kleinen Display. Nimmt man als Beispiel den Hauptfehler F05, ergibt sich aus der Hauptfehlerliste "Geberdaten verschieden von den programmierten Daten in der Kassette". Meistens genügt diese Aussage. Ist aber unklar welches Datum abweicht, geht man in den Mode Anzeigen und wählt Fehlerinfo (der erste Punkt im Anzeigenmode). Im gewählten Beispiel ist die Einzelfehlerliste gleich 0. Angenommen der Einzelfehler 22 wird angezeigt, dann findet man in der Liste : "Skalierung des Gebers weicht ab".

Die Kassette speichert maximal acht Fehler in jeder Achse. Alle achsabhängigen Fehler werden mit Fxx angegeben. Tritt an die Stelle des F ein S, so handelt es sich um einen achsunabhängigen Sonderfehler, der die ganze Kassette betrifft. Diese haben Priorität in der Anzeige. Das Einzelfehlerinfo muß im Anzeigenmode aus "Sonderfehler Einzelfehlerinfo" geholt werden.

Zur Quittierung eines Fehlers wird die Taste CLR gedrückt gehalten und mit ENTER gelöscht. Mit jedem Tastendruck auf ENTER wird ein weiterer Fehler aus dem Speicher entfernt. Am Ende wird die Taste CLR ebenfalls losgelassen.

#### 4.1 Benutzung der Fehlertabellen

Die Kassette meldet im Fehlerdisplay den Fehler F03. Dies ist der Hauptfehler Nr. 03. Die Kennung "F" zeigt einen achsabhängigen Fehler an. Er wird nur dann ins Fehlerdisplay geschrieben, wenn die entsprechende Achse auf dem Tastaturdialog angewählt ist. Im Anzeigenmode Einzelfehlerinfo steht eine zusätzliche Information über die Fehlerursache, z.B. 43. Die Zusatzinformation wird in der Einzelfehlerliste 0 (=erste Ziffer der zweistelligen Hauptfehlernummer) gesucht. Resultat der Fehleranalyse:

- F03 / 43 - Geberübertragung gestört
  - Checksummenfehler

Wird im Fehlerdisplay anstelle des "F" ein "S" (Sonderfehler) angezeigt, so ändert sich nichts am oben beschriebenen System der Fehleranalyse. Der Fehler ist aber nicht mehr achsabhängig. Dies bewirkt, daß ein "F" - Fehler in den Hintergrund gedrückt wird, da er möglicherweise lediglich ein Folgefehler des Sonderfehlers ist und zuerst zu beseitigen ist. Es ist dann gleichgültig in welcher Achse die Tastatur gerade bedient wird. Im Mode Anzeigen Sonderfehlerinfo steht die zusätzliche Information über die Fehlerursache dieser Fehlerart.

Die dritte Fehlerart wird mit "W" (Warnungen) angegeben. Sie tragen keine zusätzliche Fehlerinformation und gehören nur zur gewählten Achse.

#### 5 Anhang 1

5.1 Steckerbelegungen

#### 5.1.1 Steckerbelegung AK15

| Ein/Ausg. | Kurzbez. |                         |
|-----------|----------|-------------------------|
| 1         | A2.0     | Ausgang 2 <sup>16</sup> |
| 2         | A2.1     | Ausgang 2 <sup>17</sup> |
| 3         | A2.2     | Ausgang 2 <sup>18</sup> |
| 4         | A2.3     | Ausgang 2 <sup>19</sup> |
| 5         | A2.4     | Ausgang 2 <sup>20</sup> |
| 6         | A2.5     | Ausgang 2 <sup>21</sup> |
| 7         | A2.6     | Ausgang 2 <sup>22</sup> |
| 8         | A2.7     | Ausgang 2 <sup>23</sup> |
| 9         | E0.0     | Eingang 2 <sup>0</sup>  |
| 10        | E0.1     | Eingang 2 <sup>1</sup>  |
| 11        | E0.2     | Eingang 2 <sup>2</sup>  |
| 12        | E0.3     | Eingang 2 <sup>3</sup>  |
| 13        | E0.4     | Eingang 2 <sup>4</sup>  |
| 14        | E0.5     | Eingang 2 <sup>5</sup>  |
| 15        | E0.6     | Eingang 2 <sup>6</sup>  |
| 16        | E0.7     | Eingang 2 <sup>7</sup>  |

| Geber 1 | Kurzbez. |                   |
|---------|----------|-------------------|
| 1       | Adr+     | Adressen+         |
| 2       | Adr-     | Adressen-         |
| 3       | Dat+     | Daten+            |
| 4       | Dat-     | Daten-            |
| 5       | Prs1     | Preset1           |
| 6       | Prs2     | Preset2           |
| 7       | 24V      | 24V DC (an Geber) |
| 8       | 0 V      | 0 V DC (an Geber) |

| Ausgänge | Kurzbez. |                         |
|----------|----------|-------------------------|
| 1        | A0.0     | Ausgang 2 <sup>0</sup>  |
| 2        | A0.1     | Ausgang 2 <sup>1</sup>  |
| 3        | A0.2     | Ausgang 2 <sup>2</sup>  |
| 4        | A0.3     | Ausgang 2 <sup>3</sup>  |
| 5        | A0.4     | Ausgang 2 <sup>4</sup>  |
| 6        | A0.5     | Ausgang 2⁵              |
| 7        | A0.6     | Ausgang 2 <sup>6</sup>  |
| 8        | A0.7     | Ausgang 2 <sup>7</sup>  |
| 9        | A1.0     | Ausgang 2 <sup>8</sup>  |
| 10       | A1.1     | Ausgang 2 <sup>9</sup>  |
| 11       | A1.2     | Ausgang 2 <sup>10</sup> |
| 12       | A1.3     | Ausgang 2 <sup>11</sup> |
| 13       | A1.4     | Ausgang 2 <sup>12</sup> |
| 14       | A1.5     | Ausgang 2 <sup>13</sup> |
| 15       | A1.6     | Ausgang 2 <sup>14</sup> |
| 16       | A1.7     | Ausgang 2 <sup>15</sup> |

| Versorg. | Kurzbez. |                |
|----------|----------|----------------|
| 1        | BBR (14) | Betriebs-      |
| 2        | BBR (12) | bereitschafts- |
| 3        | BBR (11) | relais         |
| 4        |          |                |
| 5        | 24V      | 24V DC         |
| 6        | 0 V      | 0 V DC         |
| 7        | 24V      | 24V DC         |
| 8        | 0 V      | 0 V DC         |

#### 5.1.2 Stecker der seriellen Schnittstellen

| Pin | Kurzbez.     | Schnittst<br>Bezeichn. | Schnitt<br>-stelle | Bedeutung              |   | PC-<br>Anbindung<br>9-pol-SUBD | TA-MINI<br>15-pol SUBD-<br>Buchse |
|-----|--------------|------------------------|--------------------|------------------------|---|--------------------------------|-----------------------------------|
| 1   | RS485 -      | RS485                  | S2                 | Ext. Anzeige (TA-MINI) |   |                                | 1                                 |
| 2   | RS485 +      |                        | S2                 | Ext. Anzeige (TA-MINI) |   |                                | 2                                 |
| 3   | RS232 RC     | RS232                  | S1                 | Empfang                | < | 3                              |                                   |
| 4   | RS232 TM     |                        | S1                 | Senden                 | > | 2                              |                                   |
| 5   | Send PC -    | RS422                  | S1                 | Senden, Kanal B        |   |                                |                                   |
| 6   | Send PC +    |                        | S1                 | Senden, Kanal A        |   |                                |                                   |
| 7   | Receive PC + |                        | S1                 | Empfangen Kanal A      |   |                                |                                   |
| 8   | Receive PC - |                        | S1                 | Empfangen Kanal B      |   |                                |                                   |
| 9   |              |                        |                    |                        |   |                                |                                   |
| 10  |              |                        |                    |                        |   |                                |                                   |
| 11  |              |                        |                    |                        |   |                                |                                   |
| 12  |              |                        |                    |                        |   |                                |                                   |
| 13  |              |                        |                    |                        |   |                                |                                   |
| 14  | US           |                        |                    | 24V DC für TA-MINI     | > |                                | 14                                |
| 15  | GND          |                        |                    | Masse                  | > | 5                              | 15                                |
|     |              |                        |                    |                        |   | 1 DCD +                        |                                   |
|     |              |                        |                    |                        |   | 4 DTR +                        |                                   |
|     |              |                        |                    |                        |   | 6 DSR                          |                                   |
|     |              | _                      |                    |                        |   | brücken !                      |                                   |
|     |              |                        |                    |                        |   | 7 RTS +                        |                                   |
|     |              |                        |                    |                        |   | 8 CTS                          |                                   |
|     |              |                        |                    |                        |   | brücken !                      |                                   |

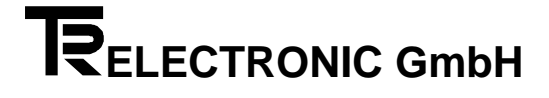

#### 5.2 Technische Daten

| 8 parallele Eingänge:                        | Eingangswiderstand 5kOhm                                                            |
|----------------------------------------------|-------------------------------------------------------------------------------------|
| 24 parallele Ausgänge:                       | Push-Pull (15-30 Volt) / 50mA<br>kurzschlußfest                                     |
| PC-Schnittstelle:                            | RS 232 und RS 422<br>Standardbaudrate 9600<br>Format: 7 Bit, Even Parity, 1 Stopbit |
| Schnittstelle für externe Anzeige (TA-MINI): | RS 422 (2-Draht)<br>Standardbaudrate 4800<br>Format: 7 Bit, Even Parity, 1 Sopbit   |
| Geberschnittstelle:                          | RS 422<br>Baudrate 307200<br>Format: 8 Bit, Even Parity, 1 Stopbit                  |
| Betriebsbereitschaftsrelais:                 | 24 Volt, 1 A Dauerstrom, Öffner und Schließer nutzbar                               |
|                                              | BBR 14> Schließer<br>BBR 12> Öffner<br>BBR 11> Umschaltkontakt                      |
| Spannungsversorgung:                         | 15 - 30 Volt, 10 % Restwelligkeit                                                   |
| Leistungsaufnahme:                           | ca. 3,6 Watt                                                                        |

#### **Stichwortverzeichnis**

#### A

| Achsstatus<br>Anschließen an die Versorgungsspannung 1 | 9<br>1 |
|--------------------------------------------------------|--------|
| Applikationsbeschreibung                               | 8      |
| Applikationsblockschaltbild                            | 8      |
| Applikationssoftware laden1                            | 3      |
| Ausgang "Geberdatenüberwachung"                        | 9      |
| Ausgang "Sicherheitsbereich"                           | 9      |
| Ausgang "Stillstandsüberwachung"                       | 9      |
| Ausgang "Überdrehzahl"                                 | 9      |
| Ausgang "Up/Down"                                      | 9      |

#### B

| Bedienung des PCAK Programms        | 14 |
|-------------------------------------|----|
| Bedienungsführung AK15-Tastatur     | 16 |
| Benutzung der Fehlertabellen        | 26 |
| Beschreibung der Ein- bzw. Ausgänge | 9  |
| Betriebsbereitschaftsrelais         | 11 |
| Blockschaltbild AK15                | 7  |

#### D

| 15 |
|----|
| 15 |
| 17 |
|    |

#### E

| Eingabe der S   | Skalierungsparameter über der | ۱  |
|-----------------|-------------------------------|----|
| PC              |                               | 14 |
| Eingang "Freig  | gabe"                         | 10 |
| Erforderliche I | Hard - und Software für das   |    |
| Installieren    | des PCAK Programms            | 12 |
|                 |                               |    |

#### F

| Fehleranalyse | 17, 1 | 26 |
|---------------|-------|----|
| Fehlerlisten  |       | 30 |

#### G

| Geber - Programmierung          | .12,        | 21 |
|---------------------------------|-------------|----|
| Geberdaten über den PC eingeben | · · · · · · | 14 |
| Gebertyp über den PC festlegen  |             | 14 |
| Geberwert über den PC justieren |             | 15 |
| •                               |             |    |

#### H

| Hardwareadressierung | 12 |
|----------------------|----|
|                      | •  |

#### Ι

| Inbetriebnahme                                | 10 |
|-----------------------------------------------|----|
| Installieren der Software auf der Festplatte. | 13 |
| Installieren des PCAK Programms               | 12 |

#### М

| Modeübersicht | 21         |  |
|---------------|------------|--|
|               | <b>∠</b> I |  |

#### N

| Nocken schieben 16                        |
|-------------------------------------------|
| Nocken über den PC bearbeiten 15          |
| Nocken über den PC einfügen 15            |
| Nocken über den PC löschen 16             |
| Nocken über die Tastatur bearbeiten 23    |
| Nocken über die Tastatur löschen 24       |
| Nockenausgänge 9                          |
| Nockenbahn über die Tastatur löschen 24   |
| Nockeneingabe über den PC 15              |
| Nockenprogramm aktivieren 16              |
| Nockenprogramm über die Tastatur kopieren |
|                                           |

Nockenprogramm über die Tastatur löschen 25 Nockenprogrammierung mit der Tastatur .... 22 Nockenprogrammnummer einfügen ...... 16

#### Р

| Programmaufruf von | der | Diskette   | 13 |
|--------------------|-----|------------|----|
| Programmaufruf von | der | Festplatte | 13 |

#### S

| Schematische Darstellung der          |    |
|---------------------------------------|----|
| Tastenfunktionen                      | 19 |
| Schlüsseleinstellungen                | 20 |
| Sicherheitshinweise                   | 11 |
| Softwareadressierung mit dem PC       | 14 |
| Softwareadressierung mit der Tastatur | 21 |
| Starten des PCAK Programms im schwarz |    |
| weiß Modus                            | 13 |
| Steckerbelegungen                     | 27 |
| T                                     |    |

#### Teach In über den PC ..... 16 V

| Verkabelung10 |
|---------------|
|---------------|

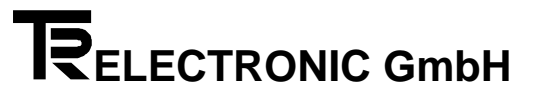

#### 6 Anhang 2

6.1 Fehlerlisten

# Fehlerlisten

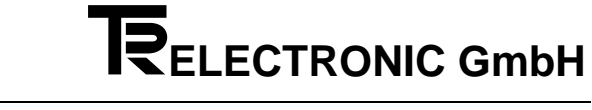

#### A2.1.1 Hauptfehlerliste

| Н                               | Hauptfehler Abhilfe siehe                          |                                                    |                                                                                                    |                                                                              |  |
|---------------------------------|----------------------------------------------------|----------------------------------------------------|----------------------------------------------------------------------------------------------------|------------------------------------------------------------------------------|--|
|                                 | dez.                                               | hex.                                               | Bedeutung des Fehlers:                                                                                                    | Einzelfehlerliste Typ                                                        |  |
| FFFF                            | 01<br>02<br>03<br>05<br>07                         | 01<br>02<br>03<br>05<br>07                         | <b>Geberfehler</b><br>Gebermessung gestört (Geschwindigkeit, Beschleunigung, Sumpf,)<br>Geber nicht angeschlossen<br>Geberübertragung gestört, es sind mehr Meßfehler <i>in Folge</i> aufgetreten als eingestellt<br>Geberdaten verschieden von den programmierten Daten in der Kassette                                                                                                    | 0x /<br>0x /<br>0x /<br>0x /<br>0x /                                         |  |
| F<br>F<br>F<br>F<br>F<br>F<br>F | 10<br>11<br>12<br>13<br>15<br>16<br>19             | 0A<br>0B<br>0C<br>0D<br>0F<br>10<br>13             | Streckenüberwachung<br>Istposition unterhalb untere Sicherheitsgrenze<br>Istposition oberhalb oberer Sicherheitsgrenze<br>Kontrollinitiator meldet an falscher Geberposition (Kupplung rutscht ?)<br>keine Kontrolle über den Motor<br>Schleppfehler der Geschwindigkeitsabweichung<br>Positionsabweichung zu groß<br>Grenzwerte falsch                                                                                     | 1x /<br>1x /<br>1x /<br>1x /<br>1x /<br>1x /<br>1x /<br>1x /                 |  |
| F<br>F<br>F<br>F<br>F<br>F<br>E | 20<br>21<br>22<br>23<br>24<br>27<br>29             | 14<br>15<br>16<br>17<br>18<br>1B<br>1D             | Fahrbetriebsfehler<br>Achse fährt nicht los<br>Achse fährt in die falsche Richtung<br>Abbruch der Positionierung<br>Benutzte Fahrbetriebsdaten unzulässig (z.B. Geschwindigkeit = 0)<br>Sollposition falsch<br>Keine Fahrerlaubnis<br>Überwachungsfehler                                                                                                    | 2x /<br>2x /<br>2x /<br>2x /<br>2x /<br>2x /<br>2x /<br>2x /                 |  |
| F F F F F                       | 40<br>41<br>44<br>45<br>46<br>49                   | 28<br>29<br>2C<br>2D<br>2E<br>31                   | Programmierfehler<br>Programmiervoraussetzung fehlt (z.B. "Anlage bereit" nicht 0)<br>Programmierdaten außerhalb der Grenzwerte<br>Zeiger auf Programmierdaten außerhalb der Grenzwerte<br>Parameter existiert in dieser Achse nicht<br>Achse existiert nicht<br>Keine Programmierberechtigung                                                                                                    | 4x /<br>4x /<br>4x /<br>4x /<br>4x /<br>4x /<br>4x /                         |  |
| S S F F F                       | 60<br>61<br>62<br>63<br>64                         | 3C<br>3D<br>3E<br>3F<br>40                         | PC- und Feldbusfehler<br>Übertragungsfehler vom PC (CRC falsch, Parity,)<br>Kommando fehlerhaft (CRC o.k.)<br>Zeiger auf Programmiertabellen ungültig (Listennr.,)<br>Programmierter Datenwert außerhalb der Grenzwerte<br>Profibus-DP Fehler                                                                                                    | 6x /<br>6x /<br>6x /<br>6x /<br>6x /                                         |  |
| F<br>F<br>F                     | 70<br>71<br>72<br>79                               | 46<br>47<br>48<br>4F                               | Bedienungsfehler auf SPS Schnittstelle<br>Eingangsdaten ED1 fehlerhaft<br>Eingangsbedingungen an den Steuereingängen fehlerhaft<br>Mehr als ein Programmierstrobe gesetzt<br>Ausführung des Kommandos abgewiesen                                                                                                    | 7x /<br>7x /<br>7x /<br>7x /                                                 |  |
| F F F F F                       | 80<br>81<br>82<br>85<br>86<br>89                   | 50<br>51<br>52<br>55<br>56<br>59                   | Nockenfehler<br>Programmierdaten fehlerhaft<br>Zeiger auf Programmierdaten fehlerhaft<br>Speicherplatz nicht ausreichend<br>Nocken im Speicher zerstört<br>Position für Nockenberechnung ungültig<br>Fehler in Kennlinienbearbeitung                                                                                                    | 8x /<br>8x /<br>8x /<br>8x /<br>8x /<br>8x /                                 |  |
| F F S S S S F F                 | 90<br>91<br>92<br>93<br>94<br>95<br>96<br>97<br>99 | 5A<br>5B<br>5C<br>5D<br>5E<br>5F<br>60<br>61<br>63 | Hardware und Checkfehler<br>Systemgrenzen erreicht oder Systemkonflikt (z.B. Analog 1 schon vergeben)<br>Speicherkapazität erschöpft<br>Externer RAM-Speicher fehlt<br>Hardwarefehler<br>Geberfehler (kein Geber lesbar, Timeout überfällig, Posmessung verklemmt,)<br>unerwartete Arithmetikkonstellation (z.B. Division durch 0)<br>unerwarteter Interrupt<br>unerwartete Parameterübergabe<br>Betriebsbereitschaft fehlt | 9x /<br>9x /<br>9x /<br>9x /<br>9x /<br>9x /<br>9x /<br>9x /<br>9x /<br>9x / |  |

#### A2.1.2 Einzelfehlerlisten

| Fel | hler ( | )x/      | Abi Abi                                                                                                    |        |
|-----|--------|----------|----------------------------------------------------------------------------------------------------|--------|
|     | dez    | hex      | Bedeutung des Einzelfehlers:                                                                                          |        |
| F   | 01     | 01       | Timeout beim Senden, Senderegister nie leer                                                                           | 1      |
| F   | 03     | 03       | Timeout beim Senden, Senderegister nie leer                                                                           | 1      |
| F   | 04     | 04       | Pufferüberlauf nach dem 12. empfangenen Zeichen                                                                       | 2      |
| F   | 05     | 05       | CRC-Fehler in der empfangenen Zeichenkette                                                                            | 3      |
| F   | 06     | 06       | Bei Datenabfrage nicht wie erwartet 11 Zeichen im Empfangsbuffer                                                      | 2      |
| F   | 07     | 07       | Bei Datenabfrage nicht wie erwartet CR als 11. Zeichen                                                                | 2      |
|     | 08     | 80       | Echo des Gebers nicht identisch mit Steuerwort                                                                        | 4,3    |
| F   | 09     | 09       | Pulleruberiaur beim Emplangen, men Zeichen als erwartet onne Fenier angekommen                                        | 5      |
|     | 10     | 0A<br>0B | Fenierbit in Antwort Geber gesetzt                                                                                    | 6<br>7 |
| F   | 12     |          | Caber (IA Stab) stabiling Sump                                                                                        | 8      |
| F   | 12     |          | Geber (LA-Stab) set Nulloupkt unterfahren                                                                             | 8      |
| F   | 14     | 0F       | Bai Drehashar Positionswart > Skaliarrungszahl. Wert wird verworfen                                                   | Ŭ      |
| F   | 15     | 0F       | Positionswert nach Korrekturrechnung noch außerbalb Kettenkanazität Wert verworfen                                    |        |
| F   | 16     | 10       | SSI-Geber nicht angeschlossen oder Datenleitungen verdreht                                                            |        |
| F   | 18     | 12       | Datendifferenz bei Vergleich PNT-Geber / Kassette : Auflösung / mm (LA-Stab)                                          | 9      |
| F   | 19     | 13       | Datendifferenz bei Vergleich PNT-Geber / Kassette : Messlänge in mm (LA-Stab)                                         | 9      |
| F   | 20     | 14       | Datendifferenz bei Vergleich PNT-Geber / Kassette : Drehrichtung                                                      | 9      |
| F   | 21     | 15       | Datendifferenz bei Vergleich PNT-Geber / Kassette : Wunschumdrehungen                                                 | 9      |
| F   | 22     | 16       | Datendifferenz bei Vergleich PNT-Geber / Kassette : Skalierung                                                        | 9      |
| F   | 23     | 17       | Datendifferenz bei Vergleich PNT-Geber / Kassette : Anzahl Datenbyte Antwort Geber                                    | 9      |
| F   | 24     | 18       | Datendifferenz bei Vergleich PNT-Geber / Kassette : Format Istposition                                                | 9      |
| F   | 25     | 19       | Datendifferenz bei Vergleich PNT-Geber / Kassette : Synchronisationsart Positionsabfrage                              | 9      |
| F   | 26     | 1A       | Datendifferenz bei Vergleich PNT-Geber / Kassette : externer Presetwert                                               | 9      |
| F   | 27     | 1B       | Datendifferenz bei Vergleich PNT-Geber / Kassette : Schritte/Umdrehungen                                              | 9      |
| F   | 28     | 1C       | Datendifferenz bei Vergleich PNT-Geber / Kassette : auflösbare Umdrehungen                                            | 9      |
| F   | 30     | 1E       | Eigener Geber dieser Achse nicht angeschlossen                                                                        |        |
| F   | 31     | 1F       | Der Geber bei dem mitgehört werden soll, existiert nicht                                                              |        |
| F   | 32     | 20       | Sync. art 3 verwendet, Achse 1 aber nicht angeschlossen (ohne Pos.antrage Achse 1 keine aktuellen Werte)              |        |
|     | 40     | 28       | Filterkonstante erreicht : Putteruberlauf, mehr korrekte Zeichen als erwartet emptangen                               |        |
|     | 41     | 29       | Filterkonstante erreicht : Innernalb der emprangenen Zeicherkeite war Schmittsteinernen                               |        |
| F   | 42     | 2R<br>2R | Filterkonstante energicht - Chacksummanfablar in der korrekt ammananzaischer Einder Filterkonstante angeste Stereiten | 3      |
| F   | 43     | 20       | Filterkonstante erreicht - Geschwindickeit zu and                                                                     | 10     |
| F   | 45     | 2D       | Filterkonstante erreicht - Beschleunigung zu groß                                                                     | 10     |
| F   | 46     | 2F       | Filterkonstante erreicht : Drehrichtungsänderung oberhalb Mindestgeschwindigkeit                                      | 10     |
| F   | 47     | 2F       | Filterkonstante erreicht : Geber springt                                                                              | 10     |
| F   | 48     | 30       | Filterkonstante erreicht : Geber länger im Timeout                                                                    | 7      |
| F   | 50     | 32       | Geber-Preset nicht fehlerfrei durchgeführt (Echo nicht identisch oder gesetztes Fehlerbit)                            | 4      |
| F   | 51     | 33       | Geber-Preset nicht fehlerfrei durchgeführt (Timeout bei Presetübergabe an Geber)                                      | 11     |
| F   | 52     | 34       | Voraussetzung für Preset fehlt (Anlage bereit=1, kein Geber, Mithörer, Geber im Timeout, Preset läuft)                | 11     |
| F   | 53     | 35       | Auto-Preset nicht möglich wegen aktiver Regelung (nicht: kein Regler o. Halteregler)                                  | 12     |
| F   | 54     | 36       | Presetwert außerhalb Bereich (größer als Skalierung)                                                                  |        |
| F   | 60     | 3C       | Received break / framing-error auf Geberschnittstelle                                                                 |        |
| F   | 61     | 3D       | Overrun-error auf Geberschnittstelle                                                                                  |        |
| F   | 62     | 3E       | Parity-error auf Geberschnittstelle                                                                                   |        |

| Fe  | hler 1               | 1x/                  | Streckenüberwachung                                                                                                    | Abhilfen   |
|-----|----------------------|----------------------|----------------------------------------------------------------------------------------------------|------------|
|     | dez                  | hex                  | Bedeutung des Einzelfehlers:                                                                                                    |            |
| F   | 01                   | 01                   | Kontrollinitiator 1 meldet falsch                                                                                                    | 100        |
| F   | 02                   | 02                   | Kontrollinitiator 2 meldet falsch                                                                                                    | 100        |
| ггг | 10<br>11<br>13<br>14 | 0A<br>0B<br>0D<br>0E | Istposition unterhalb unterer Sicherheitsgrenze<br>Istposition oberhalb oberer Sicherheitsgrenze<br>Untere Sicherheitsgrenze größer als obere Sicherheitsgrenze<br>Startfenster ist kleiner als Zielfenster (nur im Programm DG) | 101<br>101 |
| F   | 20                   | 14                   | Schleppabstand zu groß (Längenabweichung)                                                                                                    | 102        |
| F   | 22                   | 16                   | Grenzdrehzahl wurde überschritten                                                                                                    | 103        |
| F   | 30                   | 1E                   | Außerhalb Kette : kein Geberpreset ausgeführt oder Kette in ausgeschalteten Zustand der Kassette bewegt                                                                                                    | 104        |
| F   | 31                   | 1F                   | Außerhalb Kette. Kette in ausges. Zustand der Kassette zu weit bewegt                                                                                                    | 105        |

## 

| dez         Next         Bedeutung des Einzelfehlers:           F         01         Anlage bereit mindestens einer Achse, daher keine Datenprogrammierung         400           F         02         02         Anlage bereit mindestens einer Achse, daher keine Datenprogrammierung         400           F         03         Anlage bereit mindestens einer Achse, daher keine Datenprogrammierung         400           F         04         Funktionen für PC-Dialog nicht aktiv         401           F         05         05         65         66         Nockenschutz auf dieser Bahn gesetzt, daher keine Programmierberachtigung für diese Nockenhahn         403           07         07         Nocken-Programmierorauszetzung fahlt -> kein "Automatik" angelegt, obwohl für Nocken erforderlich         408           11         05         Datenwert unterhalb Grenzwert         408           12         02         Datenwert unterhalb Grenzwert         408           13         02         Datenwert unterhalb Grenzwert         408           14         14         Deressewert zurg osk, alwort + Kettenlänge cerait (Tastatur)         413           15         14         Nocknant ungültig: nicht enabled für dieses Geria (Tastatur)         414           17         11         Programmzeige Solipostitonen außerhalb Bereich (Tastatur)         417 <th>Fel</th> <th colspan="2">Fehler4x/</th> <th>Programmierfehler</th> <th>Abhilfen</th> | Fel | Fehler4x/ |          | Programmierfehler                                                                                  | Abhilfen |
|----------------------------------------------------------------------------------------------------|-----|-----------|----------|----------------------------------------------------------------------------------------------------|----------|
| F       01       Anlage berind mindestens einer Achse, daher keine Datenprogrammierung       400         F       02       02       Funktionen für Tast anricht aktiv       400         F       02       02       Funktionen für Tast anricht aktiv       400         F       02       02       Funktionen für Tast anricht aktiv       400         F       04       04       401       402         F       07       Nockenschuz und flesse Tahongestzt, daher keine Programmierung für diess Nockenshah       403         F       07       Nockenschuz und flesse Tahongestzt, daher keine Programmierung für diess Nockenshah       403         F       11       05       Datenwert unterhalb Gronzvert       408         F       12       00       Datenwert enterpricht nicht für für für dieses Gerät (Tastatur)       413         F       11       Programmizy unglitig, nicht enabled für dieses Gerät (Tastatur)       413         F       11       Programmizeriger Sollpositionen außerhalb Bereich (Tastatur)       413         F       11       Programmizeriger Sollpositionen außerhalb Bereich (Tastatur)       417         F       11       Programmizeriger Sollpositionen außerhalb Bereich (Tastatur)       417         F       20       14       Nockensch unglerhalb Ber                                                                                                    |     | dez       | hex      | Bedeutung des Einzelfehlers                                                                        |          |
| c         2         Anlage barelin in der angewählten Achse. Jaher keine Datenprogrammierung         400           c         3         3         Funktionen für Tastatur nicht aktiv         401           F         4         Funktionen für PC-Dialog nicht aktiv         401           F         6         6         6         Nockenschutz auf dieser Bahn gesetzt, daher keine Programmierberichtigung für diese Nockenbahn         403           F         11         06         Datenwert oberhalb Grenzwert         408           F         12         0C         Datenwert onspricht nicht der Norm         403           F         12         0C         Datenwert onspricht nicht der Norm         403           F         13         0C         Gebernummer ungültig, da mithören bei eigener Achse nicht möglch         413           F         11         1         Programmtyp ungültig: nicht enabled für dieses Gerät (Tastatur)         414           F         13         Abckanummer ungültig: nicht enabled für dieses Gerät (Tastatur)         417           F         20         14         Nocken-Programmizeger Solipositionen außenhalb Bereich (Tastatur)         417           F         21         14         Nocken-Programmzeger Solipositionen außenhalb Bereich (Tastatur)         417           F                                                                                                    | F   | 01        | 01       | Anlare hereit mindestens einer Achse, daher keine Datenprogrammierung                              | 400      |
| Programs         401           Provisioner für Tastatur nicht aktiv         401           Provisioner für Tastatur nicht aktiv         401           Provisioner für Tastatur nicht aktiv         401           Provisioner für Tastatur nicht aktiv         402           Provisioner für Tastatur nicht aktiv         403           Provisioner für Tastatur nicht aktiv         403           Provisioner für Tastatur nicht aktiv         403           Provisioner für Tastatur auf dieser Bahn gesetzt, dabter keine Programmierberechtigung für diese Nockenbahn         403           Provisioner für Tastatur auf dieser Bahn gesetzt, dabter keine Programmierberechtigung für diesen Nockenbahn         403           Provisioner für Tastatur auf dieser Bahn gesetzt, dabter keine Programmierberechtigung für dieser Molecen Geset (Tastatur)         403           Provisioner für Tastatur auf dieser Bahn aufber die dieses Gerät (Tastatur)         413           Programmigreger Solpositionen außerhalb Bereich (Tastatur)         414           Programmigreger Bahnkurven außerhalb Bereich (Tastatur)         417           Programmigreger Bahnkurven außerhalb Bereich (Tastatur)         417           Programmigreger Bahnkurven außerhalb Bereich (Tastatur)         417           Programmigreger Bahnkurven außerhalb Bereich (Pc-Dialog)         417           Programmigreger Bahnkurven außerhalb Bereich (Pc-Dialog)         417          | F   | 02        | 02       | Anlage bereit in der angewählten Achse, daher keine Datenprogrammierung                            | 400      |
| F         04         Funktionen für PC-Dialog nicht skriv         401           F         06         05         es findet grende eine Programmierung in diesem Achsbereich über andere Programmiereinsteit statt         402           F         06         06         Nocken-Programmiervorausztung feht -> kein "Automatik" angelegt, ebwohl für Nocken erforderlich         403           F         11         08         Datenwet unterhalb Grenzwett         403           F         12         00         Datenwet unterhalb Grenzwett         403           F         14         00         Datenwet unterhalb Grenzwett         403           F         14         00         Gebernummer ungültig, da mihören bei eigener Achse nicht möglch         413           F         11         Programmicy ungültig: nicht enabled für diesse Gerät (Tastatur)         413           F         13         Abchsnummer ungültig: nicht enabled für diesse Gerät (Tastatur)         417           F         20         14         Nocken-Programmiereger Solpositionen außerhalb Bereich (Tastatur)         417           F         21         5         Programmizeger Solpositionen außerhalb Bereich (Tastatur)         417           F         22         12         Nocken-Programmiereger Solpositionen außerhalb Bereich (PC-Dialog)         417                                                                                                    | F   | 02        | 02       | Funktionen für Tastatur nicht aktiv                                                                | 400      |
| r         05         os         restindet gerade sine Programmierung in diesem Achsbereich über andere Programmiereinsheit statt         402           r         07         Nockenschutz auf dieset Bahn gesetzt, daher keine Programmierberechtigung für diese Nockenbahn         403           r         07         Nockenschutz auf dieset Bahn gesetzt, daher keine Programmierberechtigung für diese Nockenbahn         408           r         12         0C         Datenwert unterhalb Grenzwert         408           r         13         0D         Datenwert unterhalb Grenzwert         408           r         14         0E         Presetvert zugröb, da Wert Kettenlänge und Streckenform = Ring         410           r         14         0E         Presetvert zugröb, da Wert Kettenlänge und Streckenform = Ring         413           r         17         17         18         Achenummer ungültig: nicht enabled für dieses Gerä (Tastatur)         413           r         18         Achenummer ungültig: nicht enabled für dieses Gerä (Tastatur)         417           r         21         15         Programmierger Sollpositionen außerhalb Bereich (Tastatur)         417           r         23         17         Programmierger Sollpositionen außerhalb Bereich (Testatur)         417           r         24         18         Zeilenzeigere                                                                                        | F   | 04        | 04       | Funktionen für PC-Dialog nicht aktiv                                                               | 401      |
| F       00       00       Nocken-Programmiervoraussetzung fehlt ⇒ kein "Automatik" angelegt, obwohl für Nocken erfordenlich       403         F       07       07       Nocken-Programmiervoraussetzung fehlt ⇒ kein "Automatik" angelegt, obwohl für Nocken erfordenlich       408         F       11       08       Datenwert oberhalb Grenzwert       408         F       12       0C       Datenwert oberhalb Grenzwert       409         F       14       0E       Presetwert zu größ, da Wert + Kettenlänge und Streckenform = Ring       409         F       14       0E       Gebernummer ungültig, aicht enabled für dieses Gerät (Tastatur)       413         F       18       12       Iokaler Speicher dieser Achse se zik kein für dieses Gerät (Tastatur)       414         F       20       14       Nockenart ungültig, nicht enabled für dieses Gerät (Tastatur)       417         F       21       14       Nockenart ungültig, nicht enabled für dieses Gerät (Tastatur)       417         F       21       15       Programmzeiger Sollpositionen außerhalb Bereich (Tastatur)       417         F       21       14       Nockenart ungültig, nicht enabled für dieses Gerät (Tastatur)       417         F       21       15       Programmzeiger Sollpositionen außerhalb Bereich (PC-Dialog)       417                                                                                                    | F   | 05        | 05       | es findet gerade eine Programmierung in diesem Achsbereich über andere Programmiereinheit statt    | 402      |
| F0707Nocken-Programmiervoraussetzung fehlt >> kein "Automatik" angelegt, obwohl für Nocken erforderlichF110BDatenwert unterhalb Grenzwert408F120.0Datenwert unterhalb Grenzwert409F140.0Presetvert zu groß, da Wert I. Kettenlänge und Streckenform = Ring410F1610Gebernummer ungültig, da mithören bei eigener Achse nicht möglich413F1711Programmyu pugitig, icht enabled für dieses Gerä (Tastatur)413F1812lokkenart ungültig, icht enabled für dieses Gerä (Tastatur)414F2014Nockenart ungültig, icht enabled für dieses Gerä (Tastatur)417F2115Programmzeiger Solpositionen außerhalb Bereich (Tastatur)417F2317Programmzeiger Bahnkurven außerhalb Bereich (Tastatur)417F2418Zeilenzeiger Bahnkurven außerhalb Bereich (Tastatur)417F2419Programmzeiger Solpositionen außerhalb Bereich (Robia)417F2115Programmzeiger Solpositionen außerhalb Bereich (Robia)417F2117Programmzeiger Solpositionen außerhalb Bereich (Robia)417F2118Zeilenzeiger Bahnkurven außerhalb Bereich (Robia)417F3011Programmzeiger Solpositionen außerhalb Bereich (Robia)417F3210Programmzeiger Solpositionen außerhalb Bereich (Robia)417F3212Program                                                                                                    | F   | 06        | 06       | Nockenschultz auf dieser Bahn desetzt, daher keine Programmierberechtigung für diese Nockenbahn    | 402      |
| F       11       0E       Datemwert dehrahab Grenzwert       408         F       12       0C       Datemwert unterhab Grenzwert       408         F       14       0D       Datemwert entspricht nicht der Norm       409         F       14       0E       Presetwert zu größ, da Wert * Kettenläge und Streckenform = Ring       410         F       16       10       Gebernummer ungültig, anch tenable für diesse Greät (Tastatur)       413         F       17       11       Programmzby ungültig, nicht enabled für diesse Greät (Tastatur)       414         F       20       14       Nockenart ungültig, nicht enabled für diesse Greät (Tastatur)       417         F       21       15       Programmzeiger Sollpositionen außerhalb Bereich (Tastatur)       417         F       21       14       Nockenart ungülter, nicht enabled für diesse Greät (Tastatur)       417         F       21       15       Programmzeiger Sollpositionen außerhalb Bereich (Tastatur)       417         F       21       14       216       216       216       216       216       216       216       216       216       217       217       210       216       216       216       216       216       217       217       216                                                                                                    | F   | 07        | 07       | Nocken-Programmiervoraussetzung fehlt -> kein "Automatik" angeleut. obwohl für Nocken erforderlich | 400      |
| F130000Prime10Datenvert entspricht nicht der Norm409F140EPresetwert zu groß, da Wert + Kettenlänge und Streckenform = Ring410F1610Gebernummer ungültig, da mithören bei eigener Achse nicht möglich413F1711Programmyny ungültig, incht enabled für dieses Gerät (Tastatur)413F1812lokaler Speicher dieser Achse zu klein für diesen Programmityp (Tastatur)414F2014Nockenart ungültig: nicht enabled für dieses Gerät (Tastatur)417F2115Programmzeiger Sollpositionen außerhalb Bereich (Tastatur)417F2317Programmzeiger Bahnkurven außerhalb Bereich (Tastatur)417F2318Zeilenzeiger Sollpositionen außerhalb Bereich (Tastatur)417F2418Zeilenzeiger Sollpositionen außerhalb Bereich (Tastatur)417F2519Programmzeiger Sollpositionen außerhalb Bereich (PC-Dialog)417F301EZeilenzeiger Sollpositionen außerhalb Bereich (PC-Dialog)417F3217Programmzeiger Sollpositionen außerhalb Bereich (PC-Dialog)417F3212Programmzeiger Sollpositionen außerhalb Bereich (PC-Dialog)417F3221Programmzeiger Sollpositionen außerhalb Bereich (PC-Dialog)417F3214Programmzeiger Sollpositionen außerhalb Bereich (PC-Dialog)417F3221Programmzeiger Sollpos                                                                                                    | F   | 11        | 0B       | Datenwert oberhalb Grenzwert                                                                       | 408      |
| F       13       OD       Datenwert entspricht nicht der Norm       409         F       14       OE       Presetwert zugröd, da Wert + Kettenlänge und Streckenform = Ring       410         F       16       10       Gebernummer ungültig: nicht enabled für dieses Gerät (Tastatur)       413         F       17       11       Programmtyp ungültig: nicht enabled für dieses Gerät (Tastatur)       414         F       19       13       Achsnummer ungültig: nicht enabled für dieses Gerät (Tastatur)       415         F       20       14       Nockenart ungültig: nicht enabled für dieses Gerät (Tastatur)       417         F       22       15       Programmzeiger Sollpositionen außerhalb Bereich (Tastatur)       417         F       23       17       Programmzeiger Bahnkurven außerhalb Bereich (Tastatur)       417         F       24       18       Zeilenzeiger Bahnkurven außerhalb Bereich (Tastatur)       417         F       25       19       Programmzeiger Sollpositionen außerhalb Bereich (Tastatur)       417         F       21       12       Zeilenzeiger Sollpositionen außerhalb Bereich (PC-Dialog)       417         F       31       1F       Programmzeiger Bahnkurven außerhalb Bereich (PC-Dialog)       417         F       31       12                                                                                                    | F   | 12        | 0C       | Datenwert unterhalb Grenzwert                                                                      | 408      |
| F140EPresetwert zu größ, da Wert + Kettenlänge und Streckenform = Ring410F1711Programmer ungültig, anithören bei eigener Achse nicht möglich413F1812lokaler Speicher dieser Achse zu klein für diesen Gerätt (Tastatur)413F1913Achsnummer ungültig: nicht enabled für diesen Gerätt (Tastatur)415F2014Nockenart ungültig: nicht enabled für diesen Gerätt (Tastatur)417F2115Programmziger Sollpositionen außerhalb Bereich (Tastatur)417F2317Programmziger Bahnkurven außerhalb Bereich (Tastatur)417F2317Programmziger Kennlinen außerhalb Bereich (Tastatur)417F2519Programmziger Kennlinen außerhalb Bereich (Testatur)417F2910Programmziger Kennlinen außerhalb Bereich (Testatur)417F3117Zeilenzeiger Sollpositionen außerhalb Bereich (PC-Dialog)417F3118Zeilenzeiger Sollpositionen außerhalb Bereich (PC-Dialog)417F3220Zeilenzeiger Bahnkurven außerhalb Bereich (PC-Dialog)417F3221Zeilenzeiger Kennlinen außerhalb Bereich (PC-Dialog)417F3222Zeilenzeiger Kennlinen außerhalb Bereich (PC-Dialog)417F3221Programmzieger Kennlinen außerhalb Bereich (PC-Dialog)417F3222Zeilenzeiger Kennlinen außerhalb Bereich (PC-Dialog)417F32<                                                                                                    | F   | 13        | 0D       | Datenwert entspricht nicht der Norm                                                                | 409      |
| F1610Gebernummer ungültig, da mithören bei eigener Achse nicht möglichF1717IrrProgrammyrby ungültig, nicht enabled für diesse ArtTastatur)F1812tokaler Speicher dieser Achse zu klein für diesse Gerät (Tastatur)413F1812tokaler Speicher dieser Achse zu klein für diesse Gerät (Tastatur)414F1913Achsnummer ungültig: nicht enabled für diesse Gerät (Tastatur)417F2214Nockenart ungültig: nicht enabled für diesse Gerät (Tastatur)417F2212Seiger Solpositionen außerhalb Bereich (Tastatur)417F2317Programmzeiger Bahnkurven außerhalb Bereich (Tastatur)417F261AZeilenzeiger Kennlinen außerhalb Bereich (Tastatur)417F2910Programmzeiger Sollpositionen außerhalb Bereich (PC-Dialog)417F3117Programmzeiger Sollpositionen außerhalb Bereich (PC-Dialog)417F3311Zeilenzeiger Bahnkurven außerhalb Bereich (PC-Dialog)417F3322Zeilenzeiger Sollpositionen außerhalb Bereich (PC-Dialog)417F3312Programmzeiger Geber-Diagnose außerhalb Bereich (PC-Dialog)417F3324Programmzeiger Geber-Diagnose außerhalb Bereich (PC-Dialog)417F3927Programmzeiger Geber-Diagnose außerhalb Bereich (PC-Dialog)417F3928Programmzeiger Geber-Diagnose außerhalb Bereich (PC-Dialog)4                                                                                                    | F   | 14        | 0E       | Presetwert zu groß, da Wert + Kettenlänge und Streckenform = Ring                                  | 410      |
| F       11       Programmtyp ungültigi nicht enabled für dieses Gerät (Tastatur)       413         F       18       12       lokaler Speicher dieser Achse zu klein für diesen Grammtyp (Tastatur)       414         F       19       13       Achsnummer ungültigi nicht enabled für dieses Gerät (Tastatur)       415         F       20       14       Nockenart ungültig: nicht enabled für dieses Gerät (Tastatur)       417         F       21       15       Programmzeiger Sollpositionen außerhalb Bereich (Tastatur)       417         F       23       17       Programmzeiger Bahnkurven außerhalb Bereich (Tastatur)       417         F       25       19       Programmzeiger Kennlinien außerhalb Bereich (Tastatur)       417         F       26       14       Zeilenzeiger Sollpositionen außerhalb Bereich (PC-Dialog)       417         F       30       1E       Zeilenzeiger Sollpositionen außerhalb Bereich (PC-Dialog)       417         F       32       1D       Programmzeiger Kennlinien außerhalb Bereich (PC-Dialog)       417         F       32       11       Programmzeiger Kennlinien außerhalb Bereich (PC-Dialog)       417         F       32       22       Zeilenzeiger Sollpositionen außerhalb Bereich (PC-Dialog)       417         F       32       22                                                                                                    | F   | 16        | 10       | Gebernummer ungültig, da mithören bei eigener Achse nicht möglich                                  |          |
| F       18       12       lokaler Speicher dieser Achse zu klein für diesen Programmtyp (Tastatur)       414         F       19       13       Achsnummer ungültig: nicht enabled für dieses Gerät (Tastatur)       415         F       20       14       Nockenart ungültig: nicht enabled für dieses Gerät (Tastatur)       417         F       21       15       Programmzeiger Sollpositionen außerhalb Bereich (Tastatur)       417         F       23       17       Programmzeiger Bahnkurven außerhalb Bereich (Tastatur)       417         F       24       18       Zeilenzeiger Bahnkurven außerhalb Bereich (Tastatur)       417         F       25       19       Programmzeiger Kennlinien außerhalb Bereich (Tastatur)       417         F       20       14       Zeilenzeiger Sollpositionen außerhalb Bereich (PC-Dialog)       417         F       30       1E       Zeilenzeiger Sollpositionen außerhalb Bereich (PC-Dialog)       417         F       32       20       Zeilenzeiger Geber-Diagnose außerhalb Bereich (PC-Dialog)       417         F       33       1F       Programmzeiger Fahrsätze schalten daußerhalb Bereich (PC-Dialog)       417         F       32       20       Zeilenzeiger Geber-Diagnose außerhalb Bereich (PC-Dialog)       417         F       33                                                                                                    | F   | 17        | 11       | Programmtyp ungültig: nicht enabled für dieses Gerät (Tastatur)                                    | 413      |
| F1913Achsnummer ungültig: nicht enabled für dieses Gerät (Tastatur)415F2014Nockenart ungültig: nicht enabled für dieses Gerät (Tastatur)417F2115Programmzeiger Sollpositionen außerhalb Bereich (Tastatur)417F2216Zeilenzeiger Sollpositionen außerhalb Bereich (Tastatur)417F2317Programmzeiger Kennlinen außerhalb Bereich (Tastatur)417F2418Zeilenzeiger Kennlinen außerhalb Bereich (Tastatur)417F2619Programmzeiger Kennlinen außerhalb Bereich (PC-Dialog)417F2910Programmzeiger Sollpositionen außerhalb Bereich (PC-Dialog)417F301EZeilenzeiger Sollpositionen außerhalb Bereich (PC-Dialog)417F3210Programmzeiger Sollpositionen außerhalb Bereich (PC-Dialog)417F3321Programmzeiger Geber-Diagnose außerhalb Bereich (PC-Dialog)417F3322Zeilenzeiger Kennlinien außerhalb Bereich (PC-Dialog)417F3422Zeilenzeiger Geber-Diagnose außerhalb Bereich (PC-Dialog)417F3826Zeilenzeiger Geber-Diagnose außerhalb Bereich (PC-Dialog)417F3827Programmzeiger Kennlinien außerhalb Bereich (PC-Dialog)417F3827Programmzeiger Kennlinien außerhalb Bereich (PC-Dialog)417F3827Programmzeiger Kennlinien außerhalb Bereich (PC-Dialog)417F48 </td <td>F</td> <td>18</td> <td>12</td> <td>lokaler Speicher dieser Achse zu klein für diesen Programmtyp (Tastatur)</td> <td>414</td>                                                                                                    | F   | 18        | 12       | lokaler Speicher dieser Achse zu klein für diesen Programmtyp (Tastatur)                           | 414      |
| F2014Nockenat ungülig: nicht enabled für dieses Gerät (Tastatur)F2115Programmzeiger Sollpositionen außerhalb Bereich (Tastatur)417F2217Programmzeiger Bahnkurven außerhalb Bereich (Tastatur)417F2218Zeilenzeiger Bahnkurven außerhalb Bereich (Tastatur)417F2418Zeilenzeiger Bahnkurven außerhalb Bereich (Tastatur)417F2519Programmzeiger Kennlinien außerhalb Bereich (Tastatur)417F261AZeilenzeiger Sollpositionen außerhalb Bereich (PC-Dialog)417F301EZeilenzeiger Sollpositionen außerhalb Bereich (PC-Dialog)417F311FProgrammzeiger Bahnkurven außerhalb Bereich (PC-Dialog)417F3321Programzeiger Kennlinien außerhalb Bereich (PC-Dialog)417F3322Zeilenzeiger Geber-Diagnose außerhalb Bereich (PC-Dialog)417F3323Programmzeiger Fahrsätze analog außerhalb Bereich (PC-Dialog)417F3826Programmzeiger Fahrsätze schalter außerhalb Bereich (PC-Dialog)417F4028Programmzeiger Fahrsätze schalter außerhalb Bereich (PC-Dialog)417F4129Programmzeiger Fahrsätze schalter außerhalb Bereich (PC-Dialog)417F4129Programmzeiger Fahrsätze schalter außerhalb Bereich (PC-Dialog)417F4129Programmzeiger Fahrsätze schalter albereich (PC-Dialog)417F                                                                                                    | F   | 19        | 13       | Achsnummer ungültig: nicht enabled für dieses Gerät (Tastatur)                                     | 415      |
| F2115Programmzeiger Šolpositionen außerhalb Bereich (Tastatur)417F2216Zeilenzeiger Solpositionen außerhalb Bereich (Tastatur)417F2317Programmzeiger Bahnkurven außerhalb Bereich (Tastatur)417F2418Zeilenzeiger Bahnkurven außerhalb Bereich (Tastatur)417F2519Programmzeiger Kennlinien außerhalb Bereich (Tastatur)417F261AZeilenzeiger Solpositionen außerhalb Bereich (Pastatur)417F291DProgrammzeiger Solpositionen außerhalb Bereich (PC-Dialog)417F301EZeilenzeiger Solpositionen außerhalb Bereich (PC-Dialog)417F322zielenzeiger Solpositionen außerhalb Bereich (PC-Dialog)417F322zielenzeiger Kennlinien außerhalb Bereich (PC-Dialog)417F322zielenzeiger Kennlinien außerhalb Bereich (PC-Dialog)417F3321Programmzeiger Kennlinien außerhalb Bereich (PC-Dialog)417F3322Programmzeiger Kennlinien außerhalb Bereich (PC-Dialog)417F3323Programmzeiger Geber-Diagnose außerhalb Bereich (PC-Dialog)417F3927Programmzeiger Fahrsätze analog außerhalb Bereich (PC-Dialog)417F4028Programmzeiger Fahrsätze analog außerhalb Bereich (PC-Dialog)417F4129Programmzeiger Fahrsätze analog außerhalb Bereich (PC-Dialog)417F4028Programmzeiger Fah                                                                                                    | F   | 20        | 14       | Nockenart ungültig: nicht enabled für dieses Gerät (Tastatur)                                      |          |
| F2216Zeilenzeiger Sollpositionen außerhalb Bereich (Tastatur)417F22418Zeilenzeiger Bahnkurven außerhalb Bereich (Tastatur)417F2418Zeilenzeiger Bahnkurven außerhalb Bereich (Tastatur)417F2519Programmzeiger Mennlinien außerhalb Bereich (Tastatur)417F2614Zeilenzeiger Kennlinien außerhalb Bereich (PC-Dialog)417F2010Programmzeiger Sollpositionen außerhalb Bereich (PC-Dialog)417F311FProgrammzeiger Bahnkurven außerhalb Bereich (PC-Dialog)417F3220Zeilenzeiger Sollpositionen außerhalb Bereich (PC-Dialog)417F3321Programmzeiger Generolagonse außerhalb Bereich (PC-Dialog)417F3322Zeilenzeiger Geher-Diagnose außerhalb Bereich (PC-Dialog)417F3323Programmzeiger Geher-Diagnose außerhalb Bereich (PC-Dialog)417F3324Programmzeiger Fahrsätze analog außerhalb Bereich (PC-Dialog)417F4028Programmzeiger Fahrsätze außerhalb Bereich (PC-Dialog)417F4129Programmzeiger Fahrsätze schaltend außerhalb Bereich (PC-Dialog)417F4428Programmzeiger Sollpositonen außerhalb Bereich (PC-Dialog)417F4322Leinerung dieses Parameters (bei dieser Einstellung) über PC-Dialog möglich422F4428Programmzeiger Sollpositone außerhalb Bereich (PC-Dialog)417<                                                                                                    | F   | 21        | 15       | Programmzeiger Sollpositionen außerhalb Bereich (Tastatur)                                         | 417      |
| F2317Programmzeiger Bahnkurven außerhalb Bereich (Tastatur)417F2418Zeilenzeiger Bahnkurven außerhalb Bereich (Tastatur)417F2519Programmzeiger Kennlinien außerhalb Bereich (Tastatur)417F261AZeilenzeiger Kennlinien außerhalb Bereich (Tastatur)417F2910Programmzeiger Solpositionen außerhalb Bereich (PC-Dialog)417F301EZeilenzeiger Solpositionen außerhalb Bereich (PC-Dialog)417F311FProgrammzeiger Bahnkurven außerhalb Bereich (PC-Dialog)417F3220Zeilenzeiger Bahnkurven außerhalb Bereich (PC-Dialog)417F3321Programmzeiger Bereich IPC-Dialog)417F3322Zeilenzeiger Kennlinien außerhalb Bereich (PC-Dialog)417F3422Zeilenzeiger Kennlinien außerhalb Bereich (PC-Dialog)417F3426Zeilenzeiger Kennlinien außerhalb Bereich (PC-Dialog)417F3427Programmzeiger Cahrsätze analog außerhalb Bereich (PC-Dialog)417F4028Programmzeiger Fahrsätze analog außerhalb Bereich (PC-Dialog)417F4129Programmzeiger Fahrsätze analog außerhalb Bereich (PC-Dialog)417F4129Programmzeiger Fahrsätze analog außerhalb Bereich (PC-Dialog)417F4129Programmzeiger Fahrsätze analog außerhalb Bereich (PC-Dialog)417F4129Programmzei                                                                                                    | F   | 22        | 16       | Zeilenzeiger Sollpositionen außerhalb Bereich (Tastatur)                                           | 417      |
| F2418Zeilenzeiger Bahnkurven außerhalb Bereich (Tastatur)417F2519Programmzeiger Kennlinien außerhalb Bereich (Tastatur)417F2810Programmzeiger Sollpositionen außerhalb Bereich (PC-Dialog)417F2811Zeilenzeiger Sollpositionen außerhalb Bereich (PC-Dialog)417F3111Programmzeiger Bahnkurven außerhalb Bereich (PC-Dialog)417F3220Zeilenzeiger Sollpositionen außerhalb Bereich (PC-Dialog)417F3220Zeilenzeiger Bahnkurven außerhalb Bereich (PC-Dialog)417F3321Programmzeiger Kennlinien außerhalb Bereich (PC-Dialog)417F3322Zeilenzeiger Geber-Diagnose außerhalb Bereich (PC-Dialog)417F3326Zeilenzeiger Geber-Diagnose außerhalb Bereich (PC-Dialog)417F3327Programmzeiger Fahrsätze analog außerhalb Bereich (PC-Dialog)417F4129Programmzeiger Fahrsätze analog außerhalb Bereich (PC-Dialog)417F4129Programmzeiger Fahrsätze schaltend außerhalb Bereich (PC-Dialog)417F4129Programmzeiger Fahrsätze schaltend außerhalb Bereich (PC-Dialog)417F4129Programmzeiger Fahrsätze schaltend außerhalb Bereich (PC-Dialog)417F4129Programmzeiger Fahrsätze schaltend außerhalb Bereich (PC-Dialog)417F4129Programmzeiger Fahrsätze schaltend außerhalb Bereich (PC-Dialog) <t< td=""><td>F</td><td>23</td><td>17</td><td>Programmzeiger Bahnkurven außerhalb Bereich (Tastatur)</td><td>417</td></t<>                                                                                                    | F   | 23        | 17       | Programmzeiger Bahnkurven außerhalb Bereich (Tastatur)                                             | 417      |
| F2519Programmzeiger Kennlinien außerhalb Bereich (Tastatur)417F261AZeilenzeiger Kennlinien außerhalb Bereich (PC-Dialog)417F291DProgrammzeiger Sollpositionen außerhalb Bereich (PC-Dialog)417F301EZeilenzeiger Sollpositionen außerhalb Bereich (PC-Dialog)417F311FProgrammzeiger Bahnkurven außerhalb Bereich (PC-Dialog)417F3321Programmzeiger Bahnkurven außerhalb Bereich (PC-Dialog)417F3321Programmzeiger Geber-Diagnose außerhalb Bereich (PC-Dialog)417F3322Zeilenzeiger Kennlinien außerhalb Bereich (PC-Dialog)417F3327Programmzeiger Geber-Diagnose außerhalb Bereich (PC-Dialog)417F3827Programmzeiger Fahrsätze analog außerhalb Bereich (PC-Dialog)417F4028Programmzeiger Fahrsätze schaltend außerhalb Bereich (PC-Dialog)417F4129Programmzeiger Fahrsätze schaltend außerhalb Bereich (PC-Dialog)417F4128Programmzeiger Fahrsätze schaltend außerhalb Bereich (PC-Dialog)417F4229Programmzeiger Fahrsätze schaltend außerhalb Bereich (PC-Dialog)417F4129Programmzeiger Fahrsätze schaltend außerhalb Bereich (PC-Dialog)417F4129Programmzeiger Fahrsätze schaltend außerhalb Bereich (PC-Dialog)417F4120Postionierung dieses Parameters (bei dieser Einstellung)                                                                                                    | F   | 24        | 18       | Zeilenzeiger Bahnkurven außerhalb Bereich (Tastatur)                                               | 417      |
| F2614Zeilenzeiger Kennlinien außerhalb Bereich (PC-Dialog)417F2910Programmzeiger Sollpositionen außerhalb Bereich (PC-Dialog)417F3011Zeilenzeiger Sollpositionen außerhalb Bereich (PC-Dialog)417F3111Programmzeiger Bahnkurven außerhalb Bereich (PC-Dialog)417F3220Zeilenzeiger Bahnkurven außerhalb Bereich (PC-Dialog)417F3321Programmzeiger Kennlinien außerhalb Bereich (PC-Dialog)417F3322Zeilenzeiger Geber-Diagnose außerhalb Bereich (PC-Dialog)417F3325Zeilenzeiger Geber-Diagnose außerhalb Bereich (PC-Dialog)417F3326Zeilenzeiger Fahrsätze analog außerhalb Bereich (PC-Dialog)417F3927Programmzeiger Fahrsätze analog außerhalb Bereich (PC-Dialog)417F4028Programmzeiger Fahrsätze analog außerhalb Bereich (PC-Dialog)417F4129Programmzeiger Fahrsätze analog außerhalb Bereich (PC-Dialog)417F4228Programmzeiger Fahrsätze analog außerhalb Bereich (PC-Dialog)417F4129Programmzeiger Fahrsätze analog außerhalb Bereich (PC-Dialog)417F4229Programmzeiger Fahrsätze analog außerhalb Bereich (PC-Dialog)417F4129Programmzeiger Fahrsätze analog außerhalb Bereich (PC-Dialog)417F452DPositioniemu gin disese Achse nicht möglich423                                                                                                    | F   | 25        | 19       | Programmzeiger Kennlinien außerhalb Bereich (Tastatur)                                             | 417      |
| F2910Programmzeiger Sollpositionen außerhalb Bereich (PC-Dialog)417F301EZeilenzeiger Bahnkurven außerhalb Bereich (PC-Dialog)417F3111Programmzeiger Bahnkurven außerhalb Bereich (PC-Dialog)417F3220Zeilenzeiger Bahnkurven außerhalb Bereich (PC-Dialog)417F3321Programmzeiger Kennlinien außerhalb Bereich (PC-Dialog)417F3422Zeilenzeiger Geber-Diagnose außerhalb Bereich (PC-Dialog)417F3827Programmzeiger Fahrsätze analog außerhalb Bereich (PC-Dialog)417F3927Programmzeiger Fahrsätze schaltend außerhalb Bereich (PC-Dialog)417F4028Programmzeiger Fahrsätze analog außerhalb Bereich (PC-Dialog)417F4129Programmzeiger Fahrsätze schaltend außerhalb Bereich (PC-Dialog)417F4128Programmzeiger Fahrsätze schaltend außerhalb Bereich (PC-Dialog)417F4129Programmzeiger Fahrsätze schaltend außerhalb Bereich (PC-Dialog)417F4129Programmzeiger Fahrsätze schaltend außerhalb Bereich (PC-Dialog)417F4122Prostionierung in dieser Achse nicht möglich422Kkeine Programmzeiger Fahrsätze schaltend außerhalb Bereich (PC-Dialog)417F4122Programmzeiger Fahrsätze schaltend außerhalb Bereich (PC-Dialog)417F4120Programmzeiger Fahrsätze schaltend außerhalb Bereich (PC-Dialog)41                                                                                                    | F   | 26        | 1A       | Zeilenzeiger Kennlinien außerhalb Bereich (Tastatur)                                               | 417      |
| F301EZeilenzeiger Sollpositionen außerhalb Bereich (PC-Dialog)417F311FProgrammzeiger Bahnkurven außerhalb Bereich (PC-Dialog)417F3220Zeilenzeiger Kennlinien außerhalb Bereich (PC-Dialog)417F3321Programmzeiger Kennlinien außerhalb Bereich (PC-Dialog)417F3322Zeilenzeiger Kennlinien außerhalb Bereich (PC-Dialog)417F3422Zeilenzeiger Geber-Diagnose außerhalb Bereich (PC-Dialog)417F3826Zeilenzeiger Geber-Diagnose außerhalb Bereich (PC-Dialog)417F3927Programmzeiger Fahrsätze analog außerhalb Bereich (PC-Dialog)417F4028Programmzeiger Fahrsätze analog außerhalb Bereich (PC-Dialog)417F4028Programmzeiger Vorhaltšätze außerhalb Bereich (PC-Dialog)417F4129Programmzeiger Vorhaltšätze außerhalb Bereich (PC-Dialog)417F4522keine Programmierung dieses Parameters (bei dieser Einstellung) über PC-Dialog möglich423F4532Achse existiert nicht425F5133Achse existiert nicht426F5234Die Achse, von welcher ein Mithörer Geberwerte abholen möchte, existiert nicht426F5234Die Achse, von welcher ein Mithörer Geberwerte abholen möchte, existiert nicht426F5335Die Achse, von welcher ein Mithörer Geberwerte abholen möchte, existiert nicht426 <td>F</td> <td>29</td> <td>1D</td> <td>Programmzeiger Sollpositionen außerhalb Bereich (PC-Dialog)</td> <td>417</td>                                                                                                    | F   | 29        | 1D       | Programmzeiger Sollpositionen außerhalb Bereich (PC-Dialog)                                        | 417      |
| F311FProgrammzeiger Bahnkurven außerhalb Bereich (PC-Dialog)417F3220Zeilenzeiger Bahnkurven außerhalb Bereich (PC-Dialog)417F3321Programmzeiger Kennlinien außerhalb Bereich (PC-Dialog)417F3322Zeilenzeiger Kennlinien außerhalb Bereich (PC-Dialog)417F3322Zeilenzeiger Geber-Diagnose außerhalb Bereich (PC-Dialog)417F3826Zeilenzeiger Geber-Diagnose außerhalb Bereich (PC-Dialog)417F3827Programmzeiger Fahrsätze analog außerhalb Bereich (PC-Dialog)417F3927Programmzeiger Fahrsätze aulegralb Bereich (PC-Dialog)417F4028Programmzeiger Vorhaltsätze außerhalb Bereich (PC-Dialog)417F4129Programmzeiger Vorhaltsätze außerhalb Bereich (PC-Dialog)417F452DPositionierung in dieser Achse nicht möglich422F452DPositionierung dieses Parameters (bei dieser Einstellung) über PC-Dialog möglich423F5032Achse existiert nicht425F5133Achse existiert nicht425F5134Achse existiert nicht426F5235Nicht existente TA-Mini wird angesteuertbenut werden soll, existiert nicht426F5335Nicht existente TA-Mini wird angesteuertbenut werden soll, existiert nicht426F6642Kennlinienfehler : negativer Po                                                                                                    | F   | 30        | 1E       | Zeilenzeiger Sollpositionen außerhalb Bereich (PC-Dialog)                                          | 417      |
| F       32       20       Zeilenzeiger Bahnkurven außerhalb Bereich (PC-Dialog)       417         F       33       21       Programmzeiger Kennlinien außerhalb Bereich (PC-Dialog)       417         F       34       22       Zeilenzeiger Geber-Diagnose außerhalb Bereich (PC-Dialog)       417         F       37       25       Programmzeiger Geber-Diagnose außerhalb Bereich (PC-Dialog)       417         F       38       26       Zeilenzeiger Geber-Diagnose außerhalb Bereich (PC-Dialog)       417         F       38       26       Programmzeiger Fahrsätze analog außerhalb Bereich (PC-Dialog)       417         F       40       28       Programmzeiger Vorhaltsätze außerhalb Bereich (PC-Dialog)       417         F       40       28       Programmzeiger Vorhaltsätze außerhalb Bereich (PC-Dialog)       417         F       41       29       Programmzeiger Vorhaltsätze außerhalb Bereich (PC-Dialog)       417         F       42       R keine Programmierung dieses Parameters (bei dieser Einstellung) über PC-Dialog möglich       422         F       45       24       E keine Programmierung dieses Parameters (bei dieser Einstellung) über Tastatur-Dialog möglich       423         F       50       32       Achse existient nicht, deshalb keine Programmierung in dieser Achse über PC-Dialog möglich       42                                                                                                    | F   | 31        | 1F       | Programmzeiger Bahnkurven außerhalb Bereich (PC-Dialog)                                            | 417      |
| F       33       21       Programmzeiger Kennlinien außerhalb Bereich (PC-Dialog)       417         F       34       22       Zeilenzeiger Kennlinien außerhalb Bereich (PC-Dialog)       417         F       37       25       Programmzeiger Geber-Diagnose außerhalb Bereich (PC-Dialog)       417         F       38       26       Zeilenzeiger Geber-Diagnose außerhalb Bereich (PC-Dialog)       417         F       39       27       Programmzeiger Fahrsätze analog außerhalb Bereich (PC-Dialog)       417         F       40       28       Programmzeiger Fahrsätze schaltend außerhalb Bereich (PC-Dialog)       417         F       41       29       Programmzeiger Fahrsätze schaltend außerhalb Bereich (PC-Dialog)       417         F       41       29       Programmzeiger Satze schaltend außerhalb Bereich (PC-Dialog)       417         F       41       29       Programmzeiger Satze schaltend außerhalb Bereich (PC-Dialog)       417         F       41       29       Programmzeiger Fahrsätze schaltend außerhalb Bereich (PC-Dialog)       417         F       41       29       Programmzeiger Satze schaltent nöbich       422         F       50       32       Achse existiert nicht       423         F       50       Achse existiert nicht       426<                                                                                                    | F   | 32        | 20       | Zeilenzeiger Bahnkurven außerhalb Bereich (PC-Dialog)                                              | 417      |
| F3422Zeilenzeiger Kennlinien außerhalb Bereich (PC-Dialog)417F3725Programmzeiger Geber-Diagnose außerhalb Bereich (PC-Dialog)417F3826Zeilenzeiger Geber-Diagnose außerhalb Bereich (PC-Dialog)417F3927Programmzeiger Fahrsätze analog außerhalb Bereich (PC-Dialog)417F4028Programmzeiger Fahrsätze analog außerhalb Bereich (PC-Dialog)417F4028Programmzeiger Vorhaltsätze außerhalb Bereich (PC-Dialog)417F4129Programmzeiger Vorhaltsätze außerhalb Bereich (PC-Dialog)417F452DPositionierung in dieser Achse nicht möglich422F462Ekeine Programmierung dieses Parameters (bei dieser Einstellung) über PC-Dialog möglich423F5032Achse existiert nicht425F5133Achse existiert nicht426F5133Achse existiert nicht426F5234Die Achse, von welcher ein Mithörer Geberwerte abholen möchte, existiert nicht426F5335Nicht existente TA-Mini wird angesteuert426F5436Die Achse, die für die Differenzauswertung benutzt werden soll, existiert nicht426F6541Kennlinienfehler : negativer Pos.wert als input427F6642Kennlinienfehler : Anzahl Kennlinien = 044F6743gesuchte Achsnr. nicht in Liste der angeschlossenen Geber                                                                                                    | F   | 33        | 21       | Programmzeiger Kennlinien außerhalb Bereich (PC-Dialog)                                            | 417      |
| F       37       25       Programmzeiger Geber-Diagnose außerhalb Bereich (PC-Dialog)       417         F       38       26       Zeilenzeiger Geber-Diagnose außerhalb Bereich (PC-Dialog)       417         F       39       27       Programmzeiger Fahrsätze analog außerhalb Bereich (PC-Dialog)       417         F       40       28       Programmzeiger Fahrsätze analog außerhalb Bereich (PC-Dialog)       417         F       41       29       Programmzeiger Fahrsätze schaltend außerhalb Bereich (PC-Dialog)       417         F       41       29       Programmzeiger Fahrsätze schaltend außerhalb Bereich (PC-Dialog)       417         F       45       2D       Positionierung in dieser Achse nicht möglich       422         F       45       2D       keine Programmierung dieses Parameters (bei dieser Einstellung) über PC-Dialog möglich       423         F       50       32       Achse existiert nicht       425         F       51       33       Achse, von welcher ein Mithörer Geberwerte abholen möchte, existiert nicht       426         F       53       35       Nicht existente TA-Mini wird angesteuert       426       426         F       54       36       Die Achse, von welcher ein Mithörer Geberwerte abholen möchte, existiert nicht       426         F </td <td></td> <td>34</td> <td>22</td> <td>Zeilenzeiger Kennlinien außerhalb Bereich (PC-Dialog)</td> <td>417</td>                                             |     | 34        | 22       | Zeilenzeiger Kennlinien außerhalb Bereich (PC-Dialog)                                              | 417      |
| F       38       26       ZelienZeiger Geber-Diagnose aulserhalb Bereich (PC-Dialog)       417         F       39       27       Programmzeiger Fahrsätze analog außerhalb Bereich (PC-Dialog)       417         F       40       28       Programmzeiger Fahrsätze schaltend außerhalb Bereich (PC-Dialog)       417         F       41       29       Programmzeiger Vorhaltsätze außerhalb Bereich (PC-Dialog)       417         F       45       2D       Positionierung in dieser Achse nicht möglich       422         F       46       2E       keine Programmierung dieses Parameters (bei dieser Einstellung) über PC-Dialog möglich       423         F       50       32       Achse existiert nicht       425         F       51       33       Achse existiert nicht, deshalb keine Programmierung in dieser Achse über PC-Dialog möglich       426         F       53       35       Nicht existente TA-Mini wird angesteuert       426       426         F       54       36       Die Achse, von welcher en Mithörer Geberwerte abholen möchte, existiert nicht       426         F       65       41       Kennlinienfehler : negativer Pos.wert als input       426         F       66       42       Kennlinienfehler : Anzahl Kennlinien = 0       44         F       67                                                                                                    |     | 37        | 25       | Programmzeiger Geber-Diagnose ausernab Bereich (PC-Dialog)                                         | 417      |
| F       39       27       Programmzeiger Painsatze schalten außerhalb Bereich (PC-Dialog)       417         F       40       28       Programmzeiger Fahrsätze schalten außerhalb Bereich (PC-Dialog)       417         F       41       29       Programmzeiger Vorhaltsätze außerhalb Bereich (PC-Dialog)       417         F       45       2D       Positionierung in dieser Achse nicht möglich       422         Keine Programmierung dieses Parameters (bei dieser Einstellung) über Tastatur-Dialog möglich       423         F       50       32       Achse existiert nicht       425         F       51       33       Achse existiert nicht, deshalb keine Programmierung in dieser Achse über PC-Dialog möglich       426         F       52       34       Die Achse, von welcher ein Mithörer Geberwerte abholen möchte, existiert nicht       426         F       53       35       Nicht existente TA-Mini wird angesteuert       426         F       60       3C       Sollspannung war = 0 Volt, eine Auswertung des Automatikparameters möglich       426         F       67       43       Kennlinienfehler : Anzahl Kennlinien = 0       44       44         F       64       44       Kennlinienfehler : Anzahl Kennlinienner, zu groß       44       44         F       72       48 <td></td> <td>38</td> <td>26</td> <td>Zeilenzeiger Geber-Diagnose ausernalb Bereich (PC-Dialog)</td> <td>417</td>                                               |     | 38        | 26       | Zeilenzeiger Geber-Diagnose ausernalb Bereich (PC-Dialog)                                          | 417      |
| F       40       26       Programmzeiger Vorhaltsätze schaltend außerhalb Bereich (PC-Dialog)       417         F       41       29       Programmzeiger Vorhaltsätze außerhalb Bereich (PC-Dialog)       412         F       45       2D       Positionierung in dieser Achse nicht möglich       422         F       46       2E       keine Programmierung dieses Parameters (bei dieser Einstellung) über PC-Dialog möglich       423         F       50       32       Achse existiert nicht       425         F       51       33       Achse existiert nicht, deshalb keine Programmierung in dieser Achse über PC-Dialog möglich       426         F       53       35       Nicht existente TA-Mini wird angesteuert       426         F       54       36       Die Achse, von welcher ein Mithörer Geberwerte abholen möchte, existiert nicht       426         F       60       3C       Sollspannung war = 0 Volt, eine Auswertung des Automatikparameters möglich       426         F       65       41       Kennlinienfehler : Positionswert zu groß       426         F       66       42       Kennlinienfehler : Anzahl Kennlinien = 0       426         F       67       43       Kennlinienfehler : Anzahl Kennlinienn, zu groß       446         F       72       48                                                                                                    |     | 39        | 27       | Programming Salve analog automatic beneficit (C-Dialog)                                            | 417      |
| F       41       29       Programmizeiger volnalisatze ausernalib bereich (PC-Dialog)       417         F       45       2D       Positionierung in dieser Achse nicht möglich       422         F       46       2E       keine Programmierung dieses Parameters (bei dieser Einstellung) über PC-Dialog möglich       423         F       47       2F       keine Programmierung dieses Parameters (bei dieser Einstellung) über Tastatur-Dialog möglich       423         F       50       32       Achse existiert nicht       425         F       51       33       Achse existiert nicht, deshalb keine Programmierung in dieser Achse über PC-Dialog möglich       426         F       51       33       Achse existiert nicht, deshalb keine Programmierung in dieser Achse über PC-Dialog möglich       426         F       53       35       Nicht existente TA-Mini wird angesteuert       426         F       54       36       Die Achse, die für die Differenzauswertung des Automatikparameters möglich       426         F       60       3C       Sollspannung war = 0 Volt, eine Auswertung des Automatikparameters möglich       426         F       66       41       Kennlinienfehler : Positionswert zu groß       427         F       67       43       Kennlinienfehler : Anzahl Kennliniennr. = 0       428 <td></td> <td>40</td> <td>28</td> <td>Programmzeiger Fansatze schaltend ausernalb Bereich (PC-Dialog)</td> <td>417</td>                |     | 40        | 28       | Programmzeiger Fansatze schaltend ausernalb Bereich (PC-Dialog)                                    | 417      |
| F       43       2D       Positionerung in dieser Achse micht möglich       422         F       46       2E       keine Programmierung dieses Parameters (bei dieser Einstellung) über PC-Dialog möglich       423         F       47       2F       keine Programmierung dieses Parameters (bei dieser Einstellung) über Tastatur-Dialog möglich       423         F       50       32       Achse existiert nicht       425         F       51       33       Achse existiert nicht, deshalb keine Programmierung in dieser Achse über PC-Dialog möglich       426         F       52       34       Die Achse, von welcher ein Mithörer Geberwerte abholen möchte, existiert nicht       426         F       53       35       Nicht existente TA-Mini wird angesteuert       426         F       54       36       Die Achse, die für die Differenzauswertung benutzt werden soll, existiert nicht       426         F       60       3C       Sollspannung war = 0 Volt, eine Auswertung des Automatikparameters möglich       427         F       66       42       Kennlinienfehler : negativer Pos.wert als input       428         F       66       42       Kennlinienfehler : Atuelle Kennlinien = 0       43         F       67       43       Kennlinienfehler : aktuelle Kennliniennr. = 0       44         <                                                                                                    |     | 41        | 29       | Programmizerger vorhalisatze ausernatio bereich (PC-Dialog)                                        | 417      |
| F472Fkeine Programmierung dieses Parameters (bei dieser Einstellung) über Porbladg möglich423F472Fkeine Programmierung dieses Parameters (bei dieser Einstellung) über Tastatur-Dialog möglich423F5032Achse existiert nicht425F5133Achse existiert nicht, deshalb keine Programmierung in dieser Achse über PC-Dialog möglich426F5234Die Achse, von welcher ein Mithörer Geberwerte abholen möchte, existiert nicht426F5335Nicht existente TA-Mini wird angesteuert426F5436Die Achse, die für die Differenzauswertung benutzt werden soll, existiert nicht426F6424Kennlinienfehler : negativer Pos.wert als input426F6642Kennlinienfehler : Positionswert zu groß427F6743Kennlinienfehler : Anzahl Kennlinien = 0428F6844Kennlinienfehler : aktuelle Kennliniennr. = 045F6945Kennlinienfehler : aktuelle Kennliniennr. zu groß428F7248gesuchte Achsrn. nicht in Liste der angeschlossenen Geber40F8050Drehgeber Eingabeparameter = 0428F8353Überlauf bei Division429F8353Überlauf bei Multiplikation426F8454Ungültige Parameter für Streckenform = Getriebe (Umdrehungen Nenner <> 1)425F8454LA-Eingabeparameter = 0 <th< td=""><td></td><td>40<br/>46</td><td>20</td><td>Positionerung in dieser Acrise nicht möglich</td><td>422</td></th<>                                                                                                    |     | 40<br>46  | 20       | Positionerung in dieser Acrise nicht möglich                                                       | 422      |
| F       50       32       Achse existiert nicht       425         F       51       33       Achse existiert nicht       425         F       51       33       Achse existiert nicht, deshalb keine Programmierung in dieser Achse über PC-Dialog möglich       426         F       52       34       Die Achse, von welcher ein Mithörer Geberwerte abholen möchte, existiert nicht       426         F       53       35       Nicht existente TA-Mini wird angesteuert       426         F       54       36       Die Achse, die für die Differenzauswertung benutzt werden soll, existiert nicht       426         F       60       3C       Sollspannung war = 0 Volt, eine Auswertung des Automatikparameters möglich       426         F       66       42       Kennlinienfehler : negativer Pos.wert als input       426         F       66       42       Kennlinienfehler : Anzahl Kennlinien = 0       426         F       68       44       Kennlinienfehler : aktuelle Kennliniennr. = 0       426         F       72       48       gesuchte Achsnr. nicht in Liste der angeschlossenen Geber       427         F       80       50       Drehgeber Eingabeparameter = 0       428         F       83       53       Überlauf bei Multiplikation       438                                                                                                    | F   | 40<br>17  | 2L<br>2F | keine Frogrammerung dieses Falameters (bei dieser Einstellung) über Forsballter Indende            | 423      |
| F5052Achse existent nicht423F5133Achse existent nicht, deshalb keine Programmierung in dieser Achse über PC-Dialog möglich426F5234Die Achse, von welcher ein Mithörer Geberwerte abholen möchte, existiert nicht426F5335Nicht existente TA-Mini wird angesteuert426F5436Die Achse, die für die Differenzauswertung benutzt werden soll, existiert nicht426F603CSollspannung war = 0 Volt, eine Auswertung des Automatikparameters möglich426F6541Kennlinienfehler : negativer Pos.wert als input426F6642Kennlinienfehler : Positionswert zu groß426F6743Kennlinienfehler : Anzahl Kennlinien = 0426F6844Kennlinienfehler : aktuelle Kennliniennr. = 0426F6945Kennlinienfehler : aktuelle Kennliniennr. zu groß426F7248gesuchte Achsnr. nicht in Liste der angeschlossenen Geber427F8050Drehgeber Eingabeparameter = 0428F8151Ungültiger Gebertyp, nur Drehgeber und LA zulässig429F8353Überlauf bei Division429F8353Überlauf bei Division429F8355LA-Eingabeparameter für Streckenform = Getriebe (Umdrehungen Nenner <> 1)429F8555LA-Eingabeparameter = 045F8555LA-Eing                                                                                                    |     | 50        | 22       | Acheo voiction reicht                                                                              | 425      |
| F5153Actise existient filter, destate here Programmer abbolen mothes, existient nicht428F5234Die Achse, von welcher ein Mithörer Geberwerte abbolen möchte, existiert nicht428F5335Nicht existente TA-Mini wird angesteuert53F5436Die Achse, die für die Differenzauswertung benutzt werden soll, existiert nicht54F603CSollspannung war = 0 Volt, eine Auswertung des Automatikparameters möglich55F6541Kennlinienfehler : negativer Pos.wert als input56F6642Kennlinienfehler : Positionswert zu groß56F6743Kennlinienfehler : Anzahl Kennlinien = 056F6844Kennlinienfehler : aktuelle Kennliniennr. = 056F6945Kennlinienfehler : aktuelle Kennliniennr. zu groß50F7248gesuchte Achsnr. nicht in Liste der angeschlossenen Geber50F8050Drehgeber Eingabeparameter = 050F8151Ungültiger Gebertyp, nur Drehgeber und LA zulässig53F8252Überlauf bei Division55F8454Ungültige Parameter für Streckenform = Getriebe (Umdrehungen Nenner <> 1)F8555LA-Eingabeparameter = 0                                                                                                    |     | 50        | 3Z<br>22 | Achse existient nicht deshalb keine Bregrommierung in dieser Ashse über DC Dieleg möglich          | 420      |
| F       53       35       Nicht existente TA-Mini wird angesteuert         F       53       35       Nicht existente TA-Mini wird angesteuert         F       54       36       Die Achse, die für die Differenzauswertung benutzt werden soll, existiert nicht         F       60       3C       Sollspannung war = 0 Volt, eine Auswertung des Automatikparameters möglich         F       65       41       Kennlinienfehler : negativer Pos.wert als input         F       66       42       Kennlinienfehler : Positionswert zu groß         F       67       43       Kennlinienfehler : Anzahl Kennlinien = 0         F       68       44       Kennlinienfehler : aktuelle Kennliniennr. = 0         F       69       45       Kennlinienfehler : aktuelle Kennliniennr. zu groß         F       72       48       gesuchte Achsrr. nicht in Liste der angeschlossenen Geber         F       80       50       Drehgeber Eingabeparameter = 0         F       81       51       Ungültiger Gebertyp, nur Drehgeber und LA zulässig         F       82       52       Überlauf bei Nultiplikation         F       83       53       Überlauf bei Nultiplikation         F       84       55       LA-Eingabeparameter = 0                                                                                                    | F   | 52        | 34       | Dia Achse von welcher ein Mithörer Geberwerte abholen möchte evisiert nicht                        | 420      |
| F       54       36       Die Achse, die für die Differenzauswertung benutzt werden soll, existiert nicht         F       60       3C       Sollspannung war = 0 Volt, eine Auswertung des Automatikparameters möglich         F       65       41       Kennlinienfehler : negativer Pos. wert als input         F       66       42       Kennlinienfehler : negativer Pos. wert als input         F       66       42       Kennlinienfehler : Positionswert zu groß         F       67       43       Kennlinienfehler : Anzahl Kennlinien = 0         F       68       44       Kennlinienfehler : aktuelle Kennliniennr. = 0         F       69       45       Kennlinienfehler : aktuelle Kennliniennr. zu groß         F       72       48       gesuchte Achsnr. nicht in Liste der angeschlossenen Geber         F       80       50       Drehgeber Eingabeparameter = 0         F       81       51       Ungültiger Gebertyp, nur Drehgeber und LA zulässig         F       82       52       Überlauf bei Division         F       83       53       Überlauf bei Multiplikation         F       84       54       Ungültige Parameter für Streckenform = Getriebe (Umdrehungen Nenner <> 1)         F       85       55       LA-Eingabeparameter = 0                                                                                                    | F   | 53        | 35       | Nicht existente TA-Mini wird angesteuert                                                           |          |
| F       60       3C       Sollspannung war = 0 Volt, eine Auswertung des Automatikparameters möglich         F       65       41       Kennlinienfehler : negativer Pos.wert als input         F       66       42       Kennlinienfehler : negativer Pos.wert als input         F       66       42       Kennlinienfehler : Positionswert zu groß         F       67       43       Kennlinienfehler : Anzahl Kennlinien = 0         F       68       44       Kennlinienfehler : aktuelle Kennliniennr. = 0         F       69       45       Kennlinienfehler : aktuelle Kennliniennr. zu groß         F       72       48       gesuchte Achsnr. nicht in Liste der angeschlossenen Geber         F       80       50       Drehgeber Eingabeparameter = 0         F       81       51       Ungültiger Gebertyp, nur Drehgeber und LA zulässig         F       82       52       Überlauf bei Division         F       83       53       Überlauf bei Multiplikation         F       84       54       Ungültige Parameter für Streckenform = Getriebe (Umdrehungen Nenner <> 1)         F       85       55       LA-Eingabeparameter = 0                                                                                                    | F   | 54        | 36       | Die Achse, die für die Differenzauswertung benutzt werden soll, existiert nicht                    |          |
| F       65       65       65       66       67       43       Kennlinienfehler : negativer Pos. wert als input         F       66       42       Kennlinienfehler : Positionswert zu groß       67       43       Kennlinienfehler : Anzahl Kennlinien = 0         F       67       43       Kennlinienfehler : Anzahl Kennliniennr. = 0       69       45       Kennlinienfehler : aktuelle Kennliniennr. zu groß         F       72       48       gesuchte Achsnr. nicht in Liste der angeschlossenen Geber       6         F       80       50       Drehgeber Eingabeparameter = 0       6         F       81       51       Ungültiger Gebertyp, nur Drehgeber und LA zulässig       6         F       82       52       Überlauf bei Division       6         F       83       53       Überlauf bei Multiplikation       6         F       84       54       Ungültige Parameter für Streckenform = Getriebe (Umdrehungen Nenner <> 1)       6         F       85       55       LA-Eingabeparameter = 0       6       6                                                                                                    | F   | 60        | 30       | Sollspannung war = 0. Volt. eine Auswertung des Automatikparameters mödlich                        |          |
| F       66       42       Kennlinienfehler : Positionswert zu groß         F       67       43       Kennlinienfehler : Anzahl Kennlinien = 0         F       68       44       Kennlinienfehler : aktuelle Kennliniennr. = 0         F       69       45       Kennlinienfehler : aktuelle Kennliniennr. zu groß         F       72       48       gesuchte Achsnr. nicht in Liste der angeschlossenen Geber         F       80       50       Drehgeber Eingabeparameter = 0         F       81       51       Ungültiger Gebertyp, nur Drehgeber und LA zulässig         F       82       52       Überlauf bei Division         F       83       53       Überlauf bei Multiplikation         F       84       54       Ungültige Parameter für Streckenform = Getriebe (Umdrehungen Nenner <> 1)         F       85       55       LA-Eingabeparameter = 0                                                                                                    | F   | 65        | 41       | Kennlinienfehler - negativer Pos wert als inout                                                    |          |
| F       67       43       Kennlinienfehler : Anzahl Kennlinien = 0         F       68       44       Kennlinienfehler : aktuelle Kennliniennr. = 0         F       69       45       Kennlinienfehler : aktuelle Kennliniennr. zu groß         F       72       48       gesuchte Achsnr. nicht in Liste der angeschlossenen Geber         F       80       50       Drehgeber Eingabeparameter = 0         F       81       51       Ungültiger Gebertyp, nur Drehgeber und LA zulässig         F       82       52       Überlauf bei Division         F       83       53       Überlauf bei Multiplikation         F       84       54       Ungültige Parameter für Streckenform = Getriebe (Umdrehungen Nenner <> 1)         F       85       55       LA-Eingabeparameter = 0                                                                                                    | F   | 66        | 42       | Kennlinienfehler : Positionswert zu groß                                                           |          |
| F6844Kennlinienfehler : aktuelle Kennliniennr. = 0F6945Kennlinienfehler : aktuelle Kennliniennr. zu großF7248gesuchte Achsnr. nicht in Liste der angeschlossenen GeberF8050Drehgeber Eingabeparameter = 0F8151Ungültiger Gebertyp, nur Drehgeber und LA zulässigF8252Überlauf bei DivisionF8353Überlauf bei MultiplikationF8454Ungültige Parameter für Streckenform = Getriebe (Umdrehungen Nenner <> 1)F8555LA-Eingabeparameter = 0                                                                                                    | F   | 67        | 43       | Kennlinienfehler : Anzahl Kennlinien = 0                                                           |          |
| F6945Kennlinienfehler : aktuelle Kennliniennr. zu großF7248gesuchte Achsnr. nicht in Liste der angeschlossenen GeberF8050Drehgeber Eingabeparameter = 0F8151Ungültiger Gebertyp, nur Drehgeber und LA zulässigF8252Überlauf bei DivisionF8353Überlauf bei MultiplikationF8454Ungültige Parameter für Streckenform = Getriebe (Umdrehungen Nenner <> 1)F8555LA-Eingabeparameter = 0                                                                                                    | F   | 68        | 44       | Kennlinienfehler : aktuelle Kennliniennr. = 0                                                      |          |
| F       72       48       gesuchte Achsnr. nicht in Liste der angeschlossenen Geber         F       80       50       Drehgeber Eingabeparameter = 0         F       81       51       Ungültiger Gebertyp, nur Drehgeber und LA zulässig         F       82       52       Überlauf bei Division         F       83       53       Überlauf bei Multiplikation         F       84       54       Ungültige Parameter für Streckenform = Getriebe (Umdrehungen Nenner <> 1)         F       85       55       LA-Eingabeparameter = 0                                                                                                    | F   | 69        | 45       | Kennlinienfehler : aktuelle Kennliniennr. zu groß                                                  |          |
| F       80       50       Drehgeber Eingabeparameter = 0         F       81       51       Ungültiger Gebertyp, nur Drehgeber und LA zulässig         F       82       52       Überlauf bei Division         F       83       53       Überlauf bei Multiplikation         F       84       54       Ungültige Parameter für Streckenform = Getriebe (Umdrehungen Nenner <> 1)         F       85       55       LA-Eingabeparameter = 0                                                                                                    | F   | 72        | 48       | gesuchte Achsnr. nicht in Liste der angeschlossenen Geber                                          |          |
| F8151Ungültiger Gebertyp, nur Drehgeber und LA zulässigF8252Überlauf bei DivisionF8353Überlauf bei MultiplikationF8454Ungültige Parameter für Streckenform = Getriebe (Umdrehungen Nenner <> 1)F8555LA-Eingabeparameter = 0                                                                                                    | F   | 80        | 50       | Drehgeber Eingabeparameter = 0                                                                     |          |
| F8252Überlauf bei DivisionF8353Überlauf bei MultiplikationF8454Ungültige Parameter für Streckenform = Getriebe (Umdrehungen Nenner <> 1)F8555LA-Eingabeparameter = 0                                                                                                    | F   | 81        | 51       | Ungültiger Gebertyp, nur Drehgeber und LA zulässig                                                 |          |
| F8353Überlauf bei MultiplikationF8454Ungültige Parameter für Streckenform = Getriebe (Umdrehungen Nenner <> 1)F8555LA-Eingabeparameter = 0                                                                                                    | F   | 82        | 52       | Überlauf bei Division                                                                              |          |
| F8454Ungültige Parameter für Streckenform = Getriebe (Umdrehungen Nenner <> 1)F8555LA-Eingabeparameter = 0                                                                                                    | F   | 83        | 53       | Überlauf bei Multiplikation                                                                        |          |
| F 85 55 LA-Eingabeparameter = 0                                                                                                    | F   | 84        | 54       | Ungültige Parameter für Streckenform = Getriebe (Umdrehungen Nenner <> 1)                          |          |
|                                                                                                    | F   | 85        | 55       | LA-Eingabeparameter = 0                                                                            |          |
| F 86 56 Division durch Null, d.h. ein zuvor errechneter Parameter ist wider erwarten Null                                                                                                    | F   | 86        | 56       | Division durch Null, d.h. ein zuvor errechneter Parameter ist wider erwarten Null                  |          |

| Fe | hler ( | 6x/ | PC - und Feldbusfehler                                                                                     | Abhilfen |
|----|--------|-----|----------------------------------------------------------------------------------------------------|----------|
|    | dez    | hex | Bedeutung des Einzelfehlers :                                                                              |          |
| F  | 01     | 01  | Schnittstellenfehler (Parity-Error, Overrun Error, Framing Error) Kommando unbrauchbar                     |          |
| F  | 02     | 02  | Checksummenfehler im PC-Dialog                                                                             |          |
| F  | 06     | 06  | Nur zwei Zeichen empfangen, d.h. kein vollständiges Kommando                                               | 602      |
| F  | 07     | 07  | Teile des Befehls ungültig, d.h. nicht im Bereich von 0 bis z (H'30 bis H'74)                              | 603      |
| F  | 80     | 80  | Befehlsdaten fehlerhaft                                                                                    |          |
| F  | 09     | 09  | Befehl existiert nicht (Befehl ist ungültig)                                                               |          |
| F  | 10     | 0A  | zu viele Zeichen für einen Befehl der Befehlskette                                                         | 605      |
| F  | 11     | 0B  | Input-Puffer-Überlauf, Kommando unbrauchbar                                                                | 606      |
| F  | 12     | 0C  | Adresse außerhalb Adressbereich dieser Kassette, aber Einstellung auf "Sendetreiber immer ein"             |          |
| F  | 16     | 10  | Listennummer außerhalb Bereich                                                                             | 608      |
| F  | 17     | 11  | Programmnummer für diesen Befehl außerhalb Bereich                                                         | 609      |
| F  | 18     | 12  | Zeilennummer für diesen Befehl außerhalb Bereich                                                           | 609      |
| F  | 21     | 15  | Datenwert oberhalb Grenzwert                                                                               |          |
| F  | 22     | 16  | Datenwert unterhalb Grenzwert                                                                              |          |
| F  | 23     | 17  | Datenwert entspricht nicht der Norm                                                                        | 611      |
| F  | 24     | 18  | Presetwert zu groß                                                                                         | 612      |
| F  | 26     | 1A  | Gebernummer ungültig, da mithören bei eigener Achse nicht möglich                                          |          |
| F  | 27     | 1B  | Programmtyp ungültig: nicht enabled für dieses Gerät                                                       | 614      |
| F  | 28     | 1C  | lokaler Speicher dieser Achse zu klein für diesen Programmtyp                                              | 615      |
| F  | 29     | 1D  | Achsnummer ungültig: nicht enabled für dieses Gerät                                                        | 614      |
| F  | 30     | 1E  | Nockenart ungültig: nicht enabled für dieses Gerät                                                         |          |
| F  | 40     | 28  | Konfigurationsvergleich fehlerhaft                                                                         |          |
| F  | 41     | 29  | Adresse der Kassette nicht zwischen 3 und 124 oder Anzahl der Bytes falsch eingestellt                     |          |
| F  | 50     | 32  | Dienst vom Feldbus ungültig                                                                                |          |
| F  | 51     | 33  | vom Feldbus angesprochene Achse existiert nicht                                                            |          |
| F  | 52     | 34  | Feldbuslesefehler; Programmierwerte können nur Werte bis 24 Bit groß sein, der abgerufene Wert ist aber gr | ößer     |

| Fehler 7x/ |     | 7x/ | SPS- und Schnittstellenfehler                                                                             | Abhilfen |
|------------|-----|-----|----------------------------------------------------------------------------------------------------|----------|
|            | dez | hex | Bedeutung des Einzelfehlers:                                                                              |          |
| F          | 01  | 01  | Sollpositionsprogrammnummer zu groß oder = 0                                                              | 700      |
| F          | 02  | 02  | Schrittnummer = 0                                                                                         | 700      |
| F          | 03  | 03  | Schrittnummer zu groß                                                                                     | 700      |
| F          | 04  | 04  | Bahnschrittnummer zu groß                                                                                 | 700      |
| F          | 05  | 05  | Bahnkurvennummer zu groß                                                                                  | 700      |
| F          | 06  | 06  | Kennliniennummer zu groß oder = 0                                                                         | 700      |
| F          | 08  | 08  | Nockenprogrammnummer zu groß oder = 0                                                                     | 700      |
| F          | 09  | 09  | Nockenbahnnummer zu groß oder = 0                                                                         | 700      |
| F          | 10  | 0A  | Fahrsatznummer zu groß (1 bis 16 erlaubt)                                                                 | 700      |
| F          | 14  | 0E  | Datenausgangsnummer existiert nicht (0 oder > 4)                                                          | 702      |
| F          | 20  | 14  | Code nicht BCD, wie programmiert                                                                          | 704      |
| F          | 21  | 15  | Datenwert zu groß                                                                                         | 705      |
| F          | 24  | 18  | Für eine Positionierung muß "Automatik" + "Anlage bereit" gesetzt sein                                    | 707      |
| F          | 25  | 19  | Positionierstart trotz Geberfehler                                                                        | 708      |
| F          | 30  | 1E  | Relative Nocken in dieser Achse nicht auswertbar                                                          | 710      |
| F          | 31  | 1F  | Bahnkurve in dieser Achse nicht möglich                                                                   | 710      |
| F          | 32  | 20  | Änderung der maximalen Geschwindigkeit in dieser Achse nicht auswertbar                                   | 710      |
| F          | 40  | 28  | Mehr als 1 pos. Flanke gleichzeitig an den Strobeeingängen, nur die kleinere Funktionsnr. wird ausgeführt | 712      |
| F          | 52  | 34  | Preset auf Achse ohne eigenen Geber (Mithörer), Nicht alle "Anlage bereit" = 0                            |          |
| F          | 66  | 42  | Achse existiert nicht, Funktion (Trigger) wurde nicht ausgeführt                                          | 710      |

| Fehler 8x/ |     | 3x/ | Nocken- und Kennlinienfehler                                                                        | Abhilfen |
|------------|-----|-----|----------------------------------------------------------------------------------------------------|----------|
|            | dez | hex | Bedeutung des Einzelfehlers:                                                                        |          |
| F          | 01  | 01  | Nockenposition zu groß (Tastatur)                                                                   |          |
| F          | 02  | 02  | Nockenposition zu groß (PC-Dialog)                                                                  |          |
| F          | 03  | 03  | Nockenposition bei Programmierung über PC-Liste nicht in aufsteigender Reihenfolge (PC-Dialog)      | 801      |
| F          | 04  | 04  | auf dieser Position und dieser Bahn ist kein Nocken eingeschaltet                                   |          |
| F          | 05  | 05  | Nockenposition zu groß (Programmierung über parallele Eingänge)                                     |          |
| F          | 07  | 07  | Mithörachse: Geber-Parameter unterschiedlich zur Masterachse                                        | 803      |
| F          | 10  | 0A  | Programmzeiger Nocken außerhalb Bereich (zu groß oder=0, bei Nocken-Progr. über parallele Eingänge) |          |
| F          | 11  | 0B  | Programmzeiger Nocken außerhalb Bereich (Tastatur)                                                  |          |
| F          | 12  | 0C  | Programmzeiger Nocken außerhalb Bereich (PC-Dialog)                                                 |          |
| F          | 13  | 0D  | Zeilenzeiger Nocken außerhalb Bereich (PC-Dialog)                                                   |          |
| F          | 14  | 0E  | Angewählte Zeile in Tabelle nicht programmierbar, da Programmierung über PC-Liste mit Lücken        | 801      |
| F          | 15  | 0F  | Zeilenzeiger Nockenart außerhalb Bereich (PC-Dialog)                                                |          |
| F          | 21  | 15  | nicht genügend freie Zeilen im Nockenprogramm                                                       |          |
| F          | 22  | 16  | kein Speicherplatz für Nocken reserviert (Gesamtanzahl Nockenpositionen = 0)                        | 805      |
| F          | 31  | 1F  | Nockenchecksumme stimmt nicht                                                                       | 810      |
| F          | 36  | 24  | LA-Stab: Position unter Null (negativer Wert)                                                       | 812      |
| F          | 37  | 25  | LA-Stab am Messende (im Sumpf)                                                                      |          |
| F          | 38  | 26  | Positionsmessung ergibt ungültigen Wert                                                             |          |
| F          | 40  | 28  | Kennlinie falsch oder Datenquelle nicht definiert                                                   |          |

| Fel                        | hler 9                                                                                             | 9x/                                                                                                | Hardware und Checkfehler                                                                                                    | Abhilfen                                                                                                    |
|----------------------------|----------------------------------------------------------------------------------------------------|----------------------------------------------------------------------------------------------------|----------------------------------------------------------------------------------------------------|----------------------------------------------------------------------------------------------------|
|                            | dez                                                                                                | hex                                                                                                | Bedeutung des Einzelfehlers:                                                                                                    |                                                                                                    |
|                            | 01<br>02<br>03<br>04<br>05<br>06<br>07<br>08<br>09<br>10<br>11<br>12<br>13<br>14<br>15<br>16<br>17 | 01<br>02<br>03<br>04<br>05<br>06<br>07<br>08<br>09<br>0A<br>0B<br>0C<br>0D<br>0E<br>0F<br>10<br>11 | Es werden schon alle analogen Interfaces benötigt<br>Gewähltes analoges Interface ist nicht frei; es wird ein freies gesucht und wenn vorhanden, genommen<br>Es sind schon 7 Regelungsachsen eingerichtet<br>Gewählte Regelungsachsnummer ist nicht frei; es wird eine freie gesucht und genommen<br>Es wurde versucht ein Geber in eine bereits existierende Gebernr. umzuprogrammieren (PRGBNR)<br>Keinerlei Eintragung in Liste der existierenden Geber; auch keine Mithörer o. "geberlose Achse"<br>Overflowstelle seit 5ms nicht mehr frei> Pos. messung klemmt<br>Zustand "Empfang läuft" klemmt seit 5ms fest> Postionsmessung klemmt<br>Senderegister Schnittstelle A (Geber) seit 5ms nicht leer> Postionsmessung klemmt<br>Senderegister Schnittstelle D (TA-Mini) wird nicht leer<br>Wert für Speicherlänge zu groß; es wird der größtmögliche Wert genommen<br>Jetzige Speicherwahl unmöglich; es wird Erstinitialisierung durchgeführt<br>Speichergröße zu klein für eingestellten Programmtyp> "Achse nicht belegt" wird eingestellt<br>Keine freie Position mehr in Tabelle<br>Es können nicht alle angelegte Achsen seriell adr. werden. Prüfen "Nr. der ersten Achse"/" Anz. Geber"<br>Tastatur lose? (scheinbar ständig ENTER gedrückt)<br>Tastatur lose? (erkannt in Tastatur -Interrupt) | 900, 901<br>900, 901<br>900, 903<br>900, 903<br>900, 905<br>900, 906<br>900, 907<br>900, 907<br>900, 907<br>900, 907<br>900, 908<br>900, 911<br>900, 913<br>900, 914 |
| S<br>S<br>S<br>S<br>F<br>F | 20<br>21<br>22<br>28<br>29                                                                         | 14<br>15<br>16<br>1C<br>1D                                                                         | noch nicht einmal 32K-RAM bestückt<br>Kennlinienwerte nicht abspeicherbar<br>Kennwerte falsch<br>Division durch 0 während Initialisierung (Booten)<br>Division durch 0 in Positionsverarbeitung                                                                                                    | 900, 921<br>900, 921                                                                                                    |
| החחחחחח                    | 30<br>31<br>32<br>33<br>34<br>35<br>36<br>37<br>38<br>39                                           | 1E<br>1F<br>20<br>21<br>22<br>23<br>24<br>25<br>26<br>27                                           | angeblich keine Zeitdifferenz zwischen zwei Abtastungen<br>Zeitdifferenz kleiner als physikalisch möglich> Überlauf des Zeitbasis-Zählers<br>Division durch 0 bei Grenzwerteberechnung<br>Division durch 0 oder Overflow<br>kein Geber angeschlossen<br>Ausgänge defekt<br>Kontrollbrücke am Ausgangsstecker fehlt oder Ausgangsstecker falsch gesteckt<br>Kontrollbrücke am Eingangsstecker fehlt<br>Eingangsstecker defekt oder falsch gesteckt<br>Geberoosition ungültig oder Datendifferenz PNT-Geber <->Kassette                                                                                                    | 923<br>923<br>900, 934<br>900, 935<br>900, 936<br>900, 937                                                                                                    |
| F $F$ $F$ $F$ $F$ $F$      | 40<br>41<br>42<br>43<br>44<br>46<br>47                                                             | 28<br>29<br>2A<br>2B<br>2C<br>2E<br>2F                                                             | Interrupt (IIRQ0) nicht identifizierbar<br>NMI von Hardwareeingang. Dieses ist eigentlich unmöglich, da der Hardwareeingang auf +5V abgebunden<br>NMI von Watchdog in Mikrocontroller. Nachtriggerung ausgeblieben<br>Neue Position eingetroffen ohne die alte verarbeitet zu haben<br>Zeichenfolge vom Geber außer Tritt<br>Beim Starten des Hauptprogramms der Achse wird "Achse existiert nicht" gemeldet<br>Beim Starten der parallelen Ausgabe der Achse wird "Achse existiert nicht" gemeldet                                                                                                    | 938                                                                                                    |
| F<br>F<br>F                | 50<br>51<br>52<br>59                                                                               | 32<br>33<br>34<br>3B                                                                               | Sollposition minus Istposition (in Fahrtrichtung gerechnet) ist nicht positiv<br>Sollposition für Synchronachse fehlerhaft (negativ Überlauf)<br>Sollposition minus nächster Eckpunkt (X2) (in Fahrtrichtung gerechnet) ist nicht positiv<br>Kommastelle für TA-Mini außerhalb gültigem Bereich                                                                                                    | 900, 950<br>900, 950<br>900, 950                                                                                                    |
| ר ה ה ה ה ה ה ה ה ה<br>ה   | 60<br>61<br>62<br>63<br>64<br>65<br>66<br>67<br>68<br>69                                           | 3C<br>3D<br>3E<br>3F<br>40<br>41<br>42<br>43<br>44<br>45                                           | Funktionsnummer für Regler unerwartet außerhalb gültiger Grenzen<br>Funktionsnummer für Triggerfunktion unerwartet außerhalb gültiger Grenzen<br>Befehlsnummer des Tastaturbefehls unerwartet außerhalb gültiger Grenzen<br>Funktionsnummer für Sollpositions-Funktionen außerhalb gültiger Grenzen<br>Funktionsnummer für Bahnkurven-Funktionen außerhalb gültiger Grenzen<br>Funktionsnummer für Nocken-Funktionen außerhalb gültiger Grenzen<br>Funktionsnummer für Initiatoreingang nicht zwischen 33 36<br>Funktionsnummer für programmierbare Eingänge nicht zwischen 1 32<br>Funktionsnummer für Triggerbedingung der Geber-Diagnose unerwartet außerhalb gültiger Grenzen<br>programmierte Daten für analoge Schnittstelle ungültig                                                                                                    | 900, 960<br>900, 960<br>900, 960<br>900, 960<br>900, 960<br>900, 960<br>900, 960<br>900, 960<br>900, 960                                                             |
| F<br>F                     | 70<br>75                                                                                           | 46<br>4B                                                                                           | Begrenzungswert für analoge Schnittstelle ungültig<br>Interbusmodul akzeptiert nur 1, 2 oder 4 Achsen. Falscher Wert wird mit 4 überschrieben                                                                                                    | 900, 960<br>962                                                                                                    |
| S S S S S S S S F          | 80<br>81<br>82<br>83<br>84<br>85<br>86<br>87<br>88                                                 | 51<br>52<br>53<br>54<br>55<br>56<br>57<br>58<br>59                                                 | IRQ von SYSTEMx<br>IRQ von TRAPAx<br>IRQ von INTERNx<br>IRQ von INTERNx<br>IRQ von IRQ1<br>Softwareabbruch wegen ungültigem Programmcode (INVINS)> Programmneustart mittels RESET<br>Softwareabbruch wegen Division/0 (IRQ wegen ZDIVID)> Programmneustart mittels RESET<br>Softwareabbruch wegen (IRQ wegen TVSINS)> Programmneustart mittels RESET<br>Softwareabbruch wegen Adressierfehler (IRQ wegen ADRERR)> Programmneustart mittels RESET<br>Softwareabbruch wegen (IRQ wegen TRACE)> Programmneustart mittels RESET                                                                                                    | 968<br>968<br>968<br>900, 970<br>900, 970<br>900, 970<br>900, 970<br>900, 970                                                                                        |

#### A2.1.3 Warnungsliste

i

| Warnung          | isnr.                      |                            | Warnungen                                                                                                    | Abhilfen |
|------------------|----------------------------|----------------------------|----------------------------------------------------------------------------------------------------|----------|
| (W+Exx)          | dez                        | hex                        | Bedeutung der Warnung :                                                                                                    |          |
| W<br>W<br>W      | 1<br>5<br>6                | 01<br>05<br>06             | Drehrichtungswechsel oberhalb Mindestgeschw., Filterkonstante ohne Belang<br>Overflow bei Berechnung der Auflösung bei LA-Stab, keine sinnvolle Anzeige 1/10mm / s möglich<br>Bei Gebertyp = LA zwingend Streckenform = linear notwendig. (Umdrehungen Nenner muß 1 sein)                                                                                                    |          |
| W<br>W<br>W<br>W | 10<br>11<br>12<br>15<br>16 | 0A<br>0B<br>0C<br>0F<br>10 | Geber in ausgeschaltetem Zustand der Kassette bewegt, aber noch innerhalb Fangbereich<br>Akkupufferung defekt ? Daten aus EEPROM kopiert> Preset ausführen !<br>Akkupufferung defekt ? Selbst Daten aus EEPROM unbrauchbar> Grundinit. ausgeführt !<br>Achse ist Mithörachse ->Geberparameter müssen gleich programmiert sein wie in Masterachse<br>Nr. des aktiven Nockenprogr. war größer als die Anzahl Nockenprogr> kein aktives Programm |          |
| W<br>W<br>W      | 20<br>21<br>22             | 14<br>15<br>16             | Im Automatik wird versucht mit defektem oder ohne Geber zu fahren<br>Unabhängige Achse wird am Synchroneingang angesteuert, (ohne Wirkung!)<br>Für die Messung der Verstärkerkenngröße in die falsche Richtung gefahren                                                                                                    |          |

#### Hinweis für Meldungen auf der seriellen Schnittstelle

Zur Unterscheidung von Fehlermeldungen und Warnungen ist das Bit 7 im Hauptfehlerteil gesetzt.

Der Einzelfehler ist immer 00.

#### A2.2 Woran liegts?

#### A2.2.1 Abhilfen, Geberfehler

| Nr |                |                                                                                                    |
|----|----------------|----------------------------------------------------------------------------------------------------|
| 1  | Ursache:       | -Vermutlich ein Hardware oder Softwarefehler in der Kassette                                                                                                    |
|    | Abhilfe:       | -Austausch der Kassette                                                                                                    |
| 2  | Ursache:       | -Beim Programmieren des Gebers werden Telegramme mit 11 Byte Länge ausgetauscht. Werden mehr als 11                                                                                                    |
|    | Abbilfor       | Byte emprangen ist dies ein Fenier. Ebenso, wenn an der 11. Stelle nicht das erwähtete "CR" zu lesen ist.                                                                                                    |
|    | Abhine.        | -Definit Entschalten der Kassette Versuchen alle editierten Achsen mie Geber zu lesen und dessen                                                                                                    |
|    |                | Fehlermeldungen generiert.                                                                                                    |
|    | Beobachtung:   | -Noch mal Aus und wieder einschalten; -Austausch des Gebers, falls der Fehler nicht bei allen Gebern auftritt; -                                                                                                    |
|    | •              | Austausch der Kassette;                                                                                                    |
| 3  | Ursache:       | -Bei der Übertragung der Gebertelegramme kann es erfahrungsgemäß zu Störungen kommen. Der                                                                                                    |
|    |                | Strukturparameter Gebereinstellungen / Zeitkonstante für F3 gibt an nach wievielen fehlerhaften Ubertragungen                                                                                                    |
|    |                | in Folge der Fehler gemeldet werden muls. Gezahlt werden alle fehlerhaften Übertragungen (Checksumme oder<br>Derit verd Ausuratungen (Timeeut, Coschurgidigket, Deschlurgigung)                                                 |
|    | Beobachtung:   | ranty) und Ausweitungen (Inneout, Geschwindigkeit, beschiedungung).                                                                                                    |
|    | Deobacilitung. | der letzte im Display stehende Fehler gelöscht (-> Tastaturbedienung) wurde                                                                                                    |
|    | Abhilfe:       | -Tritt der Fehler sehr häufig auf, dann sollte die Verkabelung kontrolliert werden:                                                                                                    |
|    |                | -Abschirmung aufgelegt ? -Verbindung zum Schirmknoten? Kann man an den Verbindungskabeln ziehen, ohne                                                                                                    |
|    |                | sie aus der Klemme zu reißen? -Schirmkabel mit reichlichem Querschnitt verwendet? -Keine Brummschleifen                                                                                                    |
|    |                | gelegt (Sternförmige Verteilung)? -Produziert der Störer viele hochfrequente Anteile (z.B. Frequenzumrichter),                                                                                                    |
|    |                | dann kann es sinnvoll sein Anfangs- und Endpunkt der Schirmung zu erdenEvtl anderen Schirmknoten                                                                                                    |
| 4  | Ursache:       | Das Steuerwort muß vom Geber identisch guittiert werden, let dies nicht der Fell, so hat sich der falsche Geber                                                                                                    |
| 4  | Ursache.       | gemeldet oder die Übertragung wurde gestört.                                                                                                    |
|    | Abhilfe:       | -Tritt der Fehler ständig auf, den Geber wechseln; evtl Störung des Telegramms -> Abhilfe 3                                                                                                    |
| 5  |                |                                                                                                    |
| 6  | Ursache:       | -Fehler wird vom Geber selbst erkannt und gemeldet.                                                                                                    |
|    | Abhilfe:       | -Geber wechseln;                                                                                                    |
| 7  | Ursache:       | -Wenn der Geber 1.6 ms nach einer Positionsanfrage nicht geantwortet hat, befindet sich der Geber im Timeout.                                                                                                    |
|    |                | Hält der Zustand öfter an als durch den Strukturparameter Gebereinstellungen / Zeitkonstante für F3 erlaubt                                                                                                    |
|    |                | wurde, wird ein Feiner im Display gemeidet. Danach wird noch 3-4 ma pro Sekunde nach dem Geber genägt.<br>Destingerungen werden auf den Estribetrieb ohne Geber umgeleitet und gestoppt                                         |
|    | Beobachtung:   | -Im Anzeigemode Geberfehler werden acht Kriterien der Fehlerursache angezeigt. Die Löschung erfolgt, sobald                                                                                                    |
|    | g.             | der letzte im Display stehende Fehler gelöscht (-> Tastaturbedienung) wurde.                                                                                                    |
|    | Abhilfe:       | -Leitungsführung auf Wackelkontakte prüfen falls der Fehler häufig und besonders bei mechanischen                                                                                                    |
|    |                | Erschütterungen auftritt                                                                                                    |
| 8  | Ursache:       | -Magnet des LA-Stabes nicht im erfassbaren Bereich.                                                                                                    |
|    | Beobachtung:   | -Als Positionswert wird H'FFFFF angezeigt.                                                                                                    |
| 0  | Abhilite:      | -Magnet des LA-Stabes in errassbaren Bereich bringen.                                                                                                    |
| 9  | Ursache.       | -beim Einschalten der Kasselle werden alle Geberparameter auf demitial mit den intern abgelegten überprüft.<br>Werden die Fehler quittiert und die Unterschiede nicht beseitigt, so kann es zu Störungen führen, die nicht klar |
|    |                | einzuordnen sind. Bei Regelnden Achsen wird diese Quittung durch die Wegnahme des Eingangs "Anlage bereit"                                                                                                    |
|    |                | erreicht.                                                                                                    |
|    | Beobachtung:   | -Wenn die Daten in der Kassette noch in Ordnung scheinen, dann kann mit dem Strukturparameter                                                                                                    |
|    |                | Gebereinstellungen / Geberdatentransfer der Geber noch einmal programmiert werden. Unter diesem                                                                                                    |
|    | Abbilfo        | Worte kontrollieren und annagesen                                                                                                    |
| 10 | Lirsacha:      | -Weite Kultionieren und anpassen<br>-Bei der Übertragung der Gebertelegramme kann es erfahrungsgemäß zu Störungen kommen. Der Struktur-                                                                                         |
| 10 | orsache.       | parameter Gebereinstellungen / Zeitkonstante für F3 gibt an, nach wievielen fehlerhaften Übertragungen in Folge                                                                                                    |
|    |                | der Fehler gemeldet werden muß. Gezählt werden alle fehlerhaften Übertragungen (Checksumme oder Parity)                                                                                                    |
|    |                | und Auswertungen (Timeout, Geschwindigkeit, Beschleunigung). Es ist (sehr selten) möglich, daß ein                                                                                                    |
|    |                | Telegramm die Checksummenkontrolle passiert und keinen Parityfehler aufweist und trotzdem ihre Ursache in                                                                                                    |
|    | Boobachtung    | einer Ubertragungsstorung natte. I reten diese Fenier naufiger auf, kann ein detekter Geber die Ursache sein.                                                                                                    |
|    | Beobachtung.   | - Im Anzeigenioue deberlehen weiden auf Kniehen der reinerursache angezeigt ( $A=$ beschiedingungsteiner, V= Geschwindinkeitsfehler). Die Löschung erfoldt sohald der letzte im Disnlav schande Fehler aufscht (                |
|    |                | Tastaturbedienung) wurde.                                                                                                    |
|    | Abhilfe:       | -Tritt der Fehler sehr häufig auf, dann sollte der Geber gewechselt werden.                                                                                                    |
| 11 | Ursache:       | -Ein Preset (= Setzen des aktuellen Geberwerts auf einen Wunschwert) kann nur dann programmiert werden,                                                                                                    |
|    |                | wenn der Geber physikalisch erkannt wird, da er dabei umprogrammiert wird. Zu diesem Zeitpunkt darf keine                                                                                                    |
|    |                | Regelachse aktiv regeln (Eingänge "Anlage bereit" bei allen Achsen =0). Ein Mithörer kann seinen Geberwert                                                                                                    |
|    | Abbilfor       | gegenuber der Originalachse nur durch den Strukturparameter Nullpunktversatz verschieben.                                                                                                    |
| 1  | ADUIII6:       | -Alle Eingange Anlage bereit berallen Aufsen =0                                                                                                    |

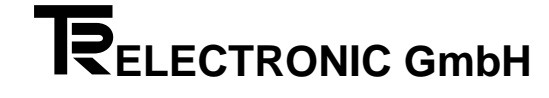

#### A2.2.2 Abhilfen, Streckenüberwachung

| Nr  |              |                                                                                                    |
|-----|--------------|----------------------------------------------------------------------------------------------------|
| 100 | Ursache:     | -Wenn der Referenzinitiator eine positive Flanke meldet, wird geprüft, ob der Geber im "Referenzfenster" um<br>die Referenzposition steht. Ist dies nicht der Fall wird sofort ein Fehler gemeldet und jede Positionierung unter-<br>bunden. Die Überwachung soll das Rutschen oder Brechen von Geberkupplungen erkennen.                                                                                                    |
|     | Beobachtung: | -Die Auslösung wird kontrolliert, indem der Initiator per Hand (z.B. Schraubenzieher) an einer Position außerhalb der Referenzpunkte geschaltet wird.                                                                                                    |
|     | Abhilfe:     | -Kontrolle der Programmierung des Strukturparameter <i>Input-Output</i> / Eingangspin xx der den Eingang als Refe-<br>renzintitiatoreingang definieren soll; -Kontrolle des Meldeposition des Initiators in <i>Strecken</i> / <i>Referenzpunkt</i> 1(2);                                                                                                    |
| 101 | Ursache:     | -Der Geber befindet sich außerhalb der definierten Sicherheitsgrenzen. Der Tippbetrieb ist nur innerhalb der Grenzen in beiden Richtungen möglich. Außerhalb kann nur mit 1/8 der maximalen Tippspannung (-> Struktur-<br>parameter Fahreinstellungen, Tippgeschwindigkeit) zurück in den Sicherheitsbereich gefahren werden. Der Statusausgang Innerhalb Sicherheitsgrenzen meldet den Zustand auf der parallelen Ausgabeschnittstelle.<br>Automatikfahrten sind außerhalb der Grenzen nicht möglich. Soll im Tippbetrieb trotzdem in beiden Richtungen gefahren werden, dann muß die Sicherheitsgrenzprüfung ausgeschaltet werden (-> Strukturparameter Fahreinstellungen, Sicherheitsgrenzüberwachung).                                                                                                    |
|     | Beobachtung: | -Im Tippbetrieb beim Anfahren der Sicherheitsgrenzen automatisch so abgebremst, daß der Antrieb an der Sicherheitsgrenze zum Stehen kommt.                                                                                                    |
|     | Abhilfe:     | -Mit Tippen zurück in den erlaubten Fahrbereich.                                                                                                    |
| 102 | Ursache:     | -Der Fehler kann nur von einer Slaveachse gemeldet werden. Diese Achse hatte während einer linearen<br>Synchronfahrt vom Master einen größeren Abstand, als unter dem Parameter <i>Strecken/ Schleppabweichung</i><br>angegeben wurde. Die Ursache kann in mechanischen Verspannungen oder ungleichen Lasten liegen, wenn<br>dies selten auftritt. Bei der ersten Inbetriebnahme ist wahrscheinlich der Verstärker noch nicht eingemessen<br>worden (->Mode <i>Automatische Parametererstellung</i> Quotient für <i>Vorwärts und Rückwärts</i> ). Er erfaßt das<br>Verhältnis der Geberauflösung zur erzielten Meßgeschwindigkeit bzw Ausgabespannung. Der Master sollte<br>möglichst einen größeren Geberwertebereich durchfahren müssen als der Slave. Ansonsten muß die Fahr-<br>spannung des Masters im geeigneten Verhältnis reduziert werden, um Schleppfehler zu vermeiden.                                                                                                    |
|     | Beobachtung: | -Während der Synchronfahrt kann die Differenz zum Master und die synchrone Regelspannung im Anzeigen-<br>mode beobachtet werden. Damit läßt sich abschätzen, wie stark die Abweichung wird.                                                                                                    |
|     | Abhilfe:     | -Automatischen Parameter kontrollieren oder neu im Tippbetrieb bei nicht zu kleiner Fahrspannung erstellen.<br>-Schleppabstand vergrößern;                                                                                                    |
| 103 | Ursache:     | -Die Prüfung der Grenzdrehzahl (Tachobruchüberwachung) wurde mit einer Programmierung + 0 eingeschaltet<br>und die Geschwindigkeitsmessung erbrachte ein Überschreiten der Grenzdrehzahl (-> Strukturparameter<br>Gebereinstellungen, Grenzdrehzahl). Der Meßjitter (Ungenauigkeit) durch Meßschwankungen) kann bei ca. 1%<br>liegen. Der Ausgang Bremse im Geberstatus meldet die Störung in allen Programmanwendungen. Der Ausgang<br>wird im Fehlerfall ausgeschaltet und die Bremse sollte dann schließen. Die Grenzdrehzahl wird durch den<br>Eingang "Eilgang" auf die maximale Drehzahl (= programmierte) geschaltet. Ist der Eingang "Eilgang" =0, dann<br>wird mit der aktuellen Reduktion gerechnet ( eingestellt durch -> Strukturparameter Fahreinstellungen,<br>Reduzierte Tippgeschwindigkeit + Automatikgeschwindigkeit). In den regelnden Anwendungsprogrammen wird<br>beim Zurückschalten von Eilgang auf Schleichgang automatisch die Überwachung angepaßt. Hingegen bei<br>Anwendungsprogrammen wie AV (Achsverwaltung), NSW (Nockenschaltwerk), DIFF (Differenzenüberwachung)<br>muß die Umschaltung über Zeitglieder zeitlich verschoben werden. |
|     | Beobachtung: | -Im Mode Anzeigen, Messgeschwindigkeit in UPM kann die gemessene Drehzahl abgelesen werden.                                                                                                    |
|     | Abhilfe:     | -                                                                                                    |
| 104 | Ursache:     | -In den Streckenformen Ring und Getriebe wird davon ausgegangen, daß der Positionsmeßwert innerhalb der Meßlänge zu liegen kommt. Der Wert liegt aber undefiniert außerhalb.                                                                                                    |
|     | Beobachtung: |                                                                                                    |
|     | Abhilfe:     | -Keinerlei Preset ausgeführt? -> Preset ausführend; Geberparameter und Kassettenparameter nicht identisch?<br>->Geber programmieren;                                                                                                    |
| 105 | Ursache:     | •                                                                                                    |
|     | Beobachtung: | -                                                                                                    |
|     | Abhilfe:     |                                                                                                    |

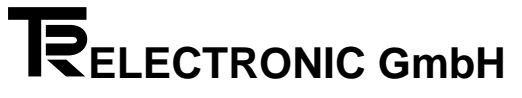

#### A2.3 Abhilfen, Programmierfehler

| Nr  |              |                                                                                                    |
|-----|--------------|----------------------------------------------------------------------------------------------------|
| 400 | Ursache:     | -Für die verlangte Programmierung muß der Eingang "Anlage bereit" aller angelegten Achsen "0" sein. Dies ist<br>die Voraussetzung für eine Programmierung bei Ausführung eines Preset und dem Umorganisieren der<br>Achsspeicher. Die Maßnahme dient der Vermeidung von Schäden durch unkontrollierte Eingriffe.                                                                                                    |
|     | Beobachtung: | -Mode Anzeigen ,Interne Hardwareeingänge I0,11 "[3A] und Mode Anzeigen, Externe Hardwareeingänge<br>E7E0 [38]                                                                                                    |
| 401 | Ursache:     | -Die Ausführung von Funktionen wurde aus Sicherheitsgründen gegen unbeabsichtiges Auslösen verriegelt.<br>Dies gilt für die Ausführung auf der Tastatur, als auch vom PC aus.                                                                                                    |
|     | Abhilfe:     | -Zuerst muß die Funktion aktiviert werden. Dann wird einmalig die Ausführung freigegeben. Nach der Ausführung wird erneut verriegelt.                                                                                                    |
| 403 | Ursache:     | -Der Nockenschutz bezieht sich auf bestimmte Bahnen und gilt für alle Nockenprogramme einer Achse.                                                                                                    |
|     | Abhilfe:     | -Im Mode Struktur, Geschützte Nockenbahnen [70] kann der Schutz bahnenweise eingestellt werden.                                                                                                    |
| 408 | Ursache:     | -Der obere oder untere zulässige Extremwert wurde überschritten. Fehler taucht normalerweise nur bei AKxx Geräten auf.                                                                                                    |
|     | Abhilfe:     | -                                                                                                    |
| 409 | Ursache:     | -Die Extremwerte werden zwar nicht überschritten, aber bestimmte Zwischenwerte sind nicht erlaubt. (Beispiel: Wunschumdrehungen des Gebers: nur 2er Potenzen erlaubt, also 1, 2,4,8,16 8192)                                                                                                    |
| 410 | Ursache:     | -Der Presetwert muß kleiner als Meßlänge sein. Die Werteskala kann nicht mit einer Addition über alle Meßwerte verschoben werden. Mit anderen Worten, der erste Meßwert ist immer die Null.                                                                                                    |
| 413 | Ursache:     | -In dieser Softwareversion kann das gewünschte Anwenderprogramm nicht realisiert werden.                                                                                                    |
| 414 | Ursache:     | <ul> <li>-Jedes Anwenderprogramm benötigt eine Mindestspeichergröße, um sinnvoll zu laufen. Hier die aktuelle Liste</li> <li>1KB AV Achsverwaltung</li> <li>1KB REGA Analoge Regelung</li> <li>2KB NSW Nockenschaltwerk</li> <li>1KB DIFF Differenzenübverwachung</li> <li>1KB GD Geberdiagnose</li> </ul>                                                                                                    |
| 415 | Ursache:     | -Der Zugriff zu diesen Achsnummern ist in diesem Gerät grundsätzlich nicht möglich.                                                                                                    |
|     | Abhilfe:     | -Setzen Sie sich mit TR-Electronic in Verbindung.                                                                                                    |
| 417 | Ursache:     | -Der Zugriff für diese Datei läuft über den Programmzeiger und innerhalb des Programms über den Zeilenzeiger.<br>Eine Zeile kann mehrere Spalten haben. Je nach Dateiart, können sich die Grenzwerte ändern. Die Grenzwerte<br>können zusätzlich von Programmierungen abhängen (Festlegung der Gesamteinträge und deren Aufteilung in<br>Programme).                                                                                                    |
|     | Beobachtung: | -Achsspeicher kontrollieren, Programmierungen im Mode Struktur, Dateilängen und Dateiunterteilungen [90-<br>95, 80-84] überprüfen.                                                                                                    |
|     | Abhilfe:     | -Achsspeicher vergrößern, wenn der eingerichtete zu klein ist (max. 64 KB); -Aufteilung innerhalb der Achse umverteilen, wenn noch nicht vollständig benutzt.                                                                                                    |
| 422 | Ursache:     | -Ein Positionierbefehl wird an ein Anwenderprogramm wie Achsverwaltung oder Nockenschaltwerk oder<br>Differenzenüberwachung abgegeben.                                                                                                    |
| 423 | Ursache:     | -Einige Parameter erfordern bestimmte Einstellungen anderer Parameter um sinnvoll angewendet werden zu können. So können keine Detailprogrammierungen an der analogen Schnittstelle vorgenommen werden, solange die Schnittstelle nicht durch eine Nummernvergabe eingestellt wurde. Oder die Eingänge E5.0 bis E6.7 können erst dann speziell programmiert werden, wenn der <i>Gesamtstrukturparameter Datenart für 32 Bit Eingang ED1</i> auf <i>Einzelprogrammierbarkeit</i> eingestellt wurde. |
| 420 | ursache:     | -Eine Achse existient, sobald Speicher reserviert wurde UND ein Anwenderprogramm festgelegt wurde.                                                                                                    |

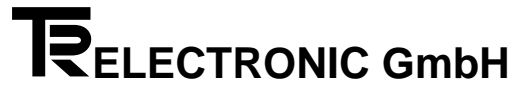

#### A2.4 Abhilfen, PC - Fehler

| Nr  |              |                                                                                                    |
|-----|--------------|----------------------------------------------------------------------------------------------------|
| 602 | Ursache:     | -Ein Kommando besteht mindestens aus drei Zeichen, gefolgt vom Abschlußzeichen ASCII CR. (Achsnummer / Kommando / Checksumme / CR ). Mit dem Empfang des Abschlußzeichens wird das Kommando bearbeitet.                                                                                                    |
|     | Beobachtung: | -Im Mode Anzeigen, Seriellen PC-Eingangspuffer durchsehen [7A], können die korrekt empfangenen Zeichen im Display angezeigt werden.                                                                                                    |
| 603 | Ursache:     | -In den seriellen Kommandos gelten nur ASCII-Zeichen von 0 bis 9 und A bis z. Sie können leicht auf einem Kontrollschirm angezeigt werden.                                                                                                    |
| 605 | Ursache:     | -Ein serieller Einzelbefehl besteht aus maximal 12 Zeichen. Ein Überschreiten wird als syntaktischer Fehler gewertet. Das Kommando wird nicht bearbeitet.                                                                                                    |
|     | Beobachtung: | -Im Mode Anzeigen, Seriellen PC-Eingangspuffer durchsehen [7A], können die korrekt empfangenen Zeichen im<br>Display angezeigt werden.                                                                                                    |
| 606 | Ursache:     | -Der serielle Befehlsspeicher kann maximal 60 aufnehmen. Wenn das sechzigste Zeichen kein Abschluß-<br>zeichen ist, werden die empfangenen Zeichen verworfen.                                                                                                    |
|     | Beobachtung: | -Im Mode Anzeigen, Seriellen PC-Eingangspuffer durchsehen [7A], können die korrekt empfangenen Zeichen im Display angezeigt werden.                                                                                                    |
| 608 | Ursache:     | -Der PC-Dialog greift über Programmierlisten, die oft mit den Modelisten übereinstimmen auf die<br>Programmierparameter zu. Der Fehler zeigt eine ungültige Listenauswahl an. Die Daten können nicht<br>zugeordnet werden.                                                                                                    |
|     | Beobachtung: | -Im Mode Anzeigen, Seriellen PC-Eingangspuffer durchsehen [7A], können die korrekt empfangenen Zeichen im Display angezeigt werden.                                                                                                    |
| 609 | Ursache:     | -Der Zugriff für diese Datei läuft über den Programmzeiger und innerhalb des Programms über den Zeilenzeiger.<br>Eine Zeile kann mehrere Spalten haben. Je nach Dateiart, können sich die Grenzwerte ändern. Die Grenzwerte<br>können zusätzlich von Programmierungen abhängen (Festlegung der Gesamteinträge und deren Aufteilung in<br>Programme). |
|     | Beobachtung: | -Achsspeicher kontrollieren, Programmierungen im Mode Struktur ,Dateilängen und Dateiunterteilungen [90-95, 80-84] überprüfen.                                                                                                    |
|     | Abhilfe:     | -Achsspeicher vergrößern, wenn der eingerichtete zu klein ist (max. 64 KB); - Aufteilung innerhalb der Achse umverteilen, wenn noch nicht vollständig benutzt.                                                                                                    |
| 611 | Ursache:     | -Die Extremwerte werden zwar nicht überschritten, aber bestimmte Zwischenwerte sind nicht erlaubt. (Beispiel: Wunschumdrehungen des Gebers: nur 2er Potenzen erlaubt, also 1, 2,4,8,16 8192)                                                                                                    |
| 612 | Ursache:     | -Der Presetwert muß kleiner als Meßlänge sein. Die Werteskala kann nicht mit einer Addition über alle Meßwerte verschoben werden. Mit anderen Worten, der erste Meßwert ist immer die Null.                                                                                                    |
| 614 | Ursache:     | -Der angewählte Programmtyp oder Achsnummer ist in dieser Kassette nicht implementiert.                                                                                                    |
|     | Abhilfe:     | -Setzen Sie sich mit TR-Electronic in Verbindung                                                                                                    |
| 615 | Ursache:     | -Jedes Anwenderprogramm benötigt eine Mindestspeichergröße, um sinnvoll zu laufen. Hier die aktuelle Liste                                                                                                    |
|     |              | 1KB AV Achsverwaltung                                                                                                    |
|     |              | IND REGA Allaloge Regeluling<br>2KB NSW, Nockenschaltwerk                                                                                                    |
|     |              | 1KB DIFF Differenzenübverwachung                                                                                                    |
|     |              | 1KB GD Geberdiagnose                                                                                                    |

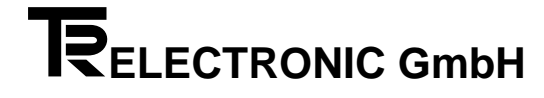

#### A2.5 Abhilfen, SPS - Schnittstellenfehler

| Nr  |              |                                                                                                    |
|-----|--------------|----------------------------------------------------------------------------------------------------|
| 700 | Ursache:     | -Grundsätzlich gilt: Solange der Kommandoübergabepin noch 0 ist, wird nichts eingelesen. Bevor der Komman-<br>doübergabepin 1 gesetzt wird, muß die gewünschte Achsnummer auf den Eingängen E3.0 - E3.4 angelegt<br>werden und die angelegten Signale müssen korrekt seinWeiterhin: Datenübergaben über den Selecteingang<br>können nur mit einem Strobepuls (Zeitdauer: größer als programmierte Mindestdauer; -> Mode <i>Gesamtstruktur</i> ,<br><i>Strobedauer</i> [1A]) übergeben werden.<br>Zum Zeitpunkt der Datenübergabe (Kommandoübergabe = 1, Selecteingang = Daten, entsprechender Daten-<br>strobe = 1) liegt der Wert außerhalb des gültigen Bereichs (= 0 oder größer als zulässiges Maximum). |
|     | Beobachtung: | -Beobachten der parallelen Eingänge (-> Mode Anzeigen, Eingänge E3, E2, E1, E0 [38])                                                                                                    |
|     | Abhilfe:     | -Wenn die Signale physikalisch nicht anliegen, (Kontrolle über: parallele Eingänge, s.o.) Verkabelung<br>überprüfen. Wenn die Signale physikalisch korrekt anliegen, Zeitablauf und Zeitdauer des Übergabestrobes<br>sowie die Daten auf den Selecteingängen ( <i>E3-E0</i> [39] kontrollieren.                                                                                                    |
| 702 | Ursache:     | -Es existieren 4 Datenausgangsfelder (1-4). Die gewünschte Nummer wird auf dem höherwertigen Byte des Selects angelegt, während die Nummer der gewünschten Datenauswahl auf dem niederwertigen Selectbyte anliegt. Hier wurde die Nummer mit 0 oder > 4 angegeben.                                                                                                    |
|     | Beobachtung: | -Selecteingang (-> Mode Anzeigen, Eingänge E3-E0).                                                                                                    |
|     | Abhilfe:     | -Wenn die Signale physikalisch nicht anliegen, (Kontrolle über: parallele Eingänge, s.o.) Verkabelung<br>überprüfen. Wenn die Signale physikalisch korrekt anliegen, Zeitablauf und Zeitdauer des Übergabestrobes<br>sowie die Daten auf den Selecteingängen (E3-E0 [39]) kontrollieren.                                                                                                    |
| 704 | Ursache:     | -Die auf den Dateneingängen angelegten Werte weisen HEX-codierte Ziffern auf und entsprechen nicht dem gewählten Datenformat (-> Mode Gesamtstrukturparameter, Code Eingangsfeld ED1).                                                                                                    |
|     | Beobachtung: | -Selecteingang (-> Mode Anzeigen, Eingänge E3, E2, E1, E0 [39]).                                                                                                    |
|     | Abhilfe:     | -Kontrolle mit Hilfe eines Testmusters, in dem jeweils nur ein Bit gesetzt ist, also 000001, 000002, 000004, 000008, 000010 etc. Alle Leitungen durchprüfen und fehlerhafte Anschlüsse beseitigen.                                                                                                    |
| 705 | Ursache:     | -Der auf den Dateneingängen angelegte Wert liegt außerhalb des Gültigkeitsbereiches.                                                                                                    |
|     | Beobachtung: | Selecteingang (-> Mode Anzeigen, Eingänge E3, E2, E1, E0 [39]).                                                                                                    |
|     | Abhilfe:     | -Wenn der Wert falsch den parallelen Eingängen ankommt, Kontrolle mit Hilfe eines Testmusters, in dem jeweils<br>nur ein Bit gesetzt ist, also 000001, 000002, 000004, 000008, 000010 etc. Alle Leitungen durchprüfen und<br>fehlerhafte Anschlüsse beseitigenWenn der Wert richtig anliegt, im Einzelfall den Grenzwert prüfen.                                                                                                    |
| 707 | Ursache:     | -Es wird versucht eine Sollposition zu übergeben. Voraussetzung für deren Annahme ist: Die Eingänge E0.0 (Anlage bereit) und E0.1 (Automatik) müssen gesetzt sein.                                                                                                    |
|     | Beobachtung: | -Steuereingang E0 (-> Mode Anzeigen, Eingänge E3, E2, E1, E0 [38A]).                                                                                                    |
|     | Abhilfe:     | -Setzen des fehlenden Eingangs.                                                                                                    |
| 708 | Ursache:     | -Eine Positionierung wurde wegen einer Geberstörung abgebrochen. Bis die Störung quittiert wird (Eingang E0.0 auf 0 setzten), kann keine neue Positionierung gestartet werden.                                                                                                    |
|     | Abhilfe:     | -Störung rücksetzen.                                                                                                    |
| 710 | Ursache:     | -Der angewählte Parameter kann in diesem Anwenderprogramm nicht verwendet werden, da es sich um eine Regelungsachse handelt. Möglicherweise wurde die falsche Achsadresse gewählt.                                                                                                    |
| 712 | Ursache:     | -Zur Datenübergabe werden Daten am Eingangsfeld ED1 angelegt und mit einem Strobe die Zugehörigkeit<br>definiert und übergeben. Wenn mehrere Strobes gleichzeitig gesetzt werden, wird nur die Funktion mit der<br>kleineren Nummer ausgeführt.                                                                                                    |
| 1   | Beobachtung: | -Interne Abbildung der programmierbaren Eingänge (> Mode Anzeigen, Eingänge I1-I5, [3A, 3B]                                                                                                    |
|     | Ursache:     | -Zeitabstand zwischen zwei Strobes genügend lang wählen (Mindestdauer ist programmiert im Mode<br>Gesamtstruktur, Strobedauer [1A])                                                                                                    |

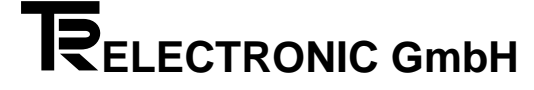

#### A2.6 Abhilfen, Hardware- und Checkfehler

| Nr  |              |                                                                                                    |
|-----|--------------|----------------------------------------------------------------------------------------------------|
| 900 | Ursache:     | Diese Fehlergruppe beinhaltet Konflikte mit der Hardware und Software: unzureichender Speicher,<br>Hardwaredefekte, unerwartete Funktionsnummern etc.                                                                                                    |
| 901 | Ursache:     | Der gewünschte Ausgang ist besetzt oder 4 Achsen haben bereits je ein Analoginterface belegt.                                                                                                    |
|     | Beobachtung: | Im Mode Strukturparameter / Fahreinstellungen, Nr analoges Interface nachsehen. Mit den Tasten MODE und > auf die nächste Achse schalten (Anzeige im Statusfeld links oben), und restliche Achsen kontrollieren                                                                                                    |
| 903 | Ursache:     | Es können maximal 7 Regelungsachsen (Programme: REGS, REGA, WZWZ, WZWA) angelegt werden. Davon maximal 4 mit analoger Regelung (Programme: REGA, WZWA). Die restlichen Anwenderprogramme sind beliebig anwendbar.                                                                                                    |
|     | Beobachtung: | Im Mode Speicherzuweisung der einzelnen Achsen, bearbeitendes Programm kann das verwendete<br>Anwenderprogramm kontrolliert werden. Mit den Tasten MODE und > auf die nächste Achse schalten (Anzeige<br>im Statusfeld links oben), und restliche Achsen durchsehen.                                                                                                    |
|     | Abhilfe:     | Wenn überflüssig angelegte Achsen vorhanden sind, können diese gelöscht werden Im > Mode<br>Speicherzuweisung der einzelnen Achsen das Anwenderprogramm löschen oder Speicherzuweisung ganz<br>streichen. Achtung: Vor dem Anlegen einer neuen Achse müssen existierende Achsen, die bereits<br>programmiert worden sind, auf PC gesichert und nach dem Anlegen auf die Kassette zurückgespielt werden -<br>Weitere Kassette verwenden                                                                                                    |
| 905 | Ursache:     | Nach dem Einschalten werden alle Geber registriert, die zu einer programmierten Achse gehören ("editierte Achsen"). Diese Gebernummern sind für nicht zugehörige (d.h. angeschlossene aber nicht verwendete) Geber gesperrt. Wenn nur ein Geber angeschlossen ist, dann hat dieser Geber vermutlich schon die gewünschte Nummer. In diesem Fall kann mit der Datenprogrammierung (> Mode Struktur Gebereinstellungen, Geberdatentransfer, Programmieren des Gebers) fortgefahren werden.                                                                   |
|     | Beobachtung: | Beim Einschalten der Kassette die Taste MODE drücken, bis der erste gefundene Geber mit dem Text<br>GEBER x (x = Gebernummer) im Display gemeldet. MODE Taste loslassen und mit ENTER bestätigen bis der<br>Text nicht mehr erscheint.                                                                                                    |
| 906 | Ursache:     | Die Kassette kann keine Achse finden, die einen Istwert benötigt. Der Zustand kann auch kurzfristig eintreten, wenn die Speicherverteilung der Achsen geändert wird.                                                                                                    |
|     | Abhilfe:     | Anwenderprogramm im Mode Speicherzuweisung definieren.                                                                                                    |
| 907 | Ursache:     | Evtl liegt eine Störung im seriellen Schnittstellenbaustein (dies kann auch durch einen schlechten Resetimpuls herrühren) vor oder der Timeoutinterrupt funktioniert nicht oder es ist ein noch nicht entdeckter Softwarefehler.                                                                                                    |
| 908 | Ursache:     | Die serielle Schnittstelle für die TA-Mini reagiert nicht wie erwartet. Eventuell weist der Baustein einen Defekt auf.                                                                                                    |
| 911 | Ursache:     | Pro Achse können maximal 64 KB benutzt werden. Insgesamt sind je nach Ausführung 32 oder 128 KB verfügbar. Der bisher für diese Achse reservierte Speicher ist erschöpft.                                                                                                    |
| 913 | Ursache:     | Diese Programme benötigen in der Grundversion mehr als 0.5 KB Speicher.                                                                                                    |
|     | Abhilfe:     | Im Mode <i>Speicherzuweisung</i> der einzelnen Achsen mehr Speicher zuweisen. Zuvor die Daten bereits programmierter Achsen sichern, da alle nach der Speicheränderung grundinitialisiert werden.                                                                                                    |
| 914 | Ursache:     | Der reservierte Speicherplatz für diese Tabelle ist erschöpft. Im Mode Strukturparameter , Dateilängen ist die gewünschte Obergrenze zu klein. Evtl wurde im Mode Strukturparameter , Dateiunterteilungen die Zahl der Unterdateien unnötig hoch gewählt.                                                                                                    |
|     | Beobachtung: | Beim Nockenschaltwerk wird im Mode Anzeigen, freie Positionen die Anzahl der noch verfügbaren Schaltpunkte angezeigt.                                                                                                    |
|     | Abhilfe:     | Parameter anpassen. Bei Änderungen der Speichergrößen, sollten schon programmierte Daten zuvor auf dem PC gesichert werden und nach der Änderung wieder an die Kassette übertragen werden. Wichtig: Wenn der Mode Speicherzuweisung der einzelnen Achsen betroffen ist, müssen alle Achsen gesichert werden!                                                                                                    |
| 921 | Ursache:     | Zur Vorabberechnung einer Fahrkurve muß eine Kennlinie vorbereitet werden. Sie kann maximal 2500 Punkte umfassen (= Kennwert A). Der erste Teil der Punkte bestimmt wie weich angefahren und gestoppt wird (<br>Kennwert B). Er muß kleiner als der Kennwert A sein (z.B. 10 - 100). Die Kennlinie gilt für alle Regelachsen gleichzeitig. Individuelle Anpassungen werden in den Strukturparametern der einzelnen Achsen vorgenommen. Der Kennwert A ist gleichzeitig der kürzeste Weg in Geberschritten, um eine Fahrrampe von 0 bis 10 Volt aufzulösen. |
|     | Beobachtung: | -über das Positionierverhalten                                                                                                    |
| 923 | Ursache:     | Eine Parametereingabe ist vermutlich nicht korrekt abgesichert.                                                                                                    |
|     | Abhilfe:     | Der Fehler sollte TR-Electronic gemeldet werden, da es sich um einen Softwarefehler handelt. Kopie der<br>Programmierdaten an TR-Electronic schicken und die Umstände für das Auftreten auf gezielte<br>Reproduzierbarkeit untersuchen und beschreiben.                                                                                                    |

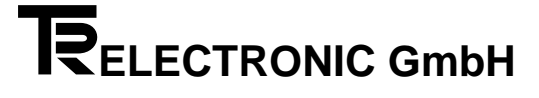